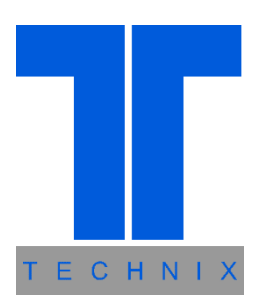

# **User's Manual**

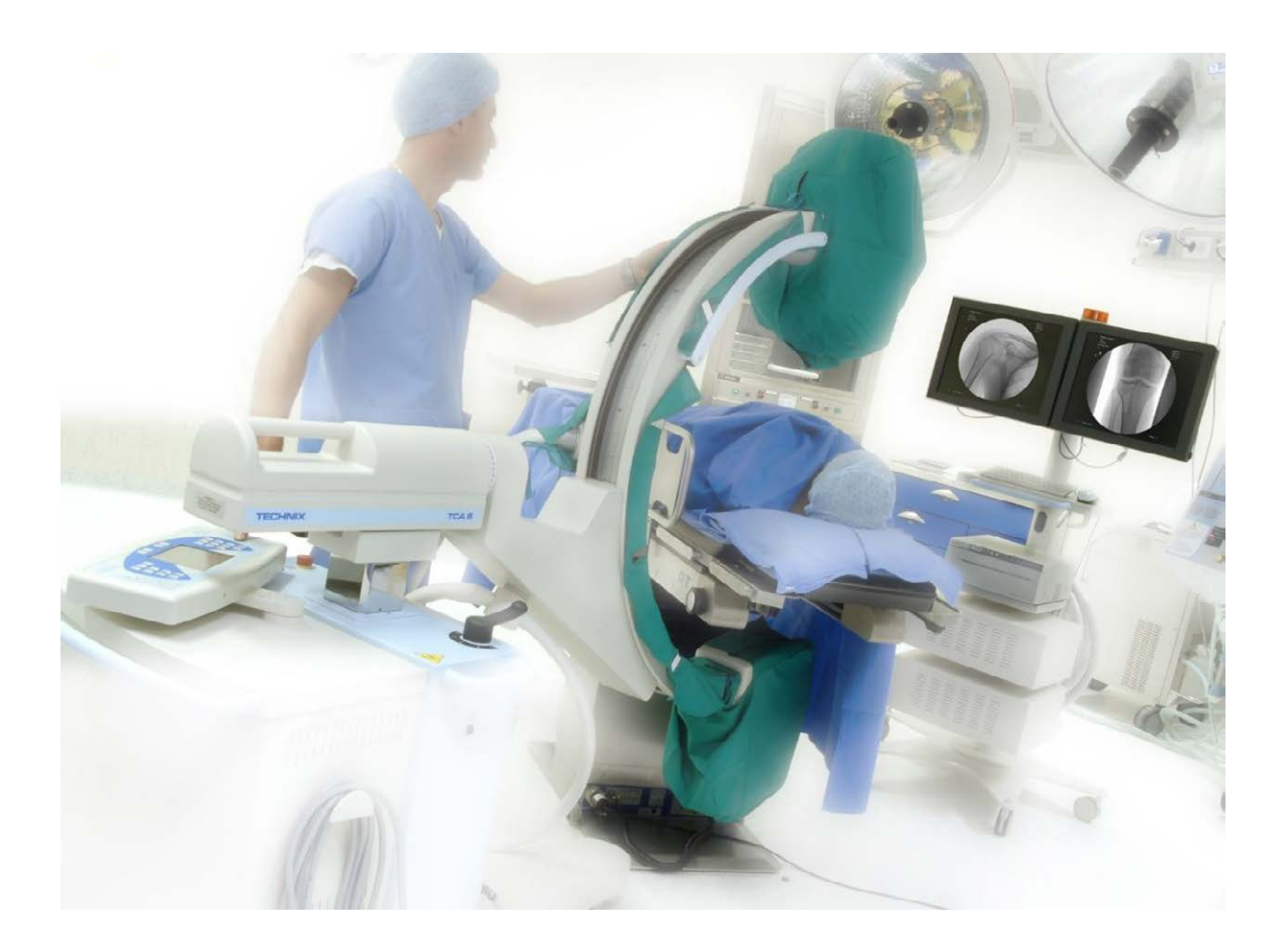

| System:   | TCA 6 S/R      |
|-----------|----------------|
| Version:  | 9" / 12"       |
| Revision: | Μ              |
| Data:     | 09/2019        |
| Language: | ENG            |
| File:     | 201175-00-01-M |

This page is intentionally left blank

| 1           | USEF UL INFORMATION                                                                                                    | 0                                                                                                    |
|-------------|----------------------------------------------------------------------------------------------------|----------------------------------------------------------------------------------------------------|
|             | 1.1 Compliance                                                                                                    | 6                                                                                                    |
|             | 1.2 Manufacturer                                                                                                    | 6                                                                                                    |
|             | 1.3 Distributor                                                                                                    | 6                                                                                                    |
|             | 1.4 Publishing details                                                                                                    | 6                                                                                                    |
|             | 1.5 Copyright                                                                                                    |                                                                                                    |
|             | 1.6 Information about User's Manual                                                                                                    |                                                                                                    |
|             | 17 Compatibility                                                                                                    | 8                                                                                                    |
|             | 18 Training                                                                                                    | 8                                                                                                    |
|             | 1.9 Application and final destination                                                                                                    | 9                                                                                                    |
|             |                                                                                                    | 10                                                                                                    |
| 2           | SAFETY                                                                                                    | 10                                                                                                    |
|             | 2.1 Warnings and precautions                                                                                                    | 10                                                                                                    |
|             | 2.2 Electrical Safety                                                                                                    | 12                                                                                                    |
|             | 2.3 Mechanical safety                                                                                                    | 12                                                                                                    |
|             | 2.4 Protection against explosions                                                                                                    | 13                                                                                                    |
|             | 2.5 Fire safety                                                                                                    | 13                                                                                                    |
|             | 2.6 Electrostatic discharge (ESD)                                                                                                    | 13                                                                                                    |
|             | 2.7 Electromagnetic compatibility (EMC)                                                                                                    | 14                                                                                                    |
|             | 2.7.1 Warning and Safety Precautions for Electromagnetic Compatibility                                                                                                    |                                                                                                    |
|             | 2.8 Protection against ionizing radiations                                                                                                    | 17                                                                                                    |
|             | 2.9 Laser light source                                                                                                    | 17                                                                                                    |
|             | 2.10 Labeling                                                                                                    | 18                                                                                                    |
|             | 2.10.1 C-arm stand symbols                                                                                                    |                                                                                                    |
|             | 2.10.2 Display station symbols                                                                                                    |                                                                                                    |
|             | 2.10.3 Fluoroscopy footswitch symbols                                                                                                    |                                                                                                    |
|             | 2.10.4 $\pm 30^{\circ}$ arm rotation footswitch symbols                                                                                                    |                                                                                                    |
| 3           | MAINTENANCE, CLEANLINESS AND DISPOSAL                                                                                                    | 23                                                                                                    |
|             | 3.1 Periodic maintenance                                                                                                    | 23                                                                                                    |
|             | 3.2 Regular checks performed by the user                                                                                                    | 23                                                                                                    |
|             | 3.2.1 Obligations for the user                                                                                                    |                                                                                                    |
|             | 3.2.2 Repairs                                                                                                    |                                                                                                    |
|             |                                                                                                    |                                                                                                    |
|             | 3.3 Cleaning and disinfection                                                                                                    | 24                                                                                                    |
|             | 3.3     Cleaning and disinfection       3.4     Disposal                                                                                                    | 24                                                                                                    |
| 4           | 3.4 Disposal                                                                                                    |                                                                                                    |
| 4           | 3.4 Disposal                                                                                                    |                                                                                                    |
| 4           | <ul> <li>3.3 Cleaning and disinfection</li> <li>3.4 Disposal</li> <li>COMPONENT IDENTIFICATION</li> <li>4.1 Usability</li> <li>4.2 Overview</li> </ul>                                                                                                    |                                                                                                    |
| 4           | <ul> <li>3.3 Cleaning and disinfection</li> <li>3.4 Disposal</li> <li>COMPONENT IDENTIFICATION</li> <li>4.1 Usability</li> <li>4.2 Overview</li> <li>4.2 1</li> <li>Mobile stand with C-arm</li> </ul>                                                                                                    | 24<br>25<br>26<br>26<br>27<br>27                                                                                                    |
| 4           | <ul> <li>3.3 Cleaning and disinfection</li> <li>3.4 Disposal</li> <li>COMPONENT IDENTIFICATION</li> <li>4.1 Usability</li> <li>4.2 Overview</li> <li>4.2.1 Mobile stand with C-arm.</li> <li>4.2 Display Station</li> </ul>                                                                                                    | 24<br>25<br>26<br>26<br>27<br>27<br>27<br>                                                                                                    |
| 4           | <ul> <li>3.3 Cleaning and disinfection</li> <li>3.4 Disposal</li> <li>COMPONENT IDENTIFICATION</li> <li>4.1 Usability</li> <li>4.2 Overview</li> <li>4.2.1 Mobile stand with C-arm</li> <li>4.2.2 Display Station</li> <li>4.3 Mobile stand with C-arm</li> </ul>                                                                                                    | 24<br>25<br>26<br>26<br>27<br>27<br>27<br>27<br>27<br>27<br>27<br>                                                                                                    |
| 4           | <ul> <li>3.3 Cleaning and disinfection</li> <li>3.4 Disposal</li> <li>COMPONENT IDENTIFICATION</li> <li>4.1 Usability</li> <li>4.2 Overview</li> <li>4.2.1 Mobile stand with C-arm</li> <li>4.2.2 Display Station</li> <li>4.3 Mobile stand with C-arm</li> <li>4.3.1 Mobile stand with 9" I.I. Tube</li> </ul>                                                                                                    | 24<br>25<br>26<br>26<br>27<br>27<br>27<br>27<br>29<br>29<br>29                                                                                                    |
| 4           | 3.3       Cleaning and disinfection         3.4       Disposal <b>COMPONENT IDENTIFICATION</b> 4.1       Usability         4.2       Overview         4.2.1       Mobile stand with C-arm.         4.2.2       Display Station         4.3       Mobile stand with C-arm.         4.3.1       Mobile stand with 9" I.I. Tube         4.3.2       Mobile stand with 12" I.I. Tube                                                                                                    | 24<br>25<br>26<br>26<br>27<br>27<br>27<br>27<br>29<br>29<br>                                                                                                    |
| 4           | <ul> <li>3.3 Cleaning and disinfection</li> <li>3.4 Disposal</li> <li>COMPONENT IDENTIFICATION</li> <li>4.1 Usability</li> <li>4.2 Overview</li> <li>4.2.1 Mobile stand with C-arm</li> <li>4.2.2 Display Station</li> <li>4.3 Mobile stand with C-arm</li> <li>4.3.1 Mobile stand with 9" I.I. Tube</li> <li>4.3.2 Mobile stand with 12" I.I. Tube</li> <li>4.3.3 "C"-arm movements</li> </ul>                                                                                                    | 24<br>25<br>26<br>26<br>27<br>27<br>27<br>27<br>27<br>29<br>29<br>29<br>30<br>31                                                                                                    |
| 4           | <ul> <li>3.3 Cleaning and disinfection</li> <li>3.4 Disposal</li> <li>COMPONENT IDENTIFICATION</li> <li>4.1 Usability</li> <li>4.2 Overview</li> <li>4.2.1 Mobile stand with C-arm</li> <li>4.2.2 Display Station</li> <li>4.3 Mobile stand with C-arm</li> <li>4.3.1 Mobile stand with 9" I.I. Tube</li> <li>4.3.2 Mobile stand with 12" I.I. Tube</li> <li>4.3.3 "C"-arm movements</li> <li>4.4 Display station</li> </ul>                                                                                                    | 24<br>25<br>26<br>27<br>27<br>27<br>27<br>27<br>29<br>29<br>29<br>29<br>29<br>                                                                                                    |
| 4           | <ul> <li>3.3 Cleaning and disinfection</li> <li>3.4 Disposal</li> <li>COMPONENT IDENTIFICATION</li> <li>4.1 Usability</li> <li>4.2 Overview</li> <li>4.2.1 Mobile stand with C-arm</li> <li>4.2.2 Display Station</li> <li>4.3 Mobile stand with C-arm</li> <li>4.3.1 Mobile stand with 9" I.I. Tube</li> <li>4.3.2 Mobile stand with 12" I.I. Tube</li> <li>4.3.3 "C"-arm movements</li> <li>4.4 Display station</li> <li>4.4.1 "Basic" display station.</li> </ul>                                                                                                    | 24<br>25<br>26<br>26<br>27<br>27<br>27<br>29<br>29<br>29<br>29<br>29<br>29<br>29<br>29<br>20<br>21<br>20<br>21<br>21<br>21<br>21<br>21<br>21<br>21<br>21<br>21<br>21<br>21<br>21<br>21<br>21<br>21<br>21<br>21<br>21<br>21<br>21<br>21<br>21<br>21<br>21<br>21<br>21<br>21<br>21<br>21<br>21<br>21<br>21<br>21<br>21<br>21<br>21<br>21<br>21<br>21<br>21<br>21<br>21<br>21<br>21<br>21<br> |
| 4           | <ul> <li>3.3 Cleaning and disinfection</li> <li>3.4 Disposal</li> <li>COMPONENT IDENTIFICATION</li> <li>4.1 Usability</li> <li>4.2 Overview</li> <li>4.2.1 Mobile stand with C-arm.</li> <li>4.2.2 Display Station</li> <li>4.3 Mobile stand with C-arm.</li> <li>4.3.1 Mobile stand with 9" I.I. Tube</li> <li>4.3.2 Mobile stand with 12" I.I. Tube</li> <li>4.3.3 "C"-arm movements</li> <li>4.4 Display station</li> <li>4.4.1 "Basic" display station.</li> <li>4.4.2 "Premium" display station</li> </ul>                                                                                                    | 24<br>25<br>26<br>26<br>27<br>27<br>27<br>29<br>29<br>29<br>30<br>31<br>32<br>32<br>32<br>32<br>32<br>32<br>32<br>32<br>33<br>32<br>33<br>32<br>33<br>33<br>33<br>33<br>33<br>33<br>33<br>33<br>33<br>33<br>33<br>33<br>33<br>33<br>33<br>33<br>33<br>33<br>33<br>33<br>33<br>33<br>33<br>33<br>33<br>33<br>33<br>33<br>33<br>33<br>33<br>33<br>33<br>33<br>33<br>33<br>33<br>33<br>33<br> |
| 4           | 3.3       Cleaning and disinfection         3.4       Disposal         COMPONENT IDENTIFICATION         4.1       Usability         4.2       Overview         4.2.1       Mobile stand with C-arm.         4.2.2       Display Station         4.3       Mobile stand with C-arm.         4.3.1       Mobile stand with 9" I.I. Tube         4.3.2       Mobile stand with 12" I.I. Tube         4.3.3       "C"-arm movements         4.4.1       "Basic" display station.         4.4.2       "Premium" display station.         4.5       Safety devices                                                                                                    | 24<br>25<br>26<br>26<br>27<br>27<br>27<br>29<br>29<br>30<br>31<br>32<br>32<br>32<br>32<br>32                                                                                                    |
| 4           | 3.3       Cleaning and disinfection         3.4       Disposal         COMPONENT IDENTIFICATION         4.1       Usability         4.2       Overview         4.2.1       Mobile stand with C-arm.         4.2.2       Display Station         4.3       Mobile stand with C-arm.         4.3.1       Mobile stand with 9" I.I. Tube         4.3.2       Mobile stand with 12" I.I. Tube         4.3.3       "C"-arm movements         4.4       Display station         4.4.1       "Basic" display station         4.4.2       "Premium" display station         4.5       Safety devices         4.5.1       Position of the safety devices                                                                                                    | 24<br>25<br>26<br>26<br>26<br>27<br>27<br>29<br>29<br>29<br>                                                                                                    |
| 4           | <ul> <li>3.3 Cleaning and disinfection</li> <li>3.4 Disposal</li> <li>COMPONENT IDENTIFICATION</li> <li>4.1 Usability</li> <li>4.2 Overview</li> <li>4.2.1 Mobile stand with C-arm</li> <li>4.2.2 Display Station</li> <li>4.3 Mobile stand with C-arm</li> <li>4.3.1 Mobile stand with 9" I.I. Tube</li> <li>4.3.2 Mobile stand with 12" I.I. Tube</li> <li>4.3.3 "C"-arm movements</li> <li>4.4 Display station</li> <li>4.4.1 "Basic" display station</li> <li>4.4.2 "Premium" display station</li> <li>4.5 Safety devices</li> <li>4.6 Control Keyboards</li> </ul>                                                                                                    | 24<br>25<br>26<br>26<br>26<br>27<br>27<br>27<br>29<br>29<br>29<br>29<br>                                                                                                    |
| 4           | <ul> <li>3.3 Cleaning and disinfection</li> <li>3.4 Disposal</li> <li>COMPONENT IDENTIFICATION</li> <li>4.1 Usability</li> <li>4.2 Overview</li> <li>4.2.1 Mobile stand with C-arm</li> <li>4.2.2 Display Station</li> <li>4.3 Mobile stand with C-arm</li> <li>4.3.1 Mobile stand with 9" I.I. Tube</li> <li>4.3.2 Mobile stand with 12" I.I. Tube</li> <li>4.3.3 "C"-arm movements</li> <li>4.4 Display station</li> <li>4.4.1 "Basic" display station</li> <li>4.4.2 "Premium" display station</li> <li>4.5 Safety devices</li> <li>4.5.1 Position of the safety devices</li> <li>4.6 Control Keyboards</li> <li>4.6.1 Control keyboard on C-arm stand</li> </ul>                                                                                                    | 24<br>25<br>26<br>26<br>26<br>27<br>27<br>27<br>27<br>29<br>29<br>29<br>30<br>31<br>32<br>34<br>35<br>38<br>38<br>38                                                                                                    |
| 4           | 3.3       Cleaning and disinfection         3.4       Disposal         COMPONENT IDENTIFICATION         4.1       Usability         4.2       Overview         4.2.1       Mobile stand with C-arm.         4.2.2       Display Station         4.3       Mobile stand with C-arm.         4.3.1       Mobile stand with C-arm.         4.3.2       Mobile stand with 12" I.I. Tube         4.3.3       "C"-arm movements.         4.4       Display station.         4.4.1       "Basic" display station.         4.4.2       "Premium" display station.         4.4.2       "Premium" display station.         4.5       Safety devices.         4.5.1       Position of the safety devices         4.5.1       Position of the safety devices.         4.6.1       Control keyboard on C-arm stand         4.6.2       Display.                                                                                                    | 24<br>25<br>26<br>26<br>26<br>27<br>27<br>27<br>27<br>27<br>27<br>29<br>29<br>29<br>30<br>30<br>31<br>35<br>38<br>38<br>38<br>38<br>38<br>38<br>38                                                                                                    |
| 4           | 3.3       Cleaning and disinfection         3.4       Disposal         COMPONENT IDENTIFICATION         4.1       Usability         4.2       Overview         4.2.1       Mobile stand with C-arm         4.2.2       Display Station         4.3       Mobile stand with C-arm         4.3.1       Mobile stand with 9" I.I. Tube         4.3.2       Mobile stand with 12" I.I. Tube         4.3.3       "C"-arm movements         4.4       Display station         4.4.1       "Basic" display station         4.4.2       "Premium" display station         4.4.2       "Premium" display station         4.5.1       Position of the safety devices         4.5.1       Position of the safety devices         4.6       Control keyboard on C-arm stand         4.6.2       Display         4.6.3       Control keyboards on "Basic" display station         4.6.4       Control keyboards on "Basic" display station                                                                                                    |                                                                                                    |
| 4           | 3.4       Disposal         3.4       Disposal         4.1       Usability         4.2       Overview         4.2.1       Mobile stand with C-arm.         4.2.2       Display Station         4.3       Mobile stand with C-arm.         4.3.1       Mobile stand with 9" I.I. Tube         4.3.2       Mobile stand with 12" I.I. Tube         4.3.3       "C"-arm movements         4.4       Display station         4.4.1       "Basic" display station.         4.4.2       "Premium" display station.         4.4.1       "Basic" display station.         4.5.1       Position of the safety devices         4.5.1       Position of the safety devices         4.6.1       Control keyboards         4.6.2       Display         4.6.3       Control keyboards on "Basic" display station         4.6.4       Control keyboards on "Premium" display station         4.6.4       Control keyboards on "Premium" display station                                                                                                    |                                                                                                    |
| 4           | 3.4       Disposal         COMPONENT IDENTIFICATION         4.1       Usability         4.2       Overview         4.1       Mobile stand with C-arm.         4.2.1       Mobile stand with C-arm.         4.2.2       Display Station         4.3       Mobile stand with C-arm.         4.3.1       Mobile stand with 9" I.I. Tube         4.3.2       Mobile stand with 12" I.I. Tube         4.3.3       "C"-arm movements         4.4       Display station         4.4.1       "Basic" display station         4.4.2       "Premium" display station         4.4.3       "Control Keyboards         4.5.1       Position of the safety devices         4.5.1       Position of the safety devices         4.6.1       Control keyboard on C-arm stand         4.6.2       Display         4.6.3       Control keyboards on "Basic" display station         4.6.4       Control keyboards on "Premium" display station         4.6.4       Control keyboards on "Premium" display station         4.6.4       Elucoroscomy control footswitch                                                                                                    |                                                                                                    |
| 4           | 3.4       Disposal         COMPONENT IDENTIFICATION         4.1       Usability         4.2       Overview         4.2.1       Mobile stand with C-arm.         4.2.2       Display Station         4.3       Mobile stand with C-arm.         4.3.1       Mobile stand with 9" I.I. Tube         4.3.2       Mobile stand with 12" I.I. Tube         4.3.3       "C"-arm movements         4.4       Display station         4.4.1       "Basic" display station.         4.4.2       "Premium" display station.         4.4.3       "Premium" display station.         4.4.1       "Basic" display station.         4.4.2       "Premium" display station.         4.5       Safety devices.         4.5.1       Position of the safety devices         4.6.1       Control keyboards         4.6.2       Display.         4.6.3       Control keyboards on "Basic" display station         4.6.4       Control keyboards on "Premium" display station         4.6.4       Control keyboards on "Premium" display station         4.6.4       Control keyboards on "Premium" display station         4.6.4       Control keyboards on "Premium" display station         4.6.4 </td <td></td>                       |                                                                                                    |
| 4           | <ul> <li>3.4 Disposal</li></ul>                                                                                                    |                                                                                                    |
| 4           | <ul> <li>3.4 Disposal</li></ul>                                                                                                    | $\begin{array}{c} \dots \dots \dots \dots \dots \dots \dots \dots \dots \dots \dots \dots \dots \dots \dots \dots \dots \dots \dots$                                                                                                    |
| 4           | 3.4       Disposal         COMPONENT IDENTIFICATION         4.1       Usability         4.2       Overview         4.2.1       Mobile stand with C-arm.         4.2.2       Display Station         4.3       Mobile stand with C-arm.         4.3.1       Mobile stand with 9" I.I. Tube         4.3.2       Mobile stand with 12" I.I. Tube         4.3.3       "C"-arm movements.         4.4       Display station         4.4.1       "Basic" display station.         4.4.2       "Premium" display station.         4.4.3       Footsion of the safety devices         4.5       Safety devices.         4.6.1       Control keyboard on C-arm stand         4.6.2       Display         4.6.3       Control keyboard on C-arm stand         4.6.4       Control keyboards on "Basic" display station         4.6.3       Control keyboards on "Basic" display station         4.6.4       Control keyboards on "Premium" display station         4.6.4       Control keyboards on "Premium" display station         4.6.4       Control keyboards on "Premium" display station         4.6.4       Control keyboards on "Premium" display station         4.6.4       Control keyboards on "Premium          |                                                                                                    |
| 4           | 3.4       Disposal         COMPONENT IDENTIFICATION         4.1       Usability         4.2       Overview         4.2.1       Mobile stand with C-arm         4.2.2       Display Station         4.3       Mobile stand with C-arm         4.3.1       Mobile stand with 9" I.I. Tube         4.3.2       Mobile stand with 12" I.I. Tube         4.3.3       "C"-arm movements         4.4       Display station         4.4.1       "Basic" display station.         4.4.2       "Premium" display station.         4.4.2       "Premium" display station.         4.5.1       Position of the safety devices         4.5.1       Position of the safety devices         4.6       Control keyboards on C-arm stand         4.6.3       Control keyboards on "Basic" display station         4.6.4       Control keyboards on "Premium" display station         4.6.4       Control keyboards on "Premium" display station         4.6.4       Control keyboards on "Basic" display station         4.6.3       Control keyboards on "Premium" display station         4.6.4       Control keyboards on "Premium" display station         4.6.4       Control keyboards on "Premium" display station         4.6 |                                                                                                    |
| 4           | 3.4       Disposal         COMPONENT IDENTIFICATION         4.1       Usability         4.2       Overview         4.2.1       Mobile stand with C-arm.         4.2.2       Display Station         4.3       Mobile stand with C-arm.         4.3.1       Mobile stand with P" I.I. Tube         4.3.2       Mobile stand with 12" I.I. Tube         4.3.3       "C"-arm movements.         4.4       Display station         4.4.1       "Basic" display station.         4.4.2       "Premium" display station.         4.4.1       "Basic" display station.         4.4.2       "Premium" display station.         4.4.2       "Premium" display station.         4.5.1       Position of the safety devices         4.5.1       Position of the safety devices         4.5.1       Position of C-arm stand         4.6.2       Display         4.6.3       Control keyboards on "Basic" display station         4.6.4       Control keyboards on "Premium" display station         4.6.4       Control keyboards on "Premium" display station         4.6.4       Control keyboards on "Premium" display station         4.7       Audible signals         4.8 <t< td=""><td></td></t<>                         |                                                                                                    |
| 4 5 6       | 3.4       Disposal         COMPONENT IDENTIFICATION         4.1       Usability         4.2       Overview         4.2.1       Mobile stand with C-arm         4.2.2       Display Station         4.3       Mobile stand with C-arm         4.3.1       Mobile stand with 9" I.I. Tube         4.3.2       Mobile stand with 12" I.I. Tube         4.3.3       "C"-arm movements         4.4       Display station         4.4.1       "Basic" display station.         4.4.2       "Premium" display station.         4.4.2       "Premium" display station.         4.4.2       "Premium" display station.         4.4.2       "Premium" display station.         4.4.1       "Basic" display station.         4.4.2       "Premium" display station.         4.5.1       Position of the safety devices         4.6.1       Control Keyboards on "C-arm stand         4.6.2       Display.         4.6.3       Control Keyboards on "Premium" display station         4.6.4       Control keyboards on "Premium" display station         4.6.3       Control keyboards on "Premium" display station         4.6.4       Control keyboards on "Basic" display station                                             |                                                                                                    |
| 4<br>5<br>6 | 3.4       Disposal                                                                                                    |                                                                                                    |

|   | 6.2          | Display station connection                                                             | 48         |
|---|--------------|----------------------------------------------------------------------------------------|------------|
|   | 6.3          | Fluoroscopy footswitch connection                                                      | 50         |
|   | 6.4          | Connection for External Interlocks                                                     | 51         |
|   | 6.5          | Start up                                                                               | 52         |
|   | 6.6          | Positioning                                                                            | 53         |
|   | 6.6.         | 1 9" C-arm version positioning                                                         | 54         |
|   | 6.6.         | 2 12" C-arm version positioning                                                        | 54         |
|   | 0./          | Use modes                                                                              | 55         |
|   | 0.8          | Operating mode with memory series SBFM                                                 | 50<br>57   |
|   | 0.8.<br>6.8  | Automatic continuous nuoroscopy     Manual continuous fluoroscopy                      | 59         |
|   | 6.8.         | 3 Automatic and manual pulsed fluoroscopy                                              | 60         |
|   | 6.8.         | 4 Snapshot                                                                             | 61         |
|   | 6.9          | Operating mode with memory series RTP                                                  | 62         |
|   | 6.9.         | 1 Automatic continuous fluoroscopy                                                     | 63         |
|   | 6.9.         | 2 Manual continuous fluoroscopy                                                        | 65         |
|   | 6.9.         | 3 Automatic and manual pulsed fluoroscopy                                              | 66         |
|   | 6.9.         | 4 Snapshot                                                                             | 67         |
|   | 6.9.         | 5 Pulsed fluoroscopy with acquisition                                                  | 68         |
|   | 6.9.         | 0 DSA, manual mask                                                                     | 08<br>60   |
|   | 6.9.         | 8 Road Man                                                                             | 70         |
|   | 6.10         | Operating mode with memory series EYES                                                 | 71         |
|   | 6.10         | ).1 Automatic continuous fluoroscopy                                                   | 72         |
|   | 6.10         | 0.2 Manual continuous fluoroscopy                                                      | 74         |
|   | 6.10         | 0.3 Automatic and manual pulsed fluoroscopy                                            | 75         |
|   | 6.10         | 0.4 Snapshot                                                                           | 76         |
|   | 6.11         | Operating mode with memory series HRP                                                  | 77         |
|   | 6.11         | 1.1 Automatic continuous fluoroscopy                                                   | 78         |
|   | 6.1          | 1.2 Manual continuous fluoroscopy                                                      | /9         |
|   | 6.11         | 1.3 Snapshot                                                                           | 80         |
|   | 6.11         | 1.4 Automatic and manual HCF High Contrast Fluoro                                      | 81         |
|   | 6.11         | 1.6 DSA. manual mask                                                                   | 82         |
|   | 6.11         | 1.7 DSA, automatic mask                                                                | 83         |
|   | 6.11         | 1.8 Road Map                                                                           | 84         |
|   | 6.12         | Mode for all memories                                                                  | 85         |
|   | 6.12         | 2.1 Radiography                                                                        | 85         |
|   | 6.12         | 2.2 APR radiography                                                                    | 86         |
|   | 6.12         | 2.3 HiPower radiography                                                                | 87         |
|   | 6.12<br>6.12 | 2.4 During the exam                                                                    | 88         |
|   | 6.12         | 2.5 Aller the exam                                                                     | 00<br>89   |
|   | 6.12         | 2.7 Images transfer on USB support.                                                    | 89         |
|   | 6.12         | 2.8 Utility Mode                                                                       | 90         |
|   | 6.13         | Shutdown procedure                                                                     | 92         |
| 7 | TEC          |                                                                                        | 03         |
| ' |              |                                                                                        | ) <u>)</u> |
|   | 7.1          | Electrical data                                                                        | 93         |
|   | 7.2          | Environmental conditions                                                               | 93         |
|   | 1.3          | I otal equipment filtration                                                            | 94         |
|   | /.4          | Mechanical data                                                                        | 95         |
|   | 7.4.<br>7.4  | 1 C-arm stand 9"                                                                       | 95<br>07   |
|   | 7.4.<br>7.4  | 2 C-alli statu 12                                                                      | 90         |
|   | 7.4          | 4 "Basic" display station                                                              | .00        |
|   | 7.4.         | 5 "Compact" display station                                                            | 01         |
|   | 7.4.         | 6 "Premium" display station dimensions 1                                               | 02         |
|   | 7.5          | User's interface and languages                                                         | 03         |
|   | 7.6          | Radiological data1                                                                     | 04         |
|   | 7.7          | Exposure mode: fluoroscopy1                                                            | 08         |
|   | 7.7.         | 1 Continuous fluoroscopy 1                                                             | 08         |
|   | 7.7.         | 2 Pulsed fluoroscopy                                                                   | 08         |
|   | 7.7.         | 5 HCF Fluoroscopy (HRP memory)1                                                        | 09         |
|   | /./.<br>7 7  | <ul> <li>r uisea iluorography (fikr memory)l</li> <li>Snanshot Fluoroscony.</li> </ul> | 09<br>10   |
|   | 7.7.<br>77   | $6 \qquad (1/2) \text{ mA Fluoroscopy} \qquad 1$                                       | 10         |
|   |              | - (                                                                                    | - 0        |

|                                      | 7.7.7         | APR Fluoroscopy                                   | 111   |
|--------------------------------------|---------------|---------------------------------------------------|-------|
|                                      | 7.8 Exposu    | re mode: radiography                              | 114   |
|                                      | 7.8.1         | Two points technique, kV and mAs selection        | 114   |
|                                      | 7.8.2         | APR Radiography                                   | 115   |
|                                      | 7.9 X-ray g   | roup                                              | 116   |
|                                      | 7.9.1         | Fixed anode x-ray group                           | 116   |
|                                      | 7.9.2         | Rotating anode x-ray group                        | 119   |
|                                      | 7.10 Collima  | tor                                               | 122   |
|                                      | 7.11 Image i  | ntensifier                                        | 122   |
|                                      | 7.11.1        | Image Intensifier 9" <sup>(1)</sup>               | 122   |
|                                      | 7.11.2        | Toshiba Image Intensifier 9" <sup>(2)</sup>       | 123   |
|                                      | 7.11.3        | Image Intensifier 12" <sup>(1)</sup>              | 123   |
|                                      | 7.11.4        | Fixed Antiscattering Grid                         | 123   |
|                                      | 7.12 TV chai  | n                                                 | 124   |
|                                      | 7.12.1        | TV Camera CCD 0,5K x 0,5K                         | 124   |
|                                      | 7.12.2        | Camera TV with CCD 1K x 1K Thales                 | 124   |
|                                      | 7.12.3        | Camera TV with CCD 1K x 1K mvBlueCOUGAR           | 124   |
|                                      | 7.13 Image p  | processor                                         | 125   |
|                                      | 7.13.1        | SBFM Memories                                     | 125   |
|                                      | 7.13.2        | RTP Memory                                        | 126   |
|                                      | 7.13.3        | HRP Memory                                        | 127   |
|                                      | 7.13.4        | EYES Memory                                       | 128   |
|                                      | 7.13.5        | DICOM Terminology                                 | 129   |
|                                      | 7.14 Monitor  | rs                                                | 130   |
|                                      | 7.14.1        | Monochrome monitor 19"                            | 130   |
|                                      | 7.14.2        | Monochrome monitor 19"                            | 130   |
|                                      | 7.14.3        | Basic color monitor 19"                           | 131   |
|                                      | 7.14.4        | Basic color monitor 19"                           | 131   |
|                                      | 7.14.5        | Basic color monitor 24"                           | 132   |
|                                      | 7.14.6        | Basic color monitor 24" touchscreen               | 132   |
|                                      | 7.15 Optiona  | I: laser targeting device                         | 133   |
|                                      | 7.16 Optiona  | I: DAP Meter                                      | 133   |
|                                      | 7.17 Optiona  | I: Thermal printer                                | 134   |
|                                      | 7.17.1        | Thermal Dose Meter Printer                        | 134   |
|                                      | 7.17.2        | Thermal printer                                   | 134   |
|                                      | 7.18 Optiona  | I: DVD Recorder                                   | 135   |
|                                      | 7.18.1        | DVD Recorder                                      | 135   |
|                                      | 7.19 Optiona  | I: Medical Image Capture Device                   | 136   |
|                                      | 7.19.1        | Medical Image Capture Device                      | 136   |
|                                      | 7.20 Labels.  |                                                   | 137   |
|                                      | 7.20.1        | "C" arm labelling                                 | 137   |
|                                      | 7.20.2        | Display Station Basic labelling                   | 138   |
|                                      | 7.20.3        | Display Station Premium labelling                 | 138   |
| 8                                    | ANNEXES       |                                                   | .139  |
|                                      | 8.1 Dosime    | tric information                                  | 139   |
|                                      | 8.1.1 Dosinie | Dose in ABC automatic nulsed fluoroscony          | 140   |
|                                      | 8.1.2         | Dose in various modes only for HRP                | . 144 |
|                                      | 8.2 Signific  | ant occupation areas with limited stray radiation | 145   |
| 0                                    | CONFICIE      | ATIONS AND ACCESSORIES                            | 1/9   |
| 7     CONTIGURATIONS AND ACCESSORIES |               |                                                   |       |
| 10                                   | ABBREVIA      |                                                   |       |
| 11                                   | DOCUMEN       | VT STATUS                                         | 150   |

# 1 USEFUL INFORMATION

#### 1.1 Compliance

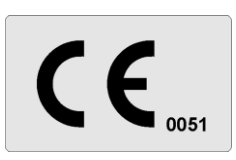

This medical device is in compliance with the Medical Device Directive 93/42/EC and its revised versions.

The medical device, hereafter called equipment, has been classified in class IIb according to annex IX rule 10 of the directive mentioned above.

#### 1.2 Manufacturer

The Manufacturer (according to MDD 93/42/EC and its revised versions) of the equipment is:

**Technix S.p.A.** via E. Fermi, 45 24050 Grassobbio, BG (Italy) Tel.: +39 (0)35 3846611 Fax: +39 (0)35 335675 Web: http://www.technix.it e-mail: technixd@technix.it

Information about the compliance can be required to the Manufacturer.

#### 1.3 Distributor

The Distributor of the equipment is:

Technix S.p.A. via E. Fermi, 45 24050 Grassobbio, BG (Italy) Tel.: +39 (0)35 3846611 Fax: +39 (0)35 335675 Web: http://www.technix.it e-mail: technixd@technix.it

#### 1.4 Publishing details

Published by the Manufacturer.

The Manufacturer reserves the right to modify this User's Manual and the equipment here described. The equipment specifications are subject to variations without notice. Nothing written in this User's Manual can be considered as an offer, warranty, promise or contractual condition, nor should it be so.

#### 1.5 Copyright

#### Translations from the original instructions in Italian language.

No part of this User's Manual may be reproduced or transmitted in any form without permission in writing from Manufacturer.

The software included in the equipment belongs to the Manufacturer. Upon receipt of the equipment, the user acquires only the right to use the software.

#### This right is neither exclusive nor transferable.

It is also necessary to seek a written permission to the Manufacturer before making changes for the use of the equipment for purposes other than those established.

#### 1.6 Information about User's Manual

The purpose of this User's Manual is to provide a valid help in order to ensure a safe and efficient use of the described equipment to the users.

Before starting up the equipment, it is necessary to read the User's Manual, note down and strictly respect all the notices indicating Warning and Precaution messages.

Pay particular attention to information and procedures in the paragraph " Safety".

User's Manual is an integral part of the equipment. It must be kept near the equipment, so that it is possible to consult it at any minute.

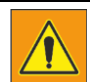

A WARNING message indicates a potential serious outcome, critical event or safety risk. The missing observation of a warning can cause death or serious injuries to the user and to the patient.

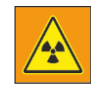

This equipment generates ionizing radiations. Before proceeding with x-ray exposure make sure that the necessary safety measures against radiations have been adopted

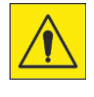

i

A PRECAUTION message indicates where it is necessary a particular attention to ensure a safe and efficient use of the equipment. The non-observance of a precaution message can cause slight or moderate personal injuries, damages to the equipment or to other goods, and expose to a possible remote risk of more serious injury and/or environmental pollution.

This indication signals particular suggestions, for example to help the user or to improve an operative sequence.

#### (A) "EMERGENCY BUTTON PRESSED'

Reference to position in the figure.

| "EMERGENCY BUTTON PRESSED"                                                                                   | Display messages are in capital letters, italics, and<br>quoted.<br>In the figures/photos, the messages are displayed in<br>English language, while in the text there is their<br>translation in the language of the manual. |
|----------------------------------------------------------------------------------------------------|----------------------------------------------------------------------------------------------------|
| <ol> <li>Perform visual checks</li> <li>Switch on the equipment</li> <li>Switch on the collimator</li> </ol> | Operations that must be done step by step following<br>the logical numbering order.<br>Even a sequence consisting of a single step is<br>numbered                                                                            |

The User's Manual describes the most complete equipment configuration with the highest number of options and accessories.

Depending on configuration, further use instructions can be supplied together with the equipment. These instructions must be consulted for information about safety, calibration, test procedures and maintenance. The User's Manual respects the equipment specifications and it is in compliance with all safety norms applicable at the date of publication.

The Manufacturer reserves the right to make changes according to technical progress.

### 1.7 Compatibility

The equipment described in this User's Manual mustn't be used together with other products or components, except in case they are explicitly indicated as compatible by the Manufacturer.

A list of these products and components is available by the Manufacturer.

Equipment changes and/or additions must be performed by the Producer or by any third party explicitly authorized by the Manufacturer.

These changes and/or additions must be in compliance with all effective laws and local rules and must be performed with the highest technical capability.

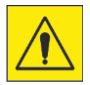

Equipment changes and/or additions performed by not properly skilled people and/or by people who use not approved spare parts, can nullify the equipment warranty.

As for all complicated technical products, maintenance performed by not qualified people and/or by people who use not approved spare parts can cause serious damages to the equipment and personal injuries risks.

#### 1.8 Training

Equipment users must be properly trained for a safety and effective use before trying to start up the equipment described in this User's Manual.

Contents of the training for this type of equipment are different in every country,

It is up to users to be sure to have received a proper training in compliance with effective laws and local norms.

#### **1.9** Application and final destination

This x-ray equipment must not be used in areas where danger of explosion exists. For use in operating room, it is necessary to use sterile / sterilizable coverings to protect the armmonobloc-intensifier group from liquids seepage.

ĭ

The patient support must not have an equivalent filtration higher than 2mmAl. The patient must be placed as close as possible to the image intensifier.

The equipment is available in two versions:

Equipment with stationary anode monobloc, successively named "Stationary anode version", Equipment with rotating anode monobloc, successively named "Rotating anode version". If not else specified, the technical characteristics are intended available for both versions.

The system does not belong to the category of equipment designed for continuous operation. The system is not used in contact with the patient; however, accidental contact of some unit parts with the patient and the operator is possible.

Contact with the patient is non-invasive.

Contact with the operator is strictly for reasons linked to the use of the equipment (normal operation).

The equipment is a mobile system used for x-ray examinations in radioscopy, radiography and diagnosis. Its use in professional health service, such as physician offices, clinics, hospitals (emergency rooms, patient rooms, intensive care, surgery rooms,...) is oriented to:

- Traumatology
- Pediatrics
- Simple interventional radiology
- Pace Maker implantation
- Operating theater
- Intensive care
- Respiratory system
- Skeletal structure

## 2 SAFETY

#### 2.1 Warnings and precautions

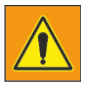

#### Maintenance and defects

Do not use the equipment for any application before the user correctly performs all regular checks and updates the periodical equipment maintenance. If it is sure ( or probable) that any part of the equipment is defective or wrong adjusted, don't use it before performing all reparations. The use of an equipment with defective parts or adjusted in a wrong way, can expose the user or the patient to ionizing radiations or to other dangers concerning safety. This can cause serious or mortal physical injuries, or wrong diagnosis or therapies.

#### Importance of safety

Do not use the equipment for any application before reading, understanding and assimilating all information about safety, safety and emergency procedures specified in the current chapter about Safety, The use of the equipment without a proper knowledge of safety rules can cause serious or mortal physical injuries, or wrong diagnosis or therapies.

#### **Proper training**

Do not use the equipment for any application unless you have a proper and adequate training to a safe and efficient use.

If you aren't sure to be able to use this equipment in a safe and efficient way, don't use it. The use of this equipment without proper and adequate training can cause serious or mortal physical injuries or wrong diagnosis or therapies.

Do not use the equipment with the patients if there is no adequate understanding of its capabilities and functions. Using the equipment without an adequate knowledge of its functioning can compromise the efficacy and/or reduce the safety of the patient, the user and other people nearby. Safety systems

#### Safety systems

Never try to remove, modify, exclude or obstruct any safety device on the equipment. An intervention on safety devices can cause serious physical injuries or even death.

#### Expected use and compatibility

Do not use the equipment for purpose other than those for which it is intended. Do not use the equipment with other products than the ones whose compatibility has been recognized by the Manufacturer. The use of the equipment for purposes other than the ones expected or with an incompatible product, can cause serious or mortal physical injuries or wrong diagnosis or therapies. This equipment must be used only in compliance with the safety instructions specified in this User's Manual and exclusively for intended purposes.

It is user's responsibility to ensure that effective norms concerning installation and use of medical equipment are respected.

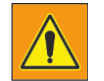

The Manufacturer is responsible for safety features of its own products, only provided that maintenance, repairs and modifications are performed exclusively by the Manufacturer's personnel or by personnel expressly authorized by the Manufacturer.

As for all technical equipments, even this medical device must be used properly and subject to regular maintenance and care, as described in " Maintenance, cleaning and disposal" paragraph. The Manufacturer can't be considered responsible for any error, damage or injury caused by improper use or lack of maintenance of the equipment.

It is necessary to contact the assistance service authorized by the Manufacturer even in the case no error messages are displayed, but the equipment doesn't work as usual (first symptoms of a fault). Do not modify or remove in any way the safety circuits.

#### 2.2 Electrical Safety

This equipment is in compliance with safety class I, Type B, in accordance with IEC 60601-1 norm.

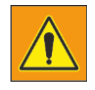

Do not use the equipment near or leaned against other equipments.

Do not remove protections or cables from this equipment, unless it is expressly required in this User's Manual, because inside it there are dangerous electrical voltages. The removal of protections or cables can cause mortal injuries or serious damages to the people.

Protections or cables must be removed only by qualified and authorized technical personnel. Use the equipment only in rooms or areas comply with all applicable laws (or regulations having the force of law), referring to electrical safety of this type of medical device.

Always insulate the equipment from the power supply before proceeding with cleaning or disinfection operations in order to avoid electric shocks.

#### Equipotential earth connection

The equipment is supplied with an equipotential earth connection point.

The equipment can be used only in areas comply with local electrical safety norms and in environments suitable for medical activities. Besides IEC 60601-1 norm provides instructions about the equipotential earth connection point.

#### Additional equipotential earth connection

An additional equipotential earth connection is provided because the equipment is movable and the reliability of the main equipotential earth connection point can be insufficient.

It is possible to use this equipment only in rooms comply with IEC norm requirements.

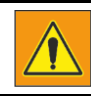

The equipment described isn't protected against liquids seepage. Its classification is IPx0.

#### 2.3 Mechanical safety

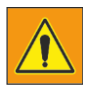

Be sure that parts of the body or clothes aren't stuck among moving components of the equipment. Remove all objects from range of motion of the equipment.

Check that the unused hanging components (monitor and radiogenic complex) are positioned so as not to affect neither the user nor the patients.

It is not possible to transport this equipment while it is working. For a safety transport, switch off the equipment before transporting it and ensure that all system peripherals (monitor, mouse, keyboard, cables etc.) are disconnected.

Do not remove protections or cables from this equipment, unless this operation is expressly requested in this User's Manual.

The equipment includes moving parts. The removal of protections can cause serious or mortal physical injuries to people.

#### 2.4 Protection against explosions

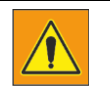

This device mustn't be used in presence of explosive gas or fumes, such as some kind of gaseous anesthetics. Do not use disinfectant spray flammable or potentially explosive. The use of this equipment in an unsuitable environment can cause fires or explosions.

#### 2.5 Fire safety

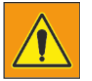

- Do not use this equipment in areas where there is a risk of fire.
- Do not cover the ventilation openings while the equipment is turned on.
- For electrical or chemical fires use only fire extinguisher marked as suitable for such uses. The use of water or other liquids in an electrical fire can cause physical injuries or even death.

• Before trying to extinguish the fire, the safety measure to be taken is to separate the equipment from other electric power sources and from all other sources in order to reduce the risk of electrical shocks.

#### 2.6 Electrostatic discharge (ESD)

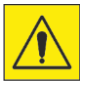

Always resort to static procedures, protections and appropriate products before opening or during the handling of the equipment. This equipment includes electrostatically sensitive components. Non-compliance with ESD procedures may cause damages to the components. Such damages to the components are not covered by any warranty.

The electrostatic discharge (ESD) can cause a remarkable voltage that could cause damages to printed circuit boards (PCB) or to other equipment components.

Electrostatic discharge (ESD) damages can accumulate and can initially not be visible, such as a hardware failure, but can reduce performances. Therefore, it is recommended to use proper ESD handling procedures. ESD can be due to low humidity or to the use of electrical equipment on carpets, bedding and clothes.

#### 2.7 Electromagnetic compatibility (EMC)

This equipment complies with international and national laws and regulations relating to electromagnetic compatibility (EMC) in force for this type of product, if it is used for the intended purposes. Such laws and regulations define the electromagnetic emissions level coming from the product and the requested immunity against electromagnetic interferences from external sources. Other electronic products that exceed the limits defined by EMC standards can, in unusual situations, affect on the equipment working.

- Electromedical products request special precautions referring to electromagnetic compatibility (EMC) and must be installed and started up in compliance with EMC information provided in the documentation enclosed.
- The use of accessories and cables other than those specified can cause a higher emission or lowest immunity levels.
- The equipment mustn't be used in proximity of other products or stacked on them and, if this will be necessary, you must check the right functioning.

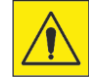

#### Mobile phones and laptops

Communications among RF portable and mobile equipments can affect medical equipments. It is recommended to use caution while using such communication devices within the specified radius of electromedical devices

#### 2.7.1 Warning and Safety Precautions for Electromagnetic Compatibility

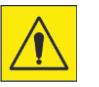

#### Increased emission or reduced interference immunity.

Use of unsuitable accessory or lines Exclusive use of the listed access

Exclusive use of the listed accessory or line with the exception of internal original spare part components.

Electric medical units are subject to special precautionary measures with regard to EMC and may only be installed and put into operation in compliance with the EMC information contained in the Operating Manual. Portable and mobile radiofrequency communication devices can influence electric medical devices

#### Annex A

| Guidance and manufacturer's declaration – Electromagnetic emissions                                                                                                    |                |                                                                                                    |  |
|----------------------------------------------------------------------------------------------------|----------------|----------------------------------------------------------------------------------------------------|--|
| The equipment is suitable for use in the specified electromagnetic environment. The purchaser or user of the equipment should assure that it is used in an electromagnetic environment as described below: |                |                                                                                                    |  |
| Emissions test                                                                                                    | Compliance     | Electromagnetic Environment                                                                                                    |  |
| RF emissions                                                                                                    | Group 1        | This equipment uses RF energy only for its internal function.<br>Therefore, the RF emission is very low and not likely to cause any         |  |
| CISPR 11                                                                                                    |                | interference in nearby electronic equipment.                                                                                                |  |
| RF emissions                                                                                                    | Class A        | The equipment is suitable for use in all establishments, other than<br>domestic and those directly connected to the public low voltage powe |  |
| CISPR 11                                                                                                    |                | supply network that supplies buildings used for domestic purposes.                                                                          |  |
| Harmonic emissions                                                                                                    | Not applicable |                                                                                                    |  |
| IEC 61000-3-2                                                                                                    |                |                                                                                                    |  |
| Voltage fluctuations/<br>flicker emissions                                                                                                    | Not applicable |                                                                                                    |  |
| IEC 61000-3-3                                                                                                    |                |                                                                                                    |  |

| Guidance and manufacturer's declaration – Electromagnetic immunity                                                                                                    |                                                                                               |                             |                                                                                                    |
|----------------------------------------------------------------------------------------------------|-----------------------------------------------------------------------------------------------|-----------------------------|----------------------------------------------------------------------------------------------------|
| The equipment is suitable for use in the specified electromagnetic environment. The purchaser or user of the equipment should assure that it is used in an electromagnetic environment as described below: |                                                                                               |                             |                                                                                                    |
| Immunity<br>Test                                                                                                    | IEC 60601-1-2<br>Test level                                                                   | Compliance<br>level         | Electromagnetic Environment                                                                                                    |
| Electrostatic discharge<br>(ESD)<br>IEC 61000-4-2                                                                                                    | 8 kV contact<br>2/4/8/15 kV air                                                               | IEC 60601-1-2<br>Test level | Floors should be wood. concrete or<br>ceramic tile. If floors are covered with<br>synthetic material. the relative humidity<br>should be at least 30%.                                                                                                    |
| Radiated<br>electromagnetic field<br>IEC 61000-4-3                                                                                                    | 3 V/m<br>80 MHz to 2.7 GHz                                                                    | IEC 60601-1-2<br>Test level | Portable and mobile RF communications<br>equipment should be used no closer to<br>any part of the equipment including<br>cables.<br>Minimum distance 30 cm                                                                                                    |
| Electrical fast<br>transient/burst<br>IEC 61000-4-4                                                                                                    | 2 kV for power<br>supply lines<br>1 kV for input/output<br>lines > 3 m                        | IEC 60601-1-2<br>Test level | Mains power quality should be that of a typical commercial or hospital environment.                                                                                                    |
| Surge<br>IEC 61000-4-5                                                                                                    | 0.5/1 kV differential mode<br>0.5/1/2 kV common mode                                          | IEC 60601-1-2<br>Test level | Mains power quality should be that of a typical commercial or hospital environment.                                                                                                    |
| Conducted<br>disturbances induced<br>by RF fields<br>IEC 61000-4-6                                                                                                    | 3 V<br>150 kHz to 80 MHz<br>6V<br>ISM frequencies                                             | IEC 60601-1-2<br>Test level | Portable and mobile RF communications<br>equipment should be used no closer to<br>any part of the equipment including<br>cables.<br>Minimum distance 30 cm                                                                                                    |
| Voltage dips. short<br>interruptions<br>and voltage variations<br>on power supply input<br>lines<br>IEC 61000-4-11                                                                                         | 0% $U_n$ for 0.5 cycle<br>0% $U_n$ for 1 cycle<br>70% $U_n$ for 25 cycles<br>0% $U_n$ for 5 s | IEC 60601-1-2<br>Test level | Mains power quality should be that of a typical commercial or hospital environment. If the user of the equpment requires continued operation during power mains interruptions. it is recommended that the equipment be powered from an uninterruptible power supply or a battery. |
| Power frequency<br>(50/60 Hz) magnetic<br>field<br>IEC 61000-4-8                                                                                                    | 30 A/m                                                                                        | IEC 60601-1-2<br>Test level | Power frequency magnetic fields should<br>be at levels characteristic of a typical<br>location in a typical commercial or<br>hospital environment.                                                                                                    |

#### Annex B

Use of accessories, transducers and cables other than those specified or provided by the manufacturer of this equipment could result in increased electromagnetic emissions or decreased electromagnetic immunity of this equipment and result in improper operation.

Portable RF communications equipment (including peripherals such as antenna cables and external antennas) should be used no closer than 30 cm (12 inches) to any part of the equipment, including cables specified by the manufacturer. Otherwise, degradation of the performance of this equipment could result.

#### 2.8 **Protection against ionizing radiations**

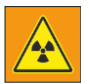

This equipment generates ionizing radiations ( hereinafter called radiations). Before proceeding with x-ray exposure, be sure that all safety measures in protection against radiations have been taken.

While using the equipment, the examination room personnel have to respect all necessary protection rules. In this context, please observe the following rules:

• To protect patients from radiations, use tools suitable for protection against radiations, as well as

the devices supplied together with the x-ray equipment ( for example, diaphragm, spacer, filter)
Always wear protective clothing. Anti-radiation clothing with an equivalent of 0,35 mm of lead can reduce the 99,84% of radiations at 50 kV and the 91,2% at 100 kV.

• If it is necessary to stay in the controlled area, please wear a personal dosimeter. The

Manufacturer suggests to define the personal dose that occurs in the workplace under practical conditions and to use it as basis for precautions against radiations.

• Distance represents the more efficient protection against radiations. Please keep the largest possible distance from the exposed object and from x-ray complex.

• Avoid to work in the direct irradiation area; if it isn't possible, please protect yourself, Wear gloves for protection against radiations.

• Always use the lowest collimation of the x-ray area. Check that interested area is completely exposed. The diffused radiation depends largely on the volume of the object exposed.

• Always check that the x-ray field collimation completely covers the measurement range selected.

• Always select the largest possible distance between focal point and skin in order to minimize the dose absorbed by the patient.

• Always select the shortest examination time, in this way the radiation dose is considerably reduced.

• Move the interested area as close as possible to the image intensifier/ cassette / detector. Radiations exposure is reduced and even optimized.

• Always keep in mind that any material interposed along the path of radiation between the patient and the image receiver ( for example film) reduces the images quality and increases the dose absorbed by the patient.

• Always check that there is visual and audible communication between the user and the patient during all the examination. If necessary keep the communication using technical means such as an intercom.

• Do not modify or remove safety circuits that under certain conditions prevent the x-ray emission.

#### 2.9 Laser light source

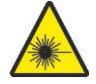

The equipment is supplied with a red laser module Class 2 according to IEC 60825-1:2007. Maintain a good room lighting. Do not look inside the exit window of the laser modules. Do not fix the laser beam. Before beginning the examination, the patient should remove earrings, eyeglasses, necklaces, etc. and everything that can reflect the laser and be impressed on the image. Do not clean the openings of the laser modules with tools that may affect the optics of the same. Any cleanup action must be performed only by service personnel.

#### 2.10 Labeling

#### 2.10.1 C-arm stand symbols

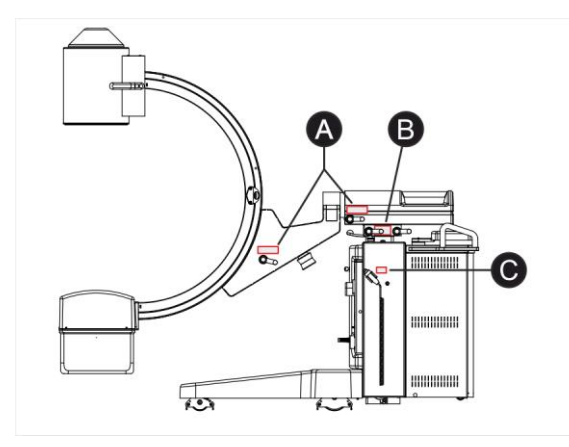

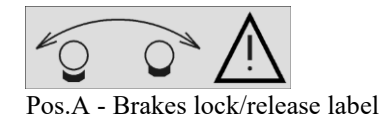

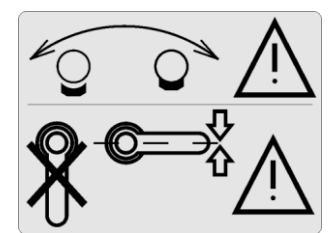

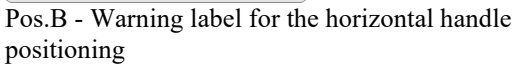

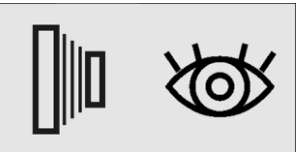

Pos.C - Radiography and fluoroscopy control label

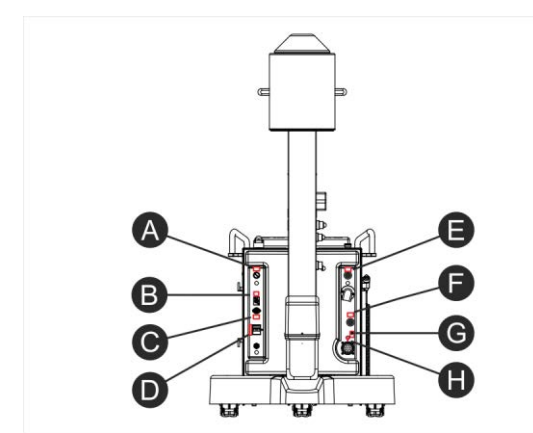

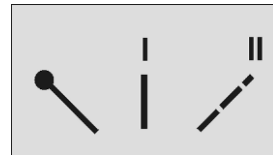

Pos.A - ON key label (if present)

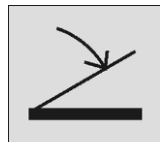

Pos.B - Footswitch label

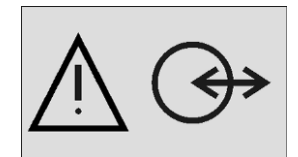

Pos.C - External connections

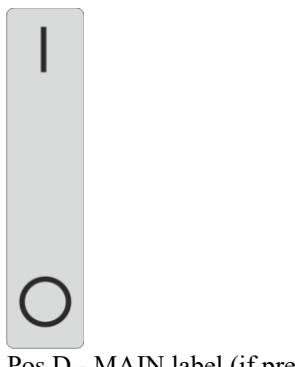

Pos.D - MAIN label (if present)

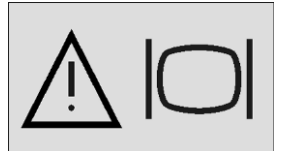

Pos.E - Monitor connection (only version with monitor aboard)

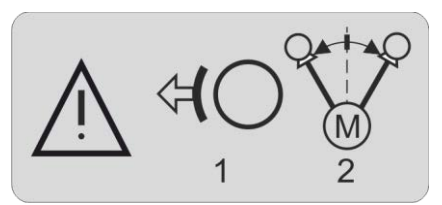

Pos.F - Footswitch for C-arm rotation label

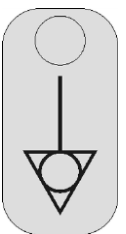

Pos.G - Equipotential node label

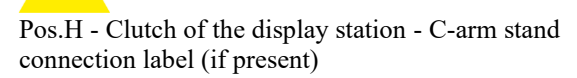

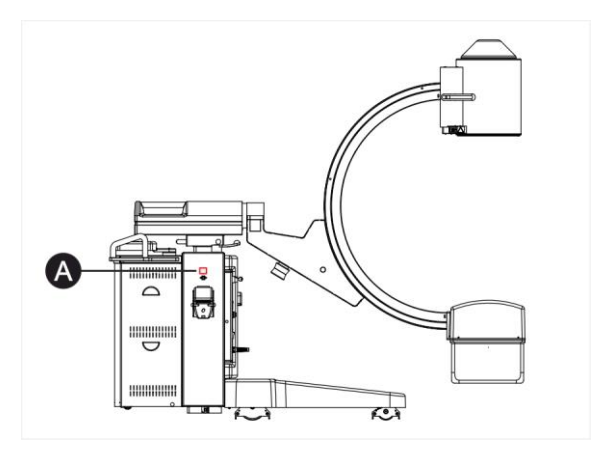

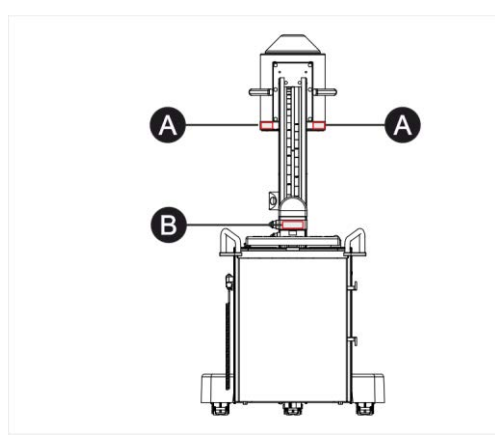

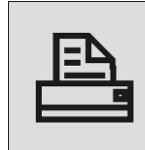

Pos.A - Dose meter printer connection label

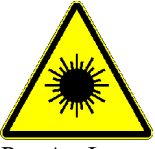

Pos.A - Laser radiations hazard warning (only if the laser accessory is present - optional device)

### !!! WARNING !!!

This X-ray unit may be dangerous to patient and operator unless safe exposure factors, operating instructions and maintenance schedules are observed

Pos.B - Hazard Warning Label x-ray exposure

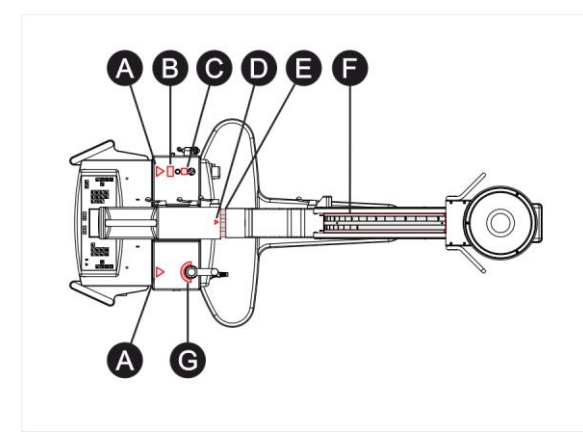

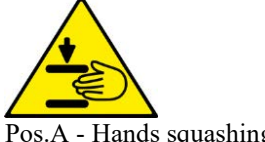

Pos.A - Hands squashing hazard label

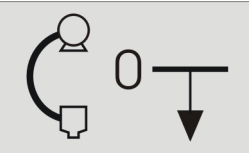

Pos.B - "Enable Down" pushbutton label to enable the arm extra run downwards

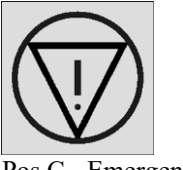

Pos.C - Emergency stop

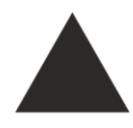

Pos.D - Label indication of arm rotation around the horizontal axis

 10°
 20°
 30°
 40°
 50°
 60°
 70°
 60°
 50°
 40°
 50°
 60°
 70°
 60°
 50°
 60°
 40°
 50°
 60°
 70°
 60°
 50°
 60°
 60°
 60°
 40°
 50°
 60°
 60°
 60°
 60°
 40°
 50°
 60°
 60°
 60°
 60°
 60°
 40°
 50°
 60°
 60°
 60°
 40°
 50°
 20°
 10°
 10°
 10°
 10°
 10°
 10°
 10°
 10°
 10°
 10°
 10°
 10°
 10°
 10°
 10°
 10°
 10°
 10°
 10°
 10°
 10°
 10°
 10°
 10°
 10°
 10°
 10°
 10°
 10°
 10°
 10°
 10°
 10°
 10°
 10°
 10°
 10°
 10°
 10°
 10°
 10°
 10°
 10°
 10°
 10°
 10°
 10°
 10°
 10°
 10°
 10°</td

Pos.E - Graduated label of arm rotation around the horizontal axis

# 

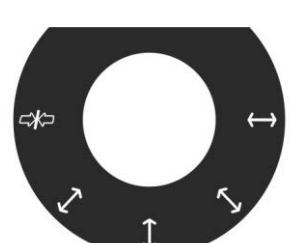

Pos.F - Graduated label of orbital arm rotation

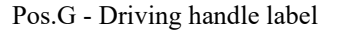

#### 2.10.2 Display station symbols

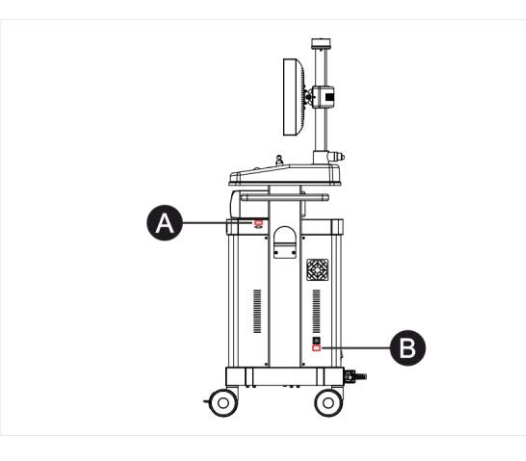

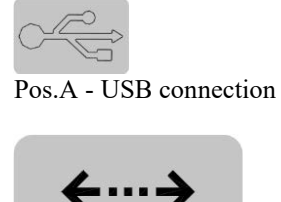

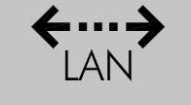

Pos.B - LAN connection

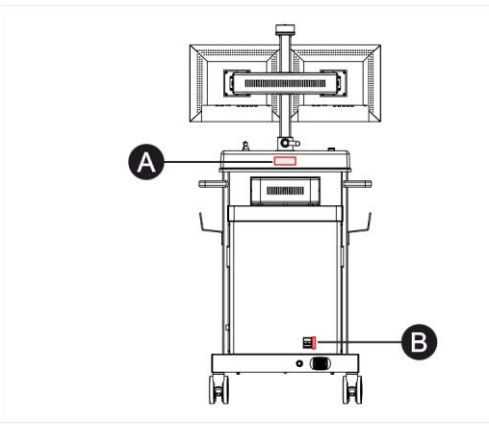

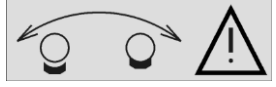

Pos.A - Monitors support lock/release label

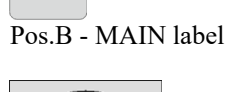

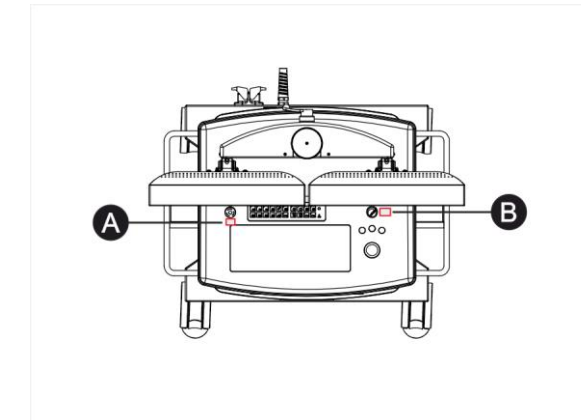

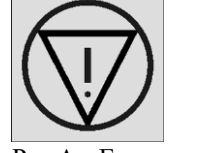

Pos.A - Emergency stop

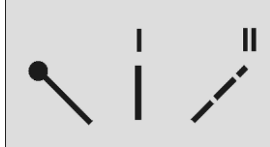

Pos.B - ON key label

#### 2.10.3 Fluoroscopy footswitch symbols

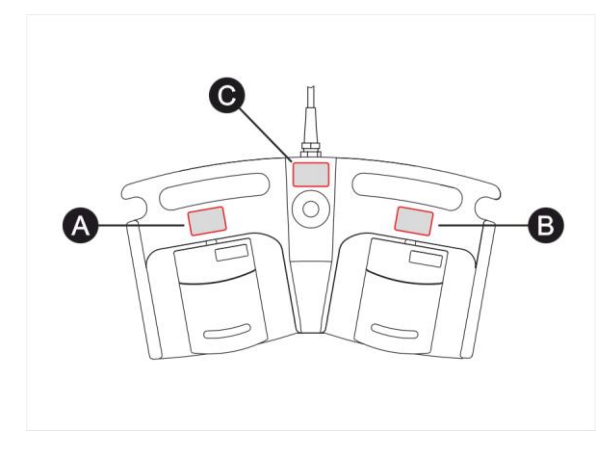

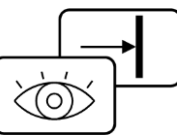

Pos. A - Fluoroscopy control + image storage

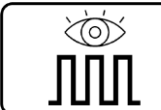

Pos. B - Pulsed fluoroscopy control

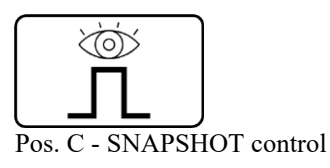

#### 2.10.4 ±30° arm rotation footswitch symbols

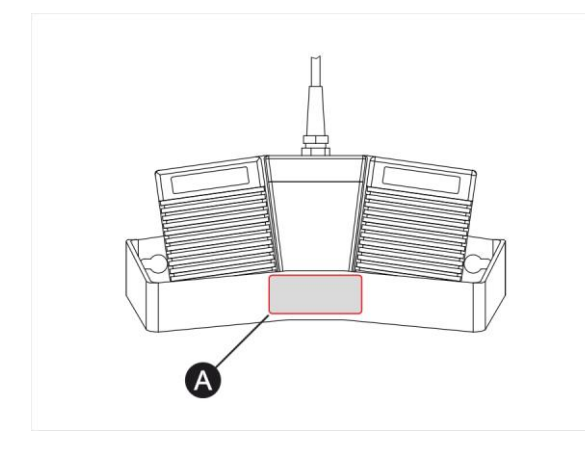

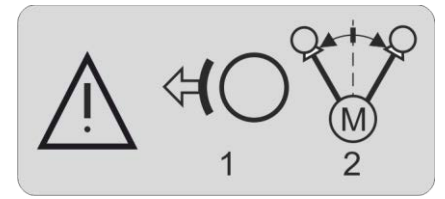

Pos. A -  $\pm 30^{\circ}$  arm rotation control

# 3 MAINTENANCE, CLEANLINESS AND DISPOSAL

#### 3.1 **Periodic maintenance**

For this equipment it is necessary : a correct operation, a periodic maintenance and checks that the user must regularly perform and that are essential for the equipment to work safely, efficiently and reliably.

#### Periodic maintenance plan

The periodic maintenance can be performed only by trained and authorized personnel and it is widely described in the service documentation.

#### 3.2 Regular checks performed by the user

#### 3.2.1 Obligations for the user

The user of the equipment must perform the program of regular checks. Such checks are described in the table below.

The user of the equipment must ensure that all checks and their actions are performed satisfactorily before using the equipment for its intended purpose.

| Interval | Object                                                                                                   | Method |
|----------|----------------------------------------------------------------------------------------------------|--------|
| Daily    | Defective lights, components, nameplates and damaged warning signals, main cables and connectors         | Check  |
| Daily    | All cable and connectors (damage/breaking).<br>Lack of oil and unusual noises in high voltage generator. | Check  |
| Weekly   | Check the locking and braking systems.                                                                   | Check  |

#### 3.2.2 Repairs

The equipment includes mechanical parts subjected to wear because of working.

The correct adjustment of electromechanical and electronic complexes affects the working, image quality, electrical safety and the exposure of the patient and the medical personnel to radiations.

# The Manufacturer recommends that repairs must be performed by trained and authorized service personnel.

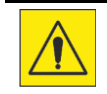

Defective components must be replaced with original spare parts.

#### 3.3 Cleaning and disinfection

Only personnel trained in the management of cleaning and disinfection of medical devices is authorized to conduct such activities.

Perform regularly cleaning and disinfection operations of the equipment. Below are the instructions.

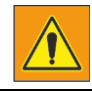

Always disconnect the equipment from the power supply before proceeding with cleaning and disinfection operations in order to avoid electrical shocks.

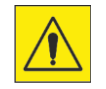

Avoid the seepage of water and liquids because it can cause short-circuits or corrosion of metallic parts.

Cleaning and disinfection operations, even for the equipment and for the environment, must be in compliance with all laws and norms in force in the country where the equipment is installed.

#### Cleaning

Enameled parts and aluminum surfaces must be cleaned only with a damp cloth and a mild detergent and then with a dry woolen cloth. Never use scouring powders, solvents, abrasives detergents or polishing abrasive. Do not use a special detergent if its properties are not sure.

Chromed parts must be cleaned only with a dry woolen cloth. Do not use polishing abrasives. To protect the finish, use a nonabrasive wax.

Plastic surfaces must be cleaned only with soap and water. When using other cleaning agents ( for example with a high alcohol content), the material can become opaque or can break.

#### Disinfection

The disinfection method used must be in compliance with all laws and norms in force for disinfection and protection against explosions in force in the country where the equipment is installed.

All parts of the equipment suitable for this type of treatment, accessories and connection cables included, can be disinfected with a damp cloth and a proper detergent. Never use disinfecting agents or corrosive sterilizers or solvents.

Do not use a special disinfecting or sterilizing agent if its properties are not sure.

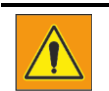

Do not use inflammable disinfectant spray or potentially explosive. Such sprays create gas that can ignite, causing serious injuries or even death.

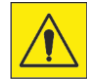

It is not recommended to disinfect using a spray in a room where there are medical products, because the gas can penetrate the product, causing short-circuits, corrosion of metallic parts or other damages the equipments.

If it is necessary to use non-inflammable and non-explosive sprays, first of all switch off and cool down the equipment.

In this way the vaporized spray can't be attracted by convention currents inside the equipment. Before starting spraying, it is necessary to cover carefully the product with plastic sheeting.

Once all traces of disinfecting spray disappear, it is possible to remove the protective plastic and directly disinfect or sterilize the equipment following the recommended instructions.

After using a spray the user must be sure that every single trace of gas has disappeared before starting up the equipment again.

#### 3.4 Disposal

The manufacturer wants to make a contribution to environment defense and wants to guarantee a constantly safe and efficient use of this equipment by using a proper support, maintenance and training program. If the equipment is used correctly and always subjected to proper maintenance, it doesn't represent an environmental risk. However it can include materials that can be potentially harmful for the environment if they are not properly disposed.

The use of such materials is essential for carrying out the equipment functions in compliance with legal requirements and so on.

#### Final disposal of the equipment

The final disposal is effected when the equipment has been used so that it is no longer usable for the intended purposes.

The return, proper disposal or recovery of this medical equipment must be done in compliance with the European WEEE (Waste Electrical and Electronic Equipment) and / or national requirements.

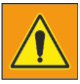

The equipment or parts of it mustn't be disposed as industrial or domestic waste, but they must be collected separately as special waste. The separate collection for the subsequent forwarding for recycling, treatment and environmentally compatible disposal, helps to avoid possible negative environmental and health effects and to promote recycling of the parts included in the equipment. Illegal disposal of the equipment involves the application of administrative sanctions according to the current regulations of the country where the equipment is installed.

For information on how to dismantle the inoperative equipments comply with local legislation or contact an authorized representative of the Manufacturer.

# 4 **COMPONENT IDENTIFICATION**

#### 4.1 Usability

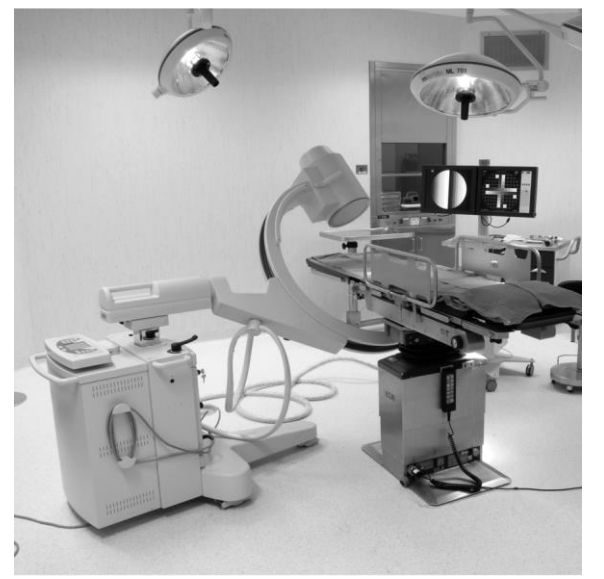

This equipment is a highly optimized mobile System for surgical fluoroscopy. The optimization is the pursuit of the best compromise within the peculiar features of such an instrument : dimensions, weight, balancing, ease of manoeuvre, X-ray features, image quality, safety.

The use of this equipment must be strictly reserved to qualified, competent and trained personnel also informed about the risks associated to the use of ionizing radiations.

The large achievable distance of the SID axis from the C-arm stand, the noticeable motorized column elevation, the wide C-arm insertion and span spaces, the keyboard rotation, enable the max. operational flexibility and satisfy the need of the user in the operating theatre.

The display station allows the user to easily move inside and outside the operating theatre, with a small volume around the operating table, obtaining an excellent quality image in a restricted operating area.

#### 4.2 Overview

The equipment is made up of two different parts: Mobile Stand with C-arm and Display Station:

#### 4.2.1 Mobile stand with C-arm

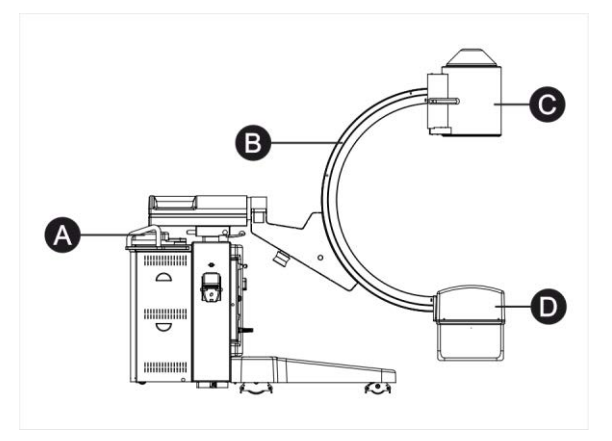

"C" arm stand composed by:

- A Control keyboard
- B "C" arm
- C Image intensifier
- D XR monobloc

#### 4.2.2 Display Station

#### **Compact version**

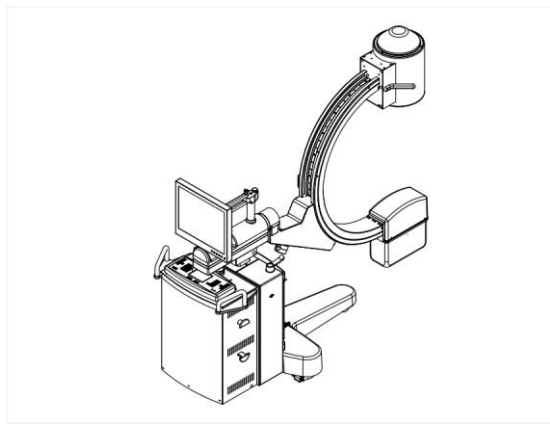

Display station with nr.1 orientable 19" LCD monitor, assembled directly on the mobile equipment for video systems  $0.5K^2$ 

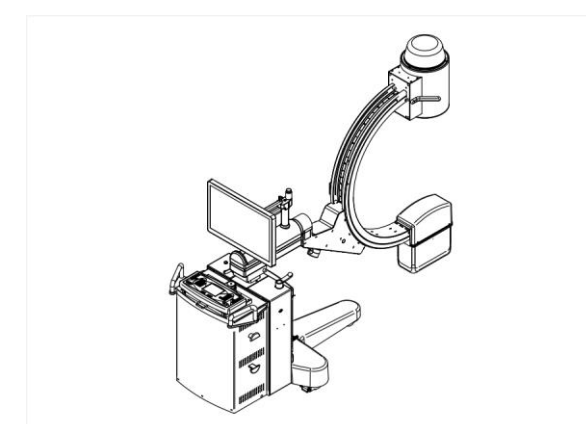

Display station with nr.1 orientable 24" LCD touchscreen monitor, assembled directly on the mobile equipment for video systems 1K<sup>2</sup>

#### **Basic version**

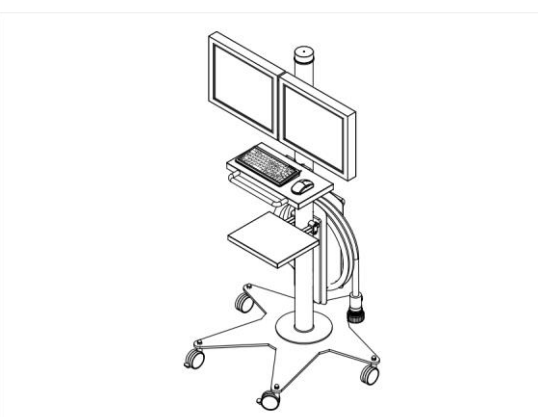

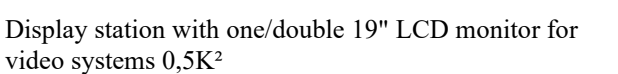

Display station with one touch 24" LCD monitor for video systems  $1 \ensuremath{K^2}$ 

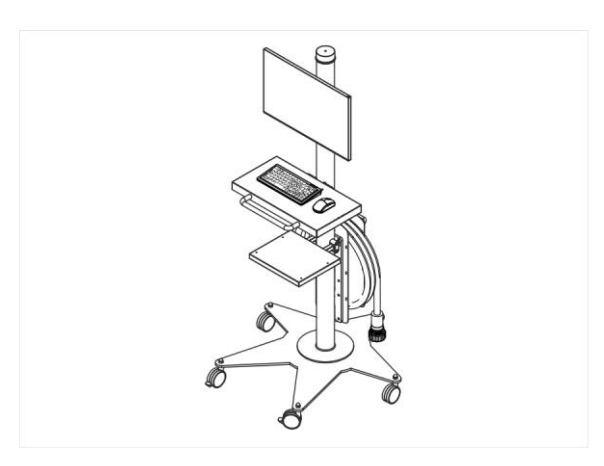

#### **Premium version**

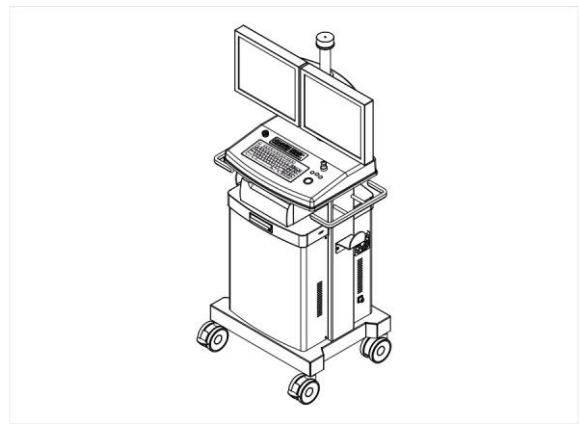

Display station with two 19" LCD monitors for video systems  $0{,}5\mathrm{K}^2$  and  $1\mathrm{K}^2$ 

#### 4.3 Mobile stand with C-arm

#### 4.3.1 Mobile stand with 9" I.I. Tube

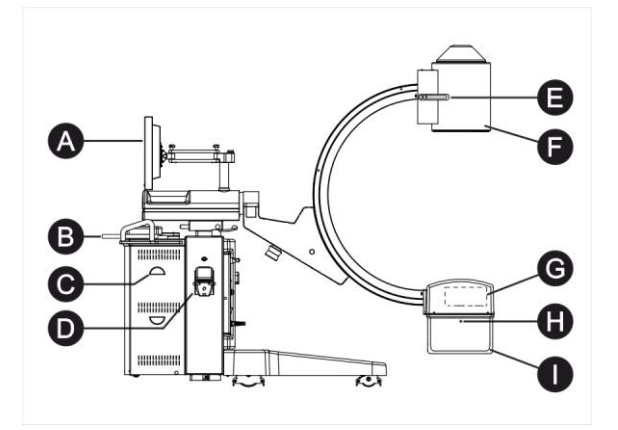

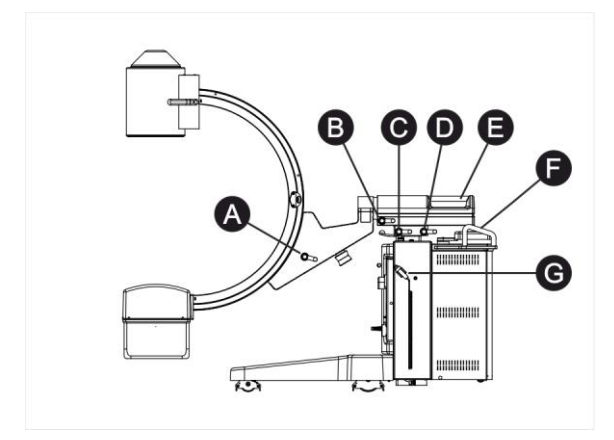

- A Monitor installed \*
- B Alphanumeric keyboard \*
- C Cable reel
- D Printer for dosimeter \*\*
- E Handles for the arm sliding
- F Image Intensifier
- G Collimator
- H Focus position
- I Monobloc
- \* present as per the configuration
- \*\* optional
- A Orbital arm rotation brake
- B Brake for the C-arm rotation around horizontal axis
- C Brake for the panning movement of the C-arm group
- D Brake for the horizontal C-arm group sliding
- E Handle for the horizontal C-arm group sliding
- F Handles for the movement of the C-arm stand
- G Handswitch for radiography / fluoroscopy control

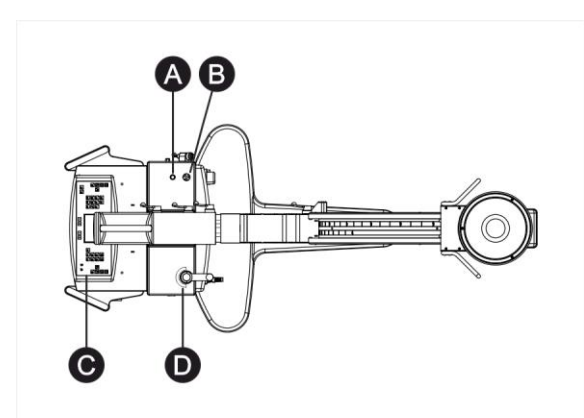

A - Enabling pushbutton for the arm extra travel downwards

- $\ensuremath{\mathsf{B}}\xspace$  Emergency push-button for UP/DOWN movement
- C Control panel
- D Driving handle and braking of the rear wheels

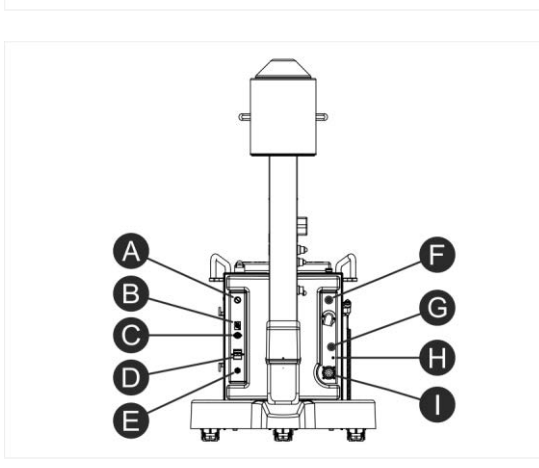

- A Switching-ON key \*
- B Outlet for fluoroscopy control footswitch
- C Connection for external interlocks
- D Circuit breaker switch \*
- E Power supply cable
- F Monitor cable installed \*
- G Outlet for  $\pm 30^{\circ}$  arm rotation control footswitch \*/
- USB image transfer socket \*
- H Equipotential node

I - Connector for the connecting cable between the mobile stand and the display station \* / LAN Socket \*

\* present as per the configuration

#### 4.3.2 Mobile stand with 12" I.I. Tube

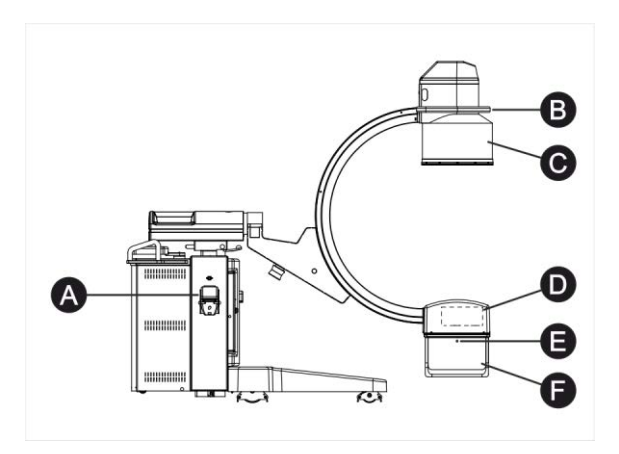

- A Printer for dosimeter \*\*
- B Handle for C-arm sliding
- C Image Intensifier
- D Collimator
- E Focus position
- F Monobloc

\*\* optional

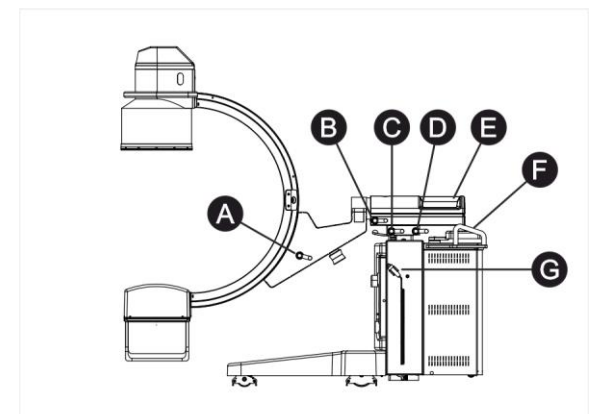

- A Orbital arm rotation brake
- B Brake for the arm rotation around the horizontal axis
- C Brake for the panning movement of the C-arm group
- D Brake for the horizontal sliding of the C-arm group E Handle for the horizontal sliding of the C-arm
- group
- F Handles for the mobile stand movement
- G Handswitch for radiography / fluoroscopy control

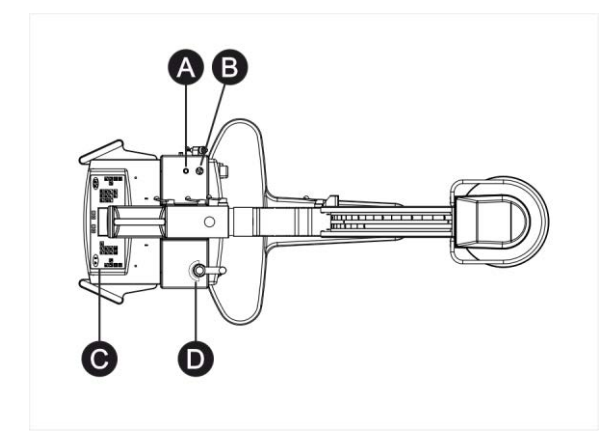

B - Emergency pushbutton for the UP/DOWN movement

A - Enabling pushbutton for the arm extra travel

C - Control panel

downwards

D - Handle for driving and braking the rear wheels

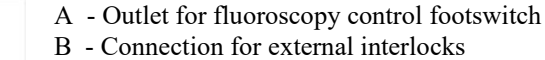

- C Power supply cable
- D Equipotential node
- E Connector for connecting cable between the mobile stand and the display station

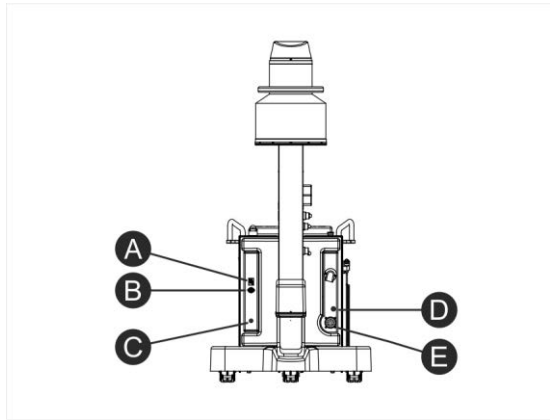

#### 4.3.3 "C"-arm movements

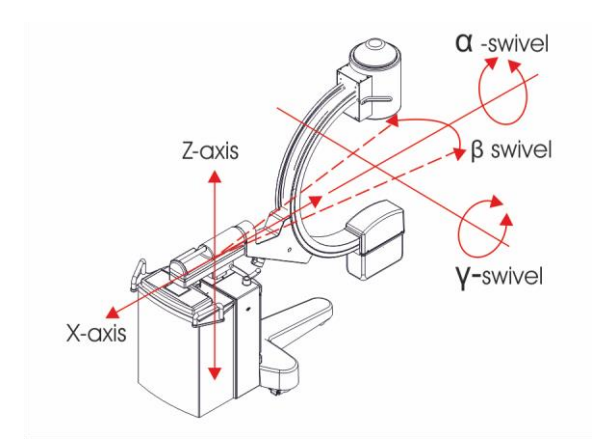

X-axis = horizontal movement Z-axis = vertical movement  $\alpha$ -swivel = x-ray group rotation around X-axis  $\beta$ -swivel = x-ray group rotation around Z axis  $\gamma$ -swivel = x-ray group rotation around its axis

#### Driving handle and rear wheels braking

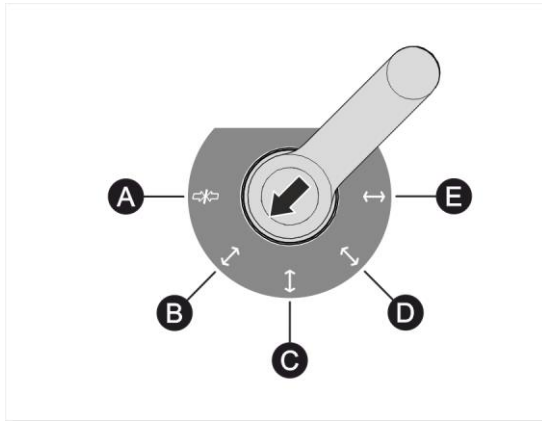

- A- brake ON B- oblique movement
- C- free movement
- D- oblique movement
- E- right-left movement

#### 4.4 Display station

#### 4.4.1 "Basic" display station

#### **SBFM memory version**

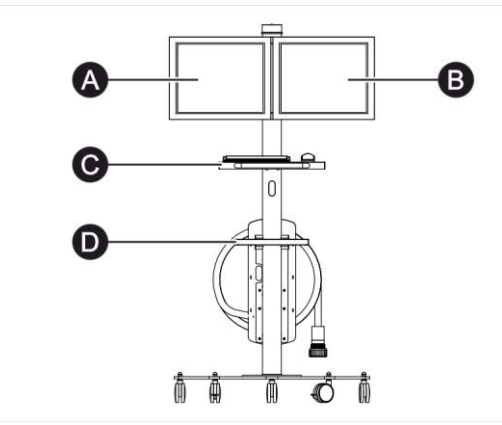

- A "Live" Monitor
- B Reference Monitor \*
- C Accessories holder shelf
- D Accessories holder shelf

\* present as per the configuration

- A X-ray lamp
- B Handle for the movement of the display station
- C Cable reel

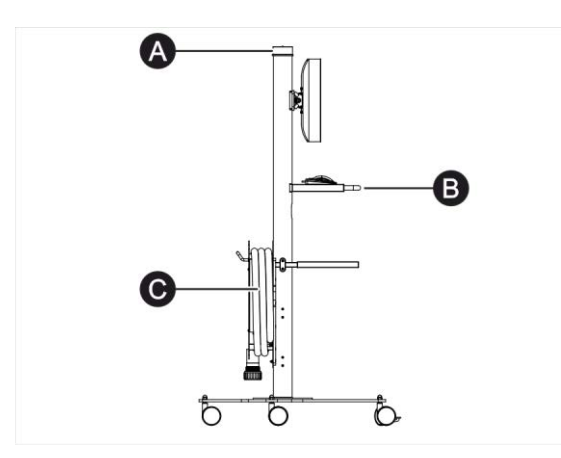

#### **EYES memory version**

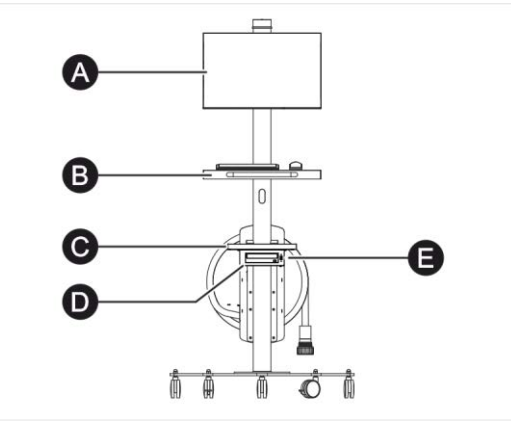

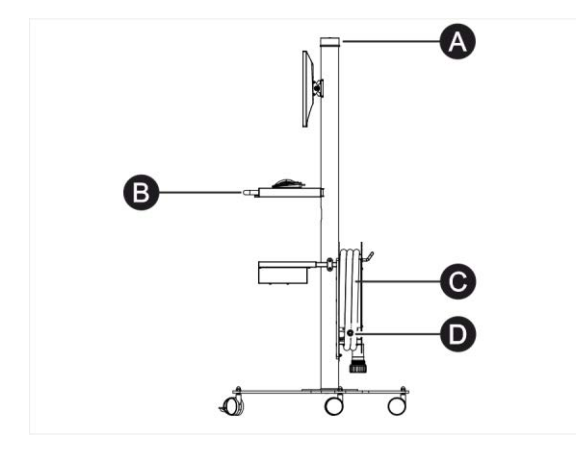

- A "Live" and reference Monitor
- B Accessories holder shelf
- C Accessories holder shelf
- D DVD writer
- E USB image transfer socket

- A X-ray lamp
- B Handle for the movement of the display station
- C Cable reel
- D Socket for LAN connection

#### 4.4.2 "Premium" display station

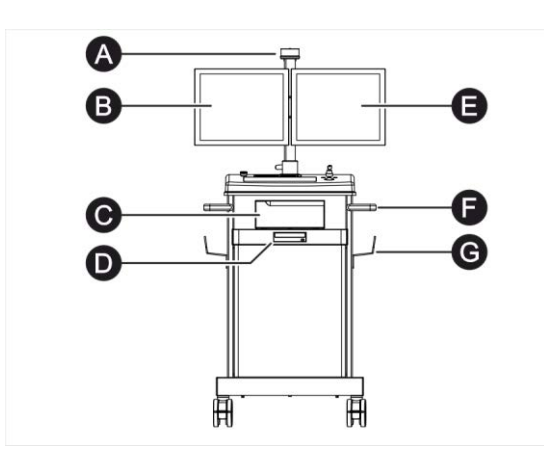

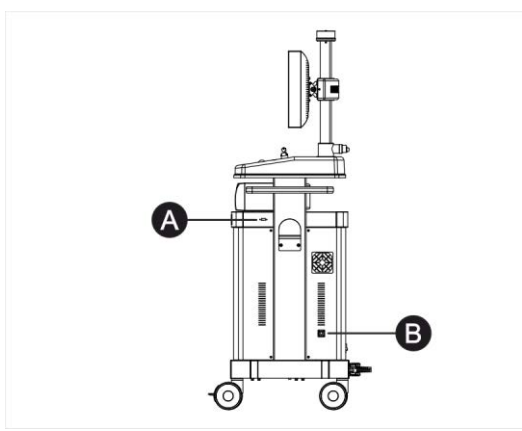

- A X-ray lamp
- B "Live" monitor
- C Thermal Printer \*\*
- D DVD recorder
- E Reference monitor
- F Handles for the movement of the display station
- G Cable reel

\*\* optional

- A USB outlet for images transfer
- B Outlet for LAN connection

- A Monitor support rotation brake
- B Power supply cable
- C Circuit breaker switch

D - Connector for connecting cable between the display station and the mobile stand

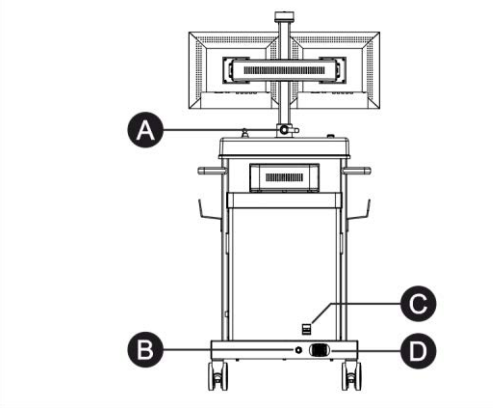

- A Emergency pushbutton
- B Remote control keyboard
- C Alphanumeric keyboard
- D Switching-ON key
- E Trackball

#### 4.5 Safety devices

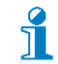

The position of the safety devices changes according to the display station configuration.

#### 4.5.1 Position of the safety devices

#### **Mobile C-arm stand**

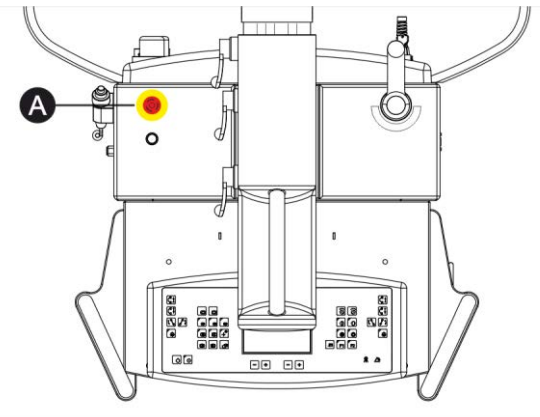

A - Emergency pushbutton

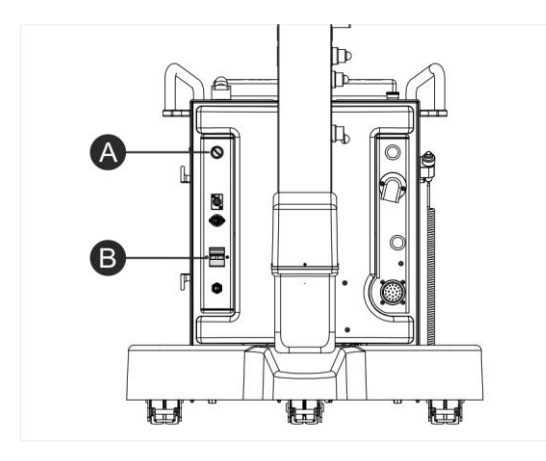

A Switching-ON key\* B Circuit breaker switch \*

\* present as per the configuration

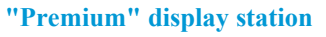

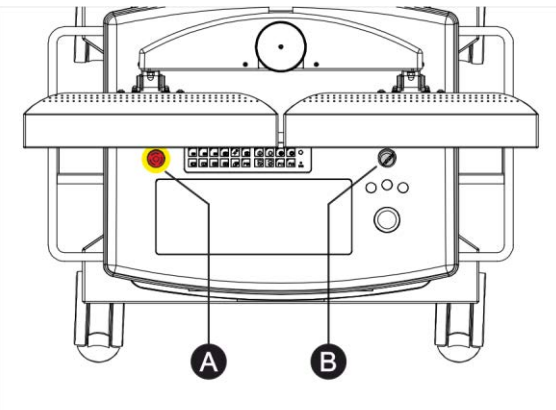

- A Mushroom emergency pushbutton
- B Safety key

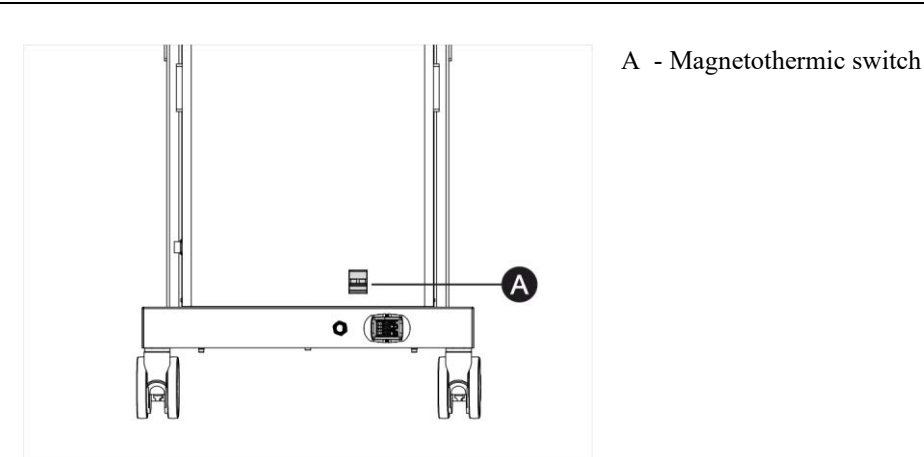

#### ON key

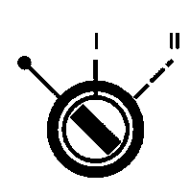

A removable ON key prevents the use from non-authorized personnel. The key is motor type and it has three positions.

| Position    | Mnemonic | Description                                      |
|-------------|----------|--------------------------------------------------|
| Position 0  | OFF      | Position for key removal. Equipment OFF          |
| Position I  | WAIT     | Stable position. Equipment supplied by the mains |
| Position II | START    | Instable position. Equipment ON.                 |

#### **Emergency pushbutton**

Activation of the emergency pushbutton on the C-arm stand

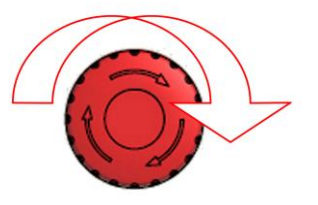

The mushroom emergency pushbutton on the C-arm stand stops the power supply to the motor of the arm UP-DOWN movement in case of danger.

1. Press the pushbutton to stop the movement. On the display

"PRESSED UP/DOWN EMERGENCY" appears 2. Rotate clockwise the pushbutton to restore the movement and the use of the equipment. 3. Press the key "ALARM RESET" to delete the message.

#### Activation of the emergency pushbutton on the display station

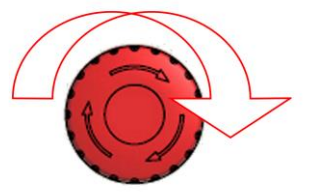

The mushroom emergency pushbutton on the display station stops the power supply to the whole equipment.

1. Press the pushbutton to stop the power supply.

2. Rotate clockwise the pushbutton to restore the use of the equipment.
### Magnetothermic switch

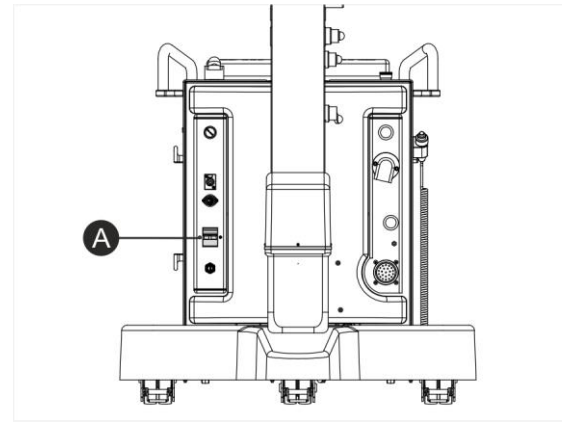

The equipment is protected by a magnetothermic switch (pos.A) against excessive fluctuations of the mains.

In case the magnetothermic switch intervenes, in order to reactivate the working of the equipment, it is enough to put again the switch control in "I" position.

### 4.6 Control Keyboards

### 4.6.1 Control keyboard on C-arm stand

All keys are membrane type. The keyboard group can rotate  $\pm 60^{\circ}$  in respect of the central position. In the following figure the graphic and keys position are shown but not the colors of the keyboard.

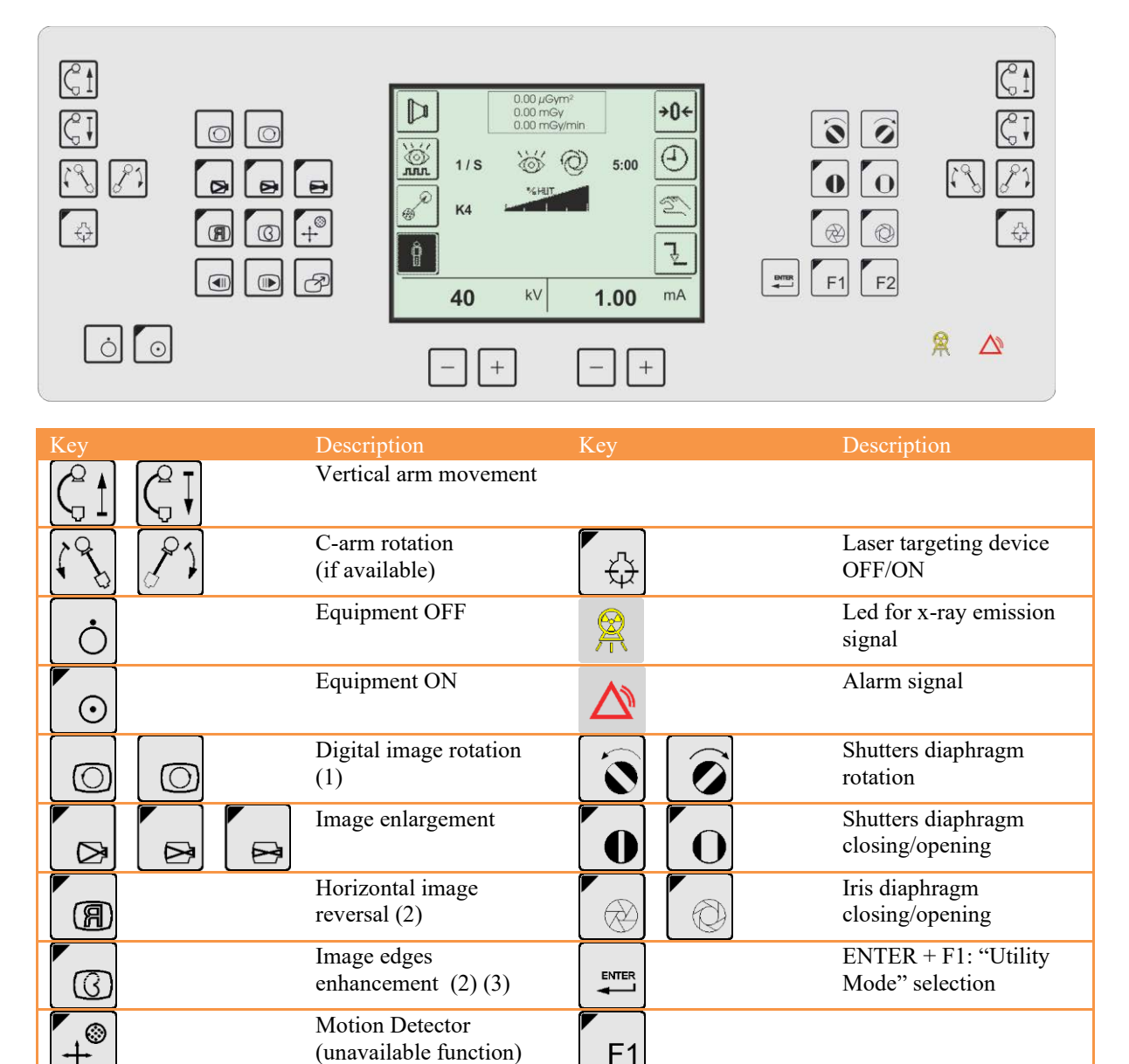

(1) For SBFM memories series: by pressing at the same time the two rotation push-buttons for four seconds, there is the digital image rotation resetting.

F2

+

Commutation between

LIVE image and MEM

mA/mAs decrease /

increase

image on single monitor.

(2) For RTP and HRP memories series: the functions are enabled only from the memory

Stored images scrolling

Image transfer from the live monitor to the memory monitor (4) kV decrease / increase

(2)

(3) For EYES memories series: the function is enabled only from the memory

(4) For RTP, HRP and EYES memories series: the pushbutton stores the image. The image transfer is possible only from the memory.

+

### 4.6.2 Display

Alphanumeric touch-screen display 5,7" for x-ray parameters and warning/error messages.

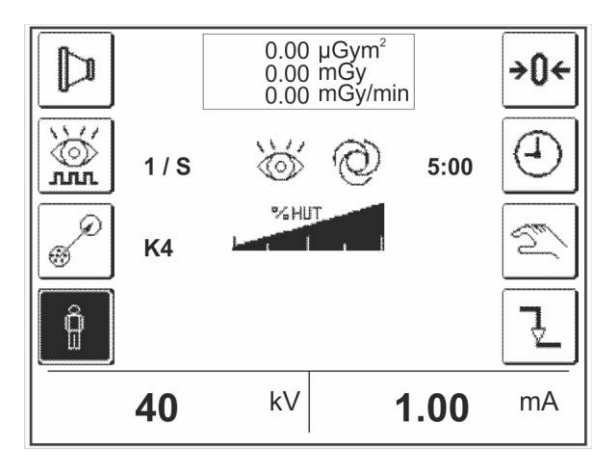

The keys, so-called at "retention", are displayed:

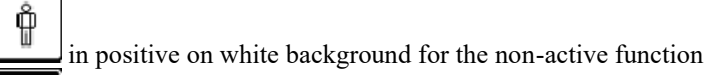

in negative on black background for the active function

Note: the box with the dose indication is displayed only if the dosimeter is installed and in working condition.

### 4.6.3 Control keyboards on "Basic" display station

The memory series SBFM76 has not the keyboard. The memories series SBFM78 have the alphanumeric keyboard for the patient data input.

| Кеу    | Description                                               |
|--------|-----------------------------------------------------------|
| F1     | to insert PATIENT NAME (max 63 characters)                |
| F10    | to insert DATE and TIME                                   |
| F5     | for the activation of NEGATIVE function on Memory Monitor |
| HOME   | displays the last image recently stored                   |
| END    | displays the last image in the memory buffer              |
| PAG UP | scrolling of stored images in increasing order            |
| PAG DN | scrolling of stored images in decreasing order            |

The SBFM device has got the function that allows to delete completely the stored images.

=> Press at the same time for four seconds the keys "PG UP" and "PG DN".

The necessary time for the deletion changes from 10 s to 2 min.

The keyboard can be placed under the main keyboard of the equipment or on the highest shelf of the "Basic" display station.

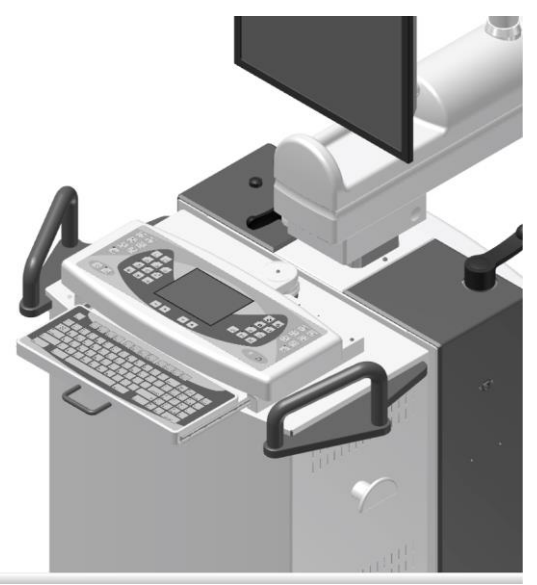

Alphanumeric keyboard on C-arm stand

### 4.6.4 Control keyboards on "Premium" display station

On "Premium" display stations, there are a small keyboard that duplicates some controls present on the equipment keyboard and an alphanumeric keyboard with trackball for patient data input. All keys are membrane type.

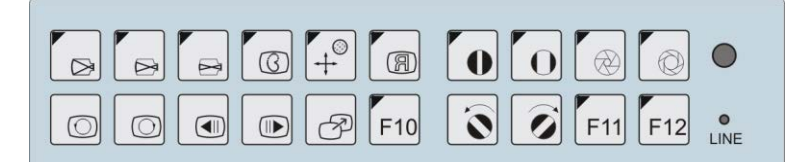

|   |   | Image enlargement                         | $\bigcirc$     | $\bigcirc$ | Digital image rotation (1)                                           |
|---|---|-------------------------------------------|----------------|------------|----------------------------------------------------------------------|
| ß |   | Image edges<br>enhancement (2) (3)        |                |            | Stored images scrolling (2)                                          |
| + |   | Motion Detector<br>(unavailable function) | Þ              |            | Image transfer from the<br>live monitor to the<br>memory monitor (4) |
| R |   | Image reversal on vertical axis (2)       | F10            |            | n.u.                                                                 |
|   | Ο | Shutters diaphragm closing/opening        | $\overline{0}$ | Ø          | Shutters diaphragm rotation                                          |
|   |   | Iris diaphragm<br>closing/opening         | F11-F12        |            | n.u.                                                                 |

(1) For SBFM memories series: by pressing at the same time the two rotation push-buttons for four seconds, there is the digital image rotation resetting.

(2) For RTP and HRP memories series: the functions are enabled only from the memory

(3) For EYES memories series: the function is enabled only from the memory

(4) For RTP, HRP and EYES memories series: the pushbutton stores the image. The image transfer is possible only from the memory.

### 4.7 Audible signals

| Signal     | Description                                                              |
|------------|--------------------------------------------------------------------------|
| 1 BEEP (2) | Sound signal when any key is pressed.                                    |
| 3 BEEP     | Sound signal of occurred x-ray emission with success in radiography mode |
| 1 LOW BEEP | Alarm or malfunction (1 sec).                                            |

(2) It is possible to deactivate the audible signals or modify the volume (see par. **Utility Mode a pag. 90**) It is not possible to modify the volume of the x-ray exposure signals.

## 4.8 Fluoroscopy control footswitch

The fluoroscopy control footswitch consists of a double-step pedal and two single-step ones. The functions in the different modes are:

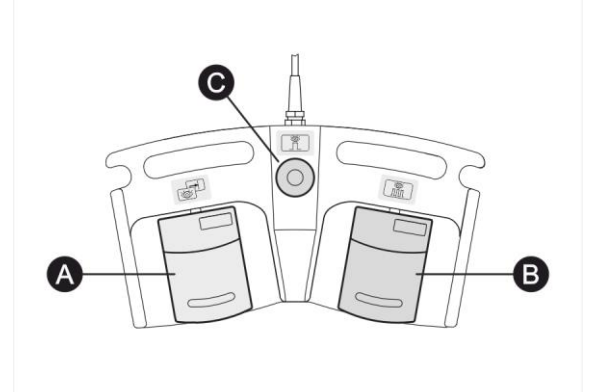

A - Left pedal (two steps):

<u>Fluoroscopy Mode</u>: 1° step: **fluoroscopy control**. 2° step: **image storage**; in continuous fluoroscopy the current image is stored.

#### **B** - Right pedal (one step):

The working mode changes according to the installed memory

### C - Third pedal (one step): Fluoroscopy mode:

"snapshot" control, high-contrast exposure with reduced background noise.

### 4.9 Footswitch for C-arm rotation ±30°

Only for motorized version of the "C" arm rotation.

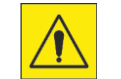

Before activating the footswitch for C-arm rotation  $\pm 30^{\circ}$ , ensure that the arm rotation brake around the horizontal axis has been disabled.

The footswitch for the C-arm rotation consists in two pedals at single step. The functions are:

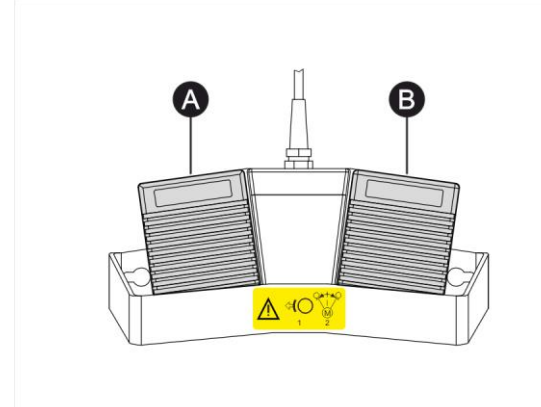

**A - Left pedal:** Pedal for left rotation

**B - Right pedal:** Pedal for right rotation

The rotation movement stops automatically in vertical position. In order to go on with the movement, release and press again the pedal.

#### Handswitch for radiography / fluoroscopy control 4.10

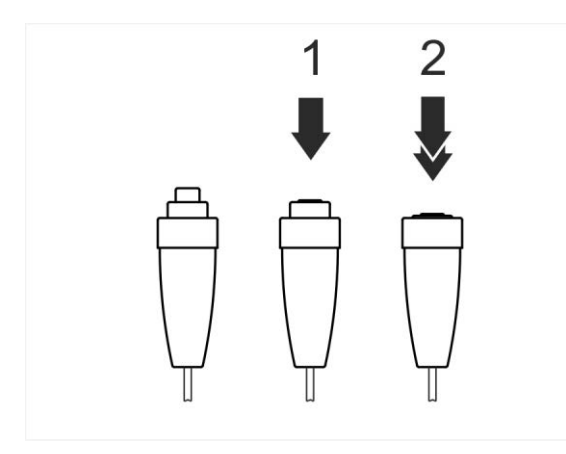

The control handswitch is composed by a two steps switch. According to the working mode, it controls different functions:

Radiography mode:

]1° step: preparation control. 2° step: x-ray release control.

It is possible to press at the same time the preparation and the x-ray release controls, with an emission delay due to the anode starting phase (only for rotating anode version).

Fluoroscopy mode: ]1° step: fluoroscopy control. 2° step: image storage. Normally the fluoroscopy functions are enabled. In order to disable them, call Service.

# 5 MESSAGES

i

î

### 5.1 **Operative messages**

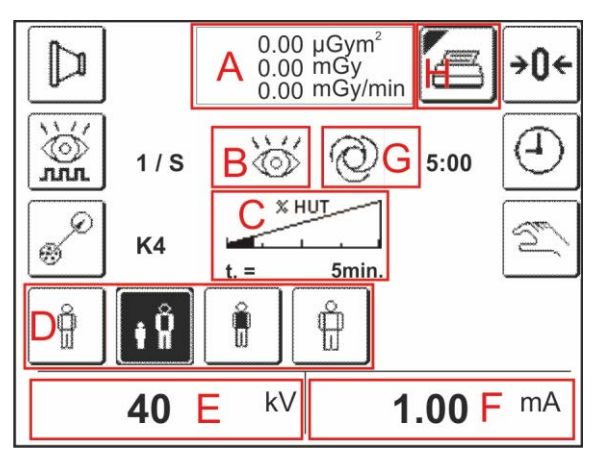

A - Dosimetric indications (only if dose meter is present and in working condition) / messages area. B - RADIOGRAPHY / FLUOROSCOPY mode indication.

C - Thermal units indication (HUT).

D - Selection of the Anatomics Curve in Fluoroscopy: Standard / Paediatrics / Lungs / Standard for large patient (*only for rotating anode chamber 1K*). E - Indication of the set kV value. It changes in Automatic mode or, in Manual mode, by using the kV+ and kV- keys.

F - Indication of the mA value concerning the kV and the selected curve. During the exposure it indicates the measured mA value.

G - Indication of the AUTOMATIC / MANUAL mode H - Dose printing key. It appears if the dosimeter is present and in working condition and if the printing mode in Utility Mode is selected.

Indication of the available thermal units (HUT) which are expressed in percentage from 0% (indicator completely white and spent HUT) to 100% (indicator completely black and available HUT).

When the residual HUT value allows a use of the equipment for less than five minutes, under the indicator also the residual time indication (t = ...min) appears, estimated according to the used power. Simultaneously an acoustic alarm that cannot be modified is emitted.

When the residual HUT reach 0%, the x-rays emission block intervenes.

As the monobloc temperature decreases, the HUT are recovered.

The indication of the residual time disappears when the thermal units allow a use for more than five minutes.

It is possible to exceed the limit of 0% and proceed with the x-rays emission only in fluoroscopy mode till the intervention of the thermal monobloc safety.

This choice must be performed by authorized and qualified personnel and on direct request of the final user.

The dosimetric indications area is displayed only if the dosimetric chamber is installed and in working condition.

In the area the following is displayed:

the dose value is the value measured by the DAP chamber ( $\mu$ Gym<sup>2</sup>)

The RAK value is the total dose accumulated calculated in the interventional reference point (mGy) The value RAKR is the dose rate calculated in the interventional reference point (mGy/min)

Furthermore, the values RAK and RAKR are displayed in the corner down on the right of the monitor live image (only for memories series HRP and RTP).

### 5.2 Alarm messages

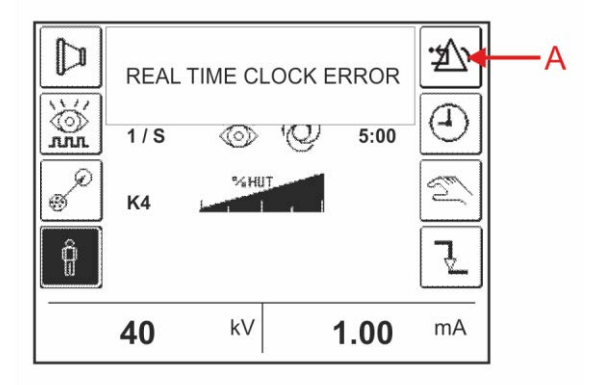

On the display the warning or error message appears in a proper box.

The message is displayed in the language used for the equipment configuration.

All the warning messages must be reset by the operator through the key ALARM RESET (A) next to the message.

| Text                | Mooning                        | Intervention                                    |
|---------------------|--------------------------------|-------------------------------------------------|
| DOSIMETER NOT OF    | The desimator does not really  | Dross the "ALADM DESET" low in order            |
| DOSIMETER NOT OK    | The dosinieter does not repry. | to go on working. Check that the                |
|                     |                                | designeter is not selected when it is not       |
|                     |                                | dosimeter is not selected when it is not        |
|                     |                                | present on the equipment. Can service to        |
|                     | A 4 1 - 4 1 41                 | perform the necessary checks.                   |
| MAINTENANCE         | At least eleven months are     | Press the "ALARM RESE1" key in order            |
| REQUIRED            | passed from the last performed | to go on working. Call Service to perform       |
|                     | planned maintenance.           | the planned maintenance.                        |
| REAL TIME CLOCK     | The system clock does not      | Press the "ALARM RESE1" key in order            |
| ERROR               | work.                          | to go on working. Warning! This function        |
|                     |                                | results particularly important for the          |
|                     |                                | Calculation of the thermal units recovery.      |
|                     |                                | Call Service to perform the necessary           |
| EXILALICTED THEDNAL |                                |                                                 |
| EAHAUSIED IHERMAL   | manablas is exhausted          | wait for the thermal units recovery.            |
| EVILAUSTED VD TIME  | Continuous fluoroscorry time   | Deleganthe factoritation and as an with the     |
| EAHAUSTED AK TIME   | continuous nuoroscopy time     | cheration                                       |
| CENERATOR OFFLINE   | The concreter dees not         | Switch the againment OFF weit for some          |
| GENERATOR OFFLINE   | The generator does not         | Switch the equipment OFF, wait for some         |
|                     | unit                           | error persists, call Service                    |
| CAN BUS EPPOP       | Error in the field bus         | Switch the againment OFF wait for some          |
| CAN-DUS ERROR       | Error in the field bus         | seconds and switch ON again In case the         |
|                     |                                | error persists call Service                     |
| MEMORY CONTROLLER   | The memory does not            | Switch the equipment OFF wait for some          |
| OFFLINE             | communicate with the central   | seconds and switch ON again In case the         |
|                     | unit.                          | error persists, call Service.                   |
| MOTOR DRIVER        | The motor driver does not      | Press the "ALARM RESET" key in order            |
| COMMUNICATION *     | respond to the field bus       | to go on working (it is possible to go on       |
|                     | 1                              | with XR, if the I.I. field results to be free). |
|                     |                                | In case the error persists, call Service.       |
| FILAMENT ERROR      | Problems found in the filament | Press the "ALARM RESET" key in order            |
|                     | management.                    | to go on working. If the error repeats and      |
|                     | 5                              | persists also at the next start-up, call        |
|                     |                                | Service.                                        |
| KV ERROR            | Error in the kV generation     | Press the "ALARM RESET" key in order            |
|                     | -                              | to go on working. If the error repeats and      |
|                     |                                | persists also at the next start-up, call        |
|                     |                                | Service.                                        |
| mA OVERLOAD         | Error in the mA reading (over  | Press the "ALARM RESET" key in order            |
|                     | the max. allowed limit)        | to go on working. If the error repeats and      |
|                     |                                | persists also at the next start-up, call        |

|                                         |                                                                                                    | Service.                                                                                                    |
|-----------------------------------------|----------------------------------------------------------------------------------------------------|----------------------------------------------------------------------------------------------------|
| THERMIC ALARM                           | The temperature of the monobloc has reached the max. allowed value.                                   | Wait for the tube cooling                                                                                                    |
| EMERGENCY UP/DOWN<br>PUSHED             | Pressed UP/DOWN emergency push-button.                                                                | Reset the correct working of the emergency push-button by turning it clockwise.                                                                                                    |
| POWER SUPPLY ERROR                      | Wrong secondary power supply                                                                          | Switch the equipment OFF, wait for some seconds and switch it ON again. In case the error persists, call Service.                                                                                                    |
| FOOTSWITCH OR<br>HANDSWITCH ERROR       | Faulty or damaged footswitch or<br>handswitch for the x-ray control                                   | Disconnect and reconnect the footswitch.<br>In case the error persists, call Service.                                                                                                    |
| STARTER FAULT **                        | Error in the circuit of the rotating anode.                                                           | Switch the equipment OFF, wait for some seconds and switch it ON again. In case the error persists, call Service.                                                                                                    |
| OPEN DOOR WARNING                       | For the equipment provided<br>with the door control, the door<br>to enter the room is open.           | Check that the door is closed correctly. In case the error persists, call Service.                                                                                                    |
| VIDEO SIGNAL NOT OK                     | The video signal is not present<br>or it is not bright enough.                                        | Switch the equipment OFF, wait for some<br>seconds and switch it ON again. Check<br>that the trolley is connected to the unit and<br>that the BNC cables are properly<br>connected to the monitors. In case the<br>error persists, call Service. |
| UNAVAILABLE<br>INVERTER POWER<br>SUPPLY | Unavailable inverter power supply                                                                     | Switch the equipment OFF, wait for some seconds and switch ON again. In case the error persists, call Service.                                                                                                    |
| MAX. X-RAY TIME                         | The max. exposure time has been reached.                                                              | Press "ALARM RESET" key to go on,<br>repeat x-rays. In case the error persists,<br>call Service.                                                                                                    |
| TIMEOUT                                 | The preparation handswitch is<br>held down for more than 15<br>seconds without performing x-<br>rays. | Release the preparation handswitch and repeat the operation.                                                                                                    |
| MANUAL X-RAY STOP                       | The x-ray hand switch has been released before the end of the exposure.                               | Press "ALARM RESET" key to go on and repeat the exposure.                                                                                                    |
| MISSING PULSES                          | Control pulses lack from the memory                                                                   | Press the "ALARM RESET" key in order<br>to go on to work. In case the error persists,<br>call Service.                                                                                                    |
| CCA BUSY                                | Busy central unit control                                                                             | Press the "ALARM RESET" key in order<br>to go on to work. In case the error persists,<br>call Service.                                                                                                    |

\* Iris – Rotation – Shutters \*\* Only rotating anode

# 6 OPERATION

## 6.1 Transport

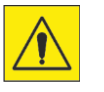

#### **Tilting hazard.** Use and transport on inclined floors.

- ▶ Don't use the equipment on floors with inclination higher than 5°.
- ▶ Don't move the equipment on floors with inclination more than 10°.

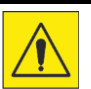

### Danger of damages and injuries during the equipment movement.

The uncontrolled movement of the equipment could cause damages to the operator, patient and personnel in proximity of it.

► The equipment must be moved only in the condition called "transportation" and with all the blocks of the movements activated.

#### **Movement position**

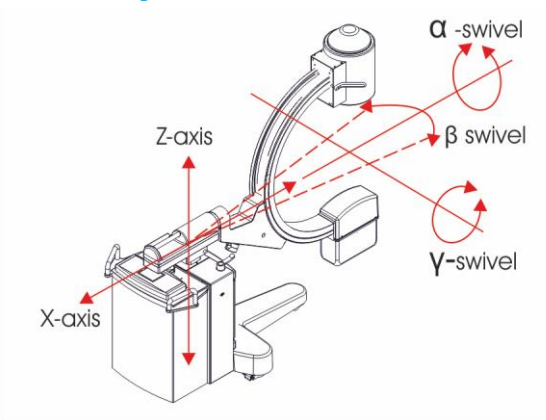

Move the equipment only if it is in "transport" position:

X-axis = horizontal movement all back Z-axis = vertical movement all down  $\alpha$ -swivel = x-ray group rotation around 0° X axis  $\beta$ -swivel = x-ray group rotation around 0° Z axis  $\gamma$ -swivel = x-ray group rotation around its axis 0°

The equipment must be OFF, the mains plug removed from the outlet and the cable winded-up on the cable reel.

The display station, if present, must be disconnected from the C-arm Stand and the cables winded-up around the cable reel.

- ► Check that the arm movement brakes are all ON (locked).
- ▶ In order to make the movement easier, use the rotation of the rear wheels of the C-arm stand.

## 6.2 Display station connection

#### Potential risks

Damages to the connectors and equipment.

- ► Grip the plug to extract the connector
- ► Don't extract the plugs from the outlets by pulling the cable.
- ► Handle the connectors with care.

#### "Basic" display station

On the display station "Basic", the cable is sectionable from the C-arm stand side, while it is fixed permanently from the side of the display station.

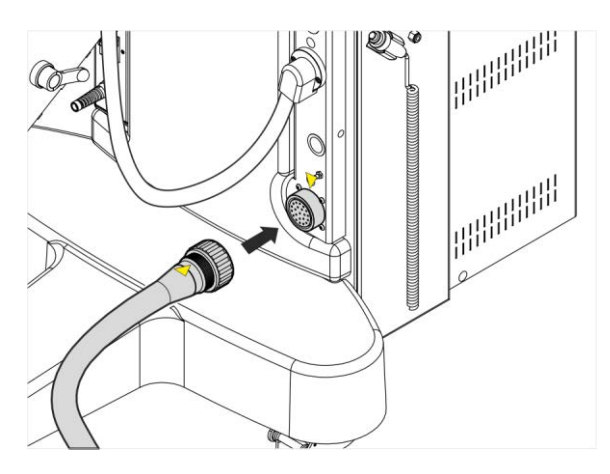

The connection between the C-arm stand and the display station is through a multipolar connector with bayonet mount.

For a correct insertion of the connector:

 grip the movable connector so that the yellow arrows present on the parts are aligned (point against point).
 take care to insert the movable connector so that it is as much parallel as possible to the fixed connector. Avoid oblique insertions.

3. rotate clockwise the rubber ring nut of the movable connector till the snap that ensures the holding.

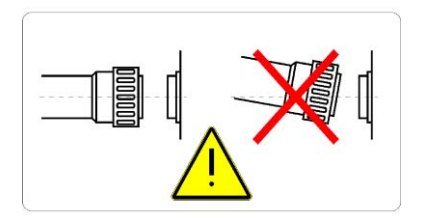

### "Premium" display station

On the "Premium" display station, the cable is sectionable both from the side of the C-arm mobile stand and from the side of the display station.

The connection between mobile stand and display station is performed through connectors type Harting with locking levers.

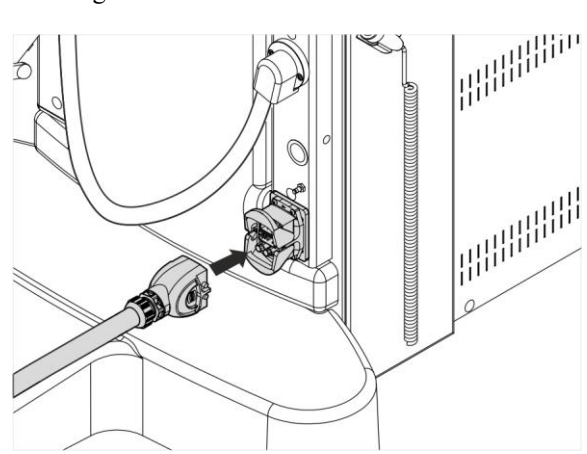

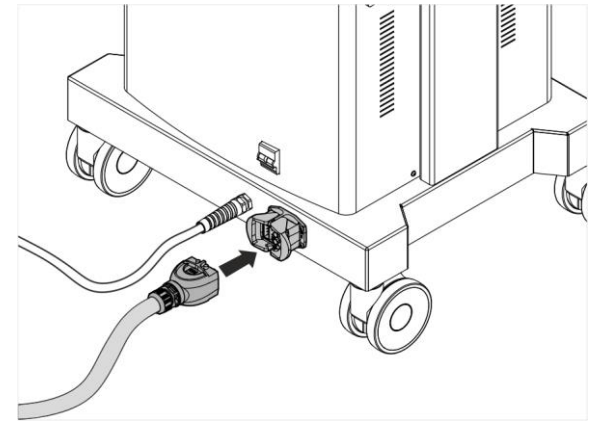

mobile C-arm stand connection

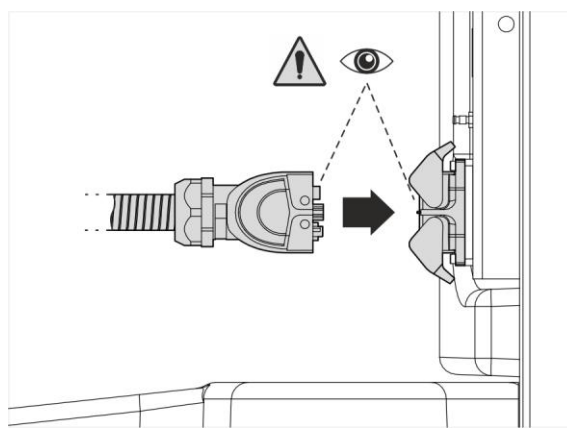

Display station connection

For a correct connection:

1. Take the connector and check the correct direction of the contacts.

2 . Insert the connector with care, by keeping it in line with the fixed connector to avoid damages to the contacts.

3. Use the two levers (A) to lock the connector.

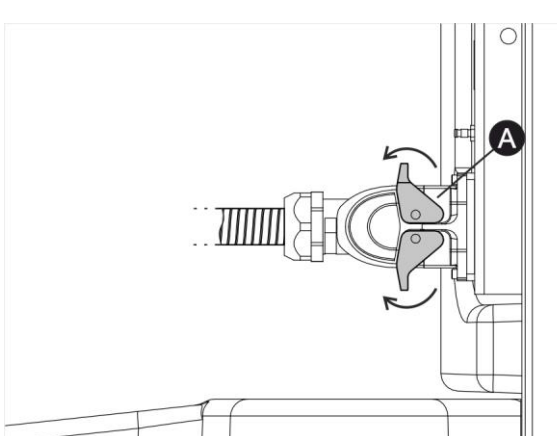

# 6.3 Fluoroscopy footswitch connection

### **Potential risks**

- Damages to the connectors and equipment.
- ► Grip the plug to extract the connector
- ► Don't extract the plugs from the outlets by pulling the cable.
- ► Handle the connectors with care.

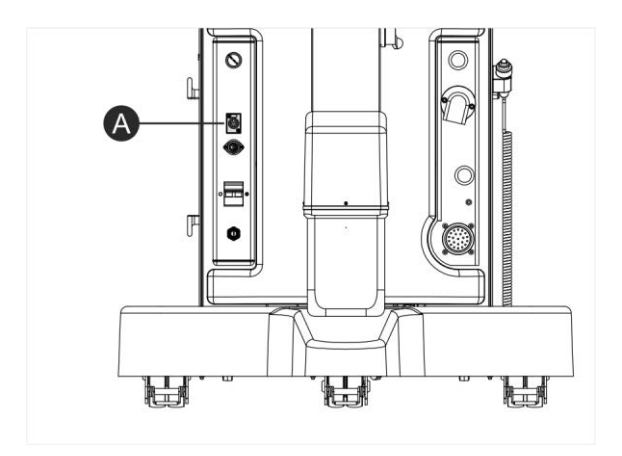

The connection of the fluoroscopy footswitch occurs through a connector with pressure mount.

1. Insert the connector of the footswitch in the proper outlet present on the C-arm stand (A).

### 6.4 Connection for External Interlocks

### Potential risks

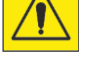

- Damages to the connectors and equipment.
- ► Grip the plug to extract the connector
- ► Don't extract the plugs from the outlets by pulling the cable.
- ► Handle the connectors with care.

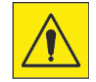

The prearrangement of the external signals wiring must be performed by qualified and authorized personnel.

It is possible to use the equipment as fixed position so that some warning signals are repeated outside the operating room.

In detail the repeated warning signals are for:

- a lamp that indicates the equipment ON
- a lamp that indicates the x-ray emission
- a door opening contact that stops the x-ray emission.

The connection occurs through a multipolar connector with locking on ring nut.

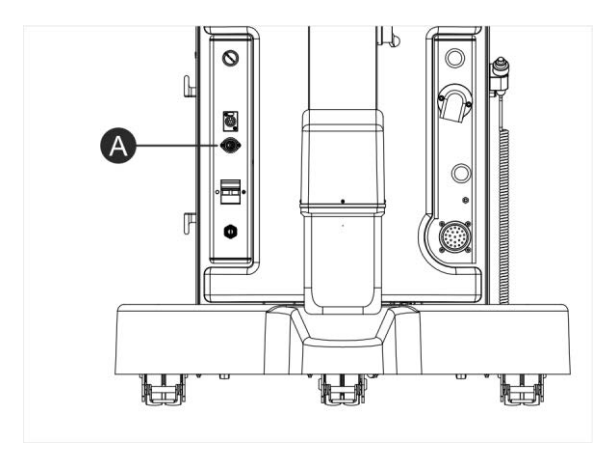

For the connection:

- 1. Switch the equipment OFF;
- 2. Remove the terminal board closing cap;
- 3. Insert the connector of "external interlocks" cable in
- the proper socket present on the C-arm stand (A);
- 4. Ensure that the connector is screwed tight.
- 5. Switch the equipment ON

In order to remove the connection:

- 1. switch the equipment OFF
- 2. unscrew and remove the cable connector
- 3. apply again the closing cap in the terminal board.
- 4. switch the equipment ON

### 6.5 Start up

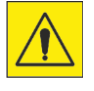

í

### Damages to people or things

Use of the equipment by non authorized personnel.

► Never leave the equipment unguarded with ignition key inserted.

- ▶ Remove and keep the ignition key in a suitable and save place.
- 1. Uncoil the power supply cable from the cable reel and extend it completely.
- 2. Connect the power supply cable to a standard power supply outlet, by keeping the cable extended.
- 3. Put the magnetothermic switch in "I" position.
- 4. Insert the ON key and rotate it clockwise in "WAIT" position.
- 5. Rotate the ON key clockwise in "START" position and release it (the led of the ON push button lights up).
- 6. Press the ON push button of the equipment.

After the test phase of the internal circuits, the display shows the initial screen.

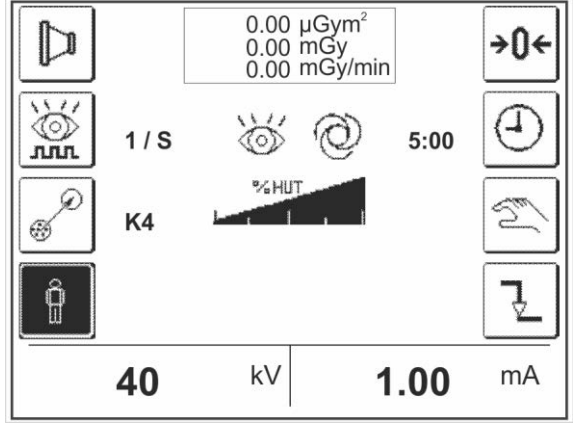

In the version with "Premium" display station the power supply cable, the circuit breaker switch, the ON key and the emergency pushbutton are on the display station.

The display station can be ON without being connected to the C-arm stand.

The connection cable with the C-arm stand can be connected/disconnected also with the supplied display station.

### 6.6 **Positioning**

|--|

Damages to people or things.

Movement of the "C" arm with braking systems ON.

- ▶ Before performing a movement of the "C" arm, deactivate the relative braking system.
- ► Don't move the "C" arm with braking systems ON.

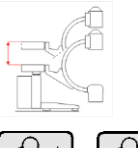

Adjust the arm height (motorized movement).

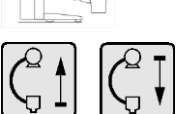

Use the control keys to change the position inside the travel.

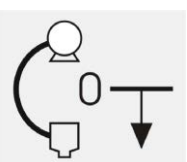

Use the Down key with the "Down Enable" key to perform the extra-run downwards.

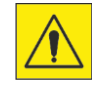

In order to avoid collisions between the monobloc or I.I. tube with the front leg of the C-arm stand, the vertical run is limited downwards. It is possible to exceed this limit by pressing at the same time the down key placed on the control panel and the "Enable Down" push-button placed near the red emergency key. During this operation be careful to the monobloc or I.I. position in order to avoid collisions and damages to the equipment.

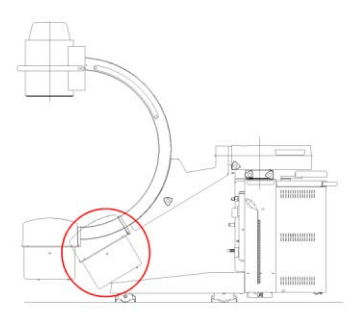

Monobloc collision hazard

Tube Intensifier collision hazard

#### 6.6.1 9" C-arm version positioning

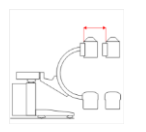

Adjust the horizontal position (manual movement).

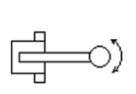

Perform the possible overview rotation of the C-arm (manual movement).

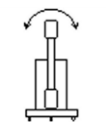

Manual rotation: Release the "0 position" lock. Adjust the C-arm rotation around the horizontal axis, the goniometric scale will indicate the rotation angle (manual movement).

Motorized rotation: press the enabling pushbutton. Only if the rotation angle is less than  $\pm 30^{\circ}$ with respect to the vertical, the motorized transmission is enabled. Otherwise it is necessary to manually place back the C-arm within the  $\pm 30^{\circ}$ .

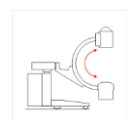

Release the "0 position" lock. Adjust the orbital position of the C-arm (manual movement).

#### 6.6.2 12" C-arm version positioning

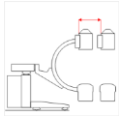

Adjust the horizontal position (manual movement).

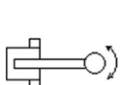

Perform the possible overview rotation of the C-arm (manual movement).

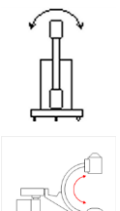

Release the "0 position" lock. Adjust the C-arm rotation around the horizontal axis, the goniometric scale will indicate the rotation angle (manual movement).

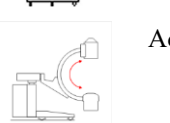

Adjust the orbital position of the C-arm (manual movement).

When the positioning has been completed, check that all the braking systems are activated.

### 6.7 Use modes

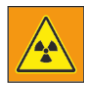

#### Ionizing radiations.

The operations described below require the emission of ionizing radiations.

► Take the proper measures in order to avoid exposing any part of the body to direct or indirect radiations.

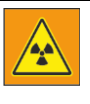

#### Radiation risk for the operating personnel

Presence of operators in non-protected areas

► The operating personnel must be protected from x-rays through a protection screen or similar protective measures during x-rays emission.

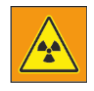

#### **Excessive dose of radiations**

X-rays emission time of the x-ray generator.

The x-ray generator must be used only during the time necessary for the treatment.

► Treatment should be as short as possible, using the lowest dose possible to obtain the correct diagnostic information.

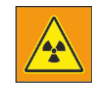

### Excessive ionizing radiations.

Non-observance of the safety instructions.

▶ Doctors who use a x-ray equipment must be authorized and must be aware of medical issues.

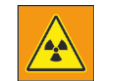

i

Before performing any examination make sure that the residual exposure time indication is enough to the complete execution of the diagnostic research.

At the beginning of the work shift it is advisable to perform a tube heating cycle. After a unit idle period of at least three months, perform a tube seasoning program. Set the radiological data inserted in the following schedule.

|             | kV | mA/mAs  | ON time | OFF time | to be repeated              |
|-------------|----|---------|---------|----------|-----------------------------|
| Fluoroscopy | 70 | 3mA     | 5'      | 5'       | 5 times                     |
| Radiography | 70 | 12,5mAs | 0,5 sec | 30 sec   | increase of 5kV till kVmax. |

If, during the procedure, working irregularities or anomalies are found, it is necessary to stop it for at least half an hour and restart it later from the beginning.

## 6.8 Operating mode with memory series SBFM

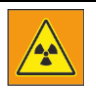

### Radiation risk for the operating personnel

Presence of operators in non-protected areas
 The operating personnel must be protected from x-rays through a protection screen or similar protective measures during x-rays emission.

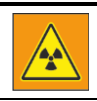

# Before performing any examination make sure that the residual exposure time indication is enough to the complete execution of the diagnostic research.

The intended operating modes for the equipment in combination of the memory series SBFM are:

- Continuous fluoroscopy (automatic and manual)
- Pulsed fluoroscopy (automatic and manual)
- Snap Shot
- Radiography
- Utility Mode

### 6.8.1 Automatic continuous fluoroscopy

#### Operating mode with memories series SBFM

Turn the equipment ON according to what described in § "Accensione a pag. 52 ". After the test phase of the internal circuits and the software, the equipment is prearranged to work in automatic fluoroscopy. The display appears as shown below:

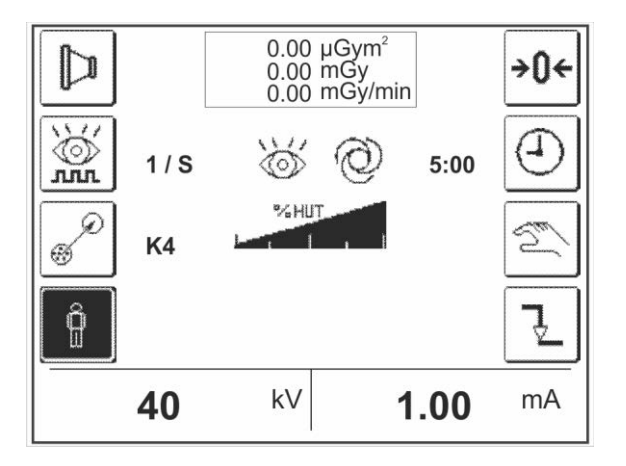

To perform an exposure with this mode, please proceed as follow:

Ô

STANDARD ANATOMICS curve selection. When the function is selected, aside the key, the keys concerning the anatomic curves that can be selected appear.

When the key is selected, it appears in "negative". By selecting one of these curves, the equipment proposes proper kV-mA couples. It is not possible to modify the parameters

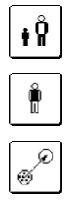

ANATOMY curve for Fine Anatomic Parts or pediatrics.

ANATOMY curve for lungs.

Select the required recursive filter. It is possible to modify the recursive filter even during the x-ray emission.

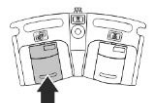

Press the left pedal of the x-ray control footswitch. After activating the x-ray control, the kV/mA values can be adapted automatically to the patient under examination in order to get the best possible image. By pressing completely the pedal (second step), the image is stored.

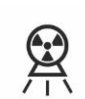

X-ray emission LEDs on the keyboard and on the display station lit.

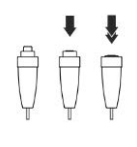

The same functions of Fluoroscopy, both Automatic and Manual, and Storage can be performed also with the x-ray handswitch (if it is prearranged):

1° step: fluoroscopy control
2° step: image storage.

| In the displ | ay the below listed functions are available :                                                                                                    |
|--------------|----------------------------------------------------------------------------------------------------|
|              | Selection of the RADIOGRAPHY mode ( Radiografia a pag. 85)                                                                                                    |
| <b>→0</b> ←  | Key for the resetting of the dose value indicated in the central box. The key is active only if the dosimeter is installed and in working condition. Hold down for at least two seconds to reset the displayed value.                                                                          |
| 5:00         | Indication of the residual Fluoroscopy time and the relative restoring key. The time indicates the effective time of load application <sup>1</sup> .                                                                                                    |
| 0:00         | When 5 minutes (uninterrupted or cumulative) are expired, the key is crossed and the audible indicator intervenes. At any minute, it is possible to press the recovery key by taking the time back to the initial 5 minutes and by stopping the audible signal, if it is in working condition. |
|              | X-ray stop after uninterrupted 10' of load application <sup>1</sup> (not cumulative). In the case where the stop has been performed, it is possible to go on with the load application <sup>1</sup> by releasing or activating again the fluoroscopy control.                                  |

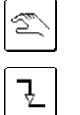

Selection of MANUAL mode (|Fluoroscopia continua manuale a pag. 65)

(1/2) mA curve selection. When the key is selected, the STANDARD curve with the halved mA values is used.

<sup>1</sup> defined as electricity provisions to the x-ray tube anode (IEC 60601-2-54).

### 6.8.2 Manual continuous fluoroscopy

Operating mode with memories series SBFM

By entering MANUAL FLUOROSCOPY mode, the display appears as shown in the figure:

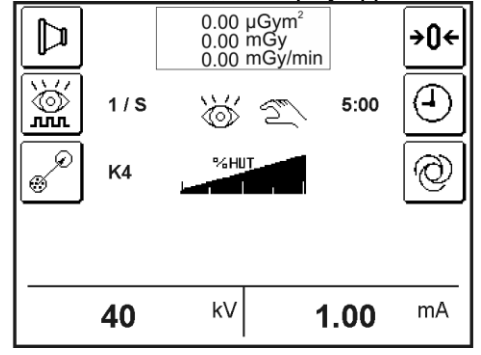

Manual Fluoroscopy Display

In order to perform an exposure with this mode, proceed as follows:

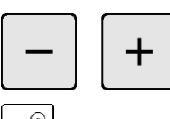

Set the required kV and mA value. The variation of the exposure parameters allows to modify the image quality at the discretion of the operator.

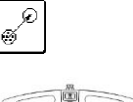

Select the required recursive filter. It is possible to modify the recursive filter even during the x-ray emission.

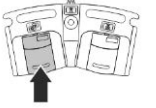

Press the left pedal to control the exposure. After activating the x-ray control, the kV/mA values can be set by the operator. The variation of the exposure parameters allows to modify the image quality at the discretion of the operator. The automatic control system of the image is disabled, By pressing completely the pedal (second step), the image is stored.

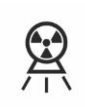

X-ray emission LEDs on the keyboard and on the display station lit.

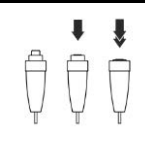

The same functions of Fluoroscopy, both Automatic and Manual, and Storage can be performed also with the x-ray handswitch (if it is prearranged):

· 1° step: fluoroscopy control
· 2° step: image storage.

In the display the below listed functions are available :

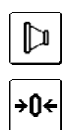

Selection of the RADIOGRAPHY mode (|Radiografia a pag. 85)

Key for the resetting of the dose value indicated in the central box. The key is active only if the dosimeter is installed and in working condition. Hold down for at least two seconds to reset the displayed value.

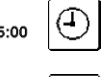

Indication of the residual Fluoroscopy time and the relative resetting key. The time indicates the effective load application time<sup>1</sup>

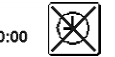

When 5 minutes (uninterrupted or cumulative) are expired, the key is crossed and the audible indicator intervenes. At any minute, it is possible to press the reset key by taking the time back to the initial 5 minutes and by stopping the audible signal, if it is in working condition.

X-ray stop after uninterrupted 10' of load application<sup>1</sup> (not cumulative). In the case where the stop has been performed, it is possible to go on with the load application<sup>1</sup> by releasing or activating again the fluoroscopy control.

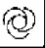

Selection of AUTOMATIC mode (|Fluoroscopia continua automatica a pag. 63)

<sup>1</sup> defined as electricity provisions to the x-ray tube anode (IEC 60601-2-54).

### 6.8.3 Automatic and manual pulsed fluoroscopy

Operating mode with memories series SBFM

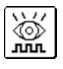

Selection of the PULSED FLUOROSCOPY frequency. By pressing the key the selection and the indication on the side change

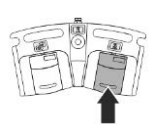

Press the right pedal to control the exposure. After the kV balance time, the exposure with the frequency set on the display is performed (the cadence changes according to the features of the installed memory).

In MANUAL mode, the kV and mAs value must be set by the operator. The exposure parameters variation allows to modify the image quality at the discretion of the operator.

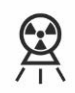

X-ray emission LEDs on the keyboard and on the monitor trolley lit.

### 6.8.4 Snapshot

Operating mode with memories series SBFM

No selection from the keyboard must be performed.

The "Snapshot" can be performed in Automatic and Manual Fluoroscopy mode without performing any additional choice on the keyboard.

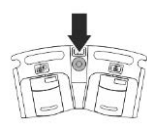

Press the pedal of the X-ray control footswitch. After the kV balance time, an exposure of about 1 sec controlled directly from the equipment is performed. This exposure allows to get an image that is at high contrast and without background noise.

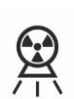

X-ray emission LEDs on the keyboard and on the monitor trolley lit.

## 6.9 Operating mode with memory series RTP

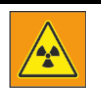

### Radiation risk for the operating personnel

Presence of operators in non-protected areas
► The operating personnel must be protected from x-rays through a protection screen or similar protective measures during x-rays emission.

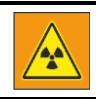

Before performing any examination make sure that the residual exposure time indication is enough to the complete execution of the diagnostic research.

The intended operating modes for the equipment in combination of the memory series RTP are:

- Continuous fluoroscopy (automatic and manual)
- Pulsed fluoroscopy (automatic and manual)
- Snap Shot
- Pulsed fluoroscopy with acquisition
- DSA (Digital subtraction angiography), manual mask
- DSA (Digital subtraction angiography), automatic mask
- Road Map
- Radiography
- Utility Mode

### 6.9.1 Automatic continuous fluoroscopy

#### Operating mode with memories series RTP

Turn the equipment ON according to what described in § "Accensione a pag. 52 ". After the test phase of the internal circuits and the software, the equipment is prearranged to work in automatic fluoroscopy mode. The display appears as shown in the figure:

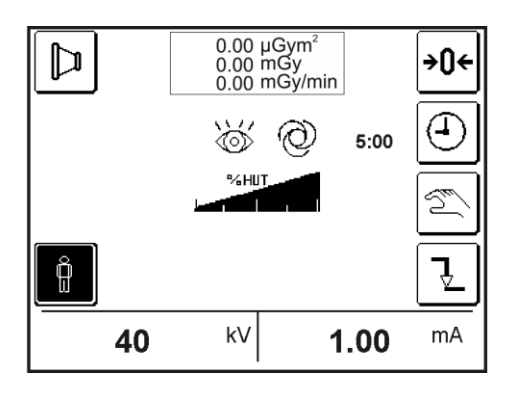

Display - Automatic Fluoroscopy

In order to perform an exposure with this mode, proceed as follows:

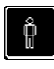

Select the STANDARD ANATOMICS curve. When the function is selected, aside the key, the keys concerning the anatomic curves that can be selected appear.

When the key is selected, it appears in "negative". By selecting one of these curves, the equipment proposes proper kV-mA couples. It is not possible to modify the parameters

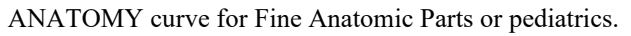

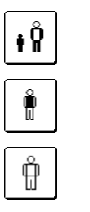

ANATOMY curve for lungs.

ANATOMY curve of sturdy patient. (function available only for equipment with rotating anode)

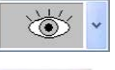

Select the continuous fluoroscopy mode in the memory menu on the display station.

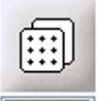

Select the required recursive filter (2, 4, 8, 16). It is possible to modify the recursive filter even during x-ray emission.

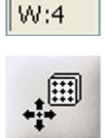

On

If required, select the Smart filter (On Off), it is possible to select the Smart filter even during the x-ray emission

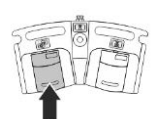

Press the left pedal of the x-ray control footswitch. After activating the x-ray control, the kV/mA values can be adapted automatically to the patient under examination in order to get the best possible image. By pressing completely the pedal (second step), the image is stored.

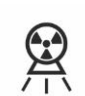

X-ray emission LEDs on the keyboard and on the display station lit.

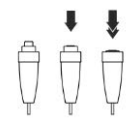

The same functions of Fluoroscopy, both Automatic and Manual, and Storage can be performed also with the x-ray handswitch (if it is prearranged):

1° step: fluoroscopy control
2° step: image storage.

| In the dis | plav the | following   | functions  | are available: |
|------------|----------|-------------|------------|----------------|
| in the dis | piuj inc | 10110 11112 | , runenono | are available. |

|             | Selection of the RADIOGRAPHY mode ( Radiografia a pag. 85)                                                                                                    |
|-------------|----------------------------------------------------------------------------------------------------|
| <b>→0</b> ← | Key for the resetting of the dose value indicated in the central box. The key is active only if the dosimeter is installed and in working condition. Hold down for at least two seconds to reset the displayed value.                                                                       |
| 5:00        | Indication of the residual Fluoroscopy time and the relative resetting key. The time indicates the effective load application time <sup>1</sup>                                                                                                    |
| 0:00        | When 5 minutes (uninterrupted or cumulative) are expired, the key is crossed and the audible indicator intervenes. At any minute, it is possible to press the reset key by taking the time back to the initial 5 minutes and by stopping the audible signal, if it is in working condition. |
|             | X-ray emission stops after uninterrupted 10' of load application <sup>1</sup> (not cumulative). In the case where the stop has been performed, it is possible to go on with the load application <sup>1</sup> by releasing or activating again the fluoroscopy control.                     |
| S.          | Selection of the MANUAL mode ( Fluoroscopia continua manuale a pag. 65)                                                                                                    |
| Ĵ           | (1/2) mA curve selection. When the key is selected, the STANDARD curve with the halved mA values is used.                                                                                                    |

<sup>1</sup> defined as electricity provisions to the x-ray tube anode (IEC 60601-2-54).

### 6.9.2 Manual continuous fluoroscopy

Operating mode with memories series RTP

By entering MANUAL FLUOROSCOPY mode, the display appears as shown in the figure:

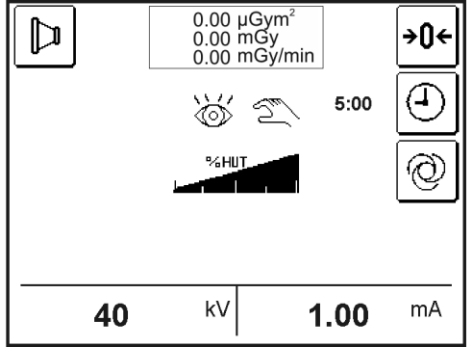

Display - Manual Fluoroscopy

In order to perform an exposure with this mode, proceed as follows:

during the x-ray emission.

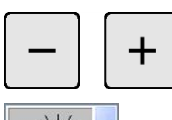

Set the required kV and mA values. The variation of the exposure parameters allows to modify the image quality at the discretion of the operator

Select the continuous fluoroscopy mode in the memory menu on the display station

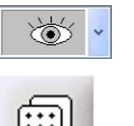

Select the required recursive filter (2, 4, 8, 16). It is possible to modify the recursive filter during the x-ray emission.

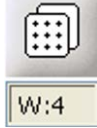

+

On

If required select the filter Smart (On Off), it is possible to select the Smart filter even

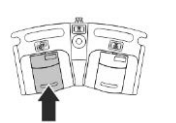

Press the left pedal of the x-ray control footswitch. After activating the x-ray control, the kV/mA values can be set by the operator. The variation of the exposure parameters allows to modify the image quality at discretion of the operator. The automatic check system of the image is disabled. By pressing completely the pedal (second step), the image is stored.

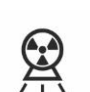

X-ray emission LEDs on the keyboard and on the display station lit.

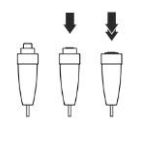

The same functions of Fluoroscopy, both Automatic and Manual, and Storage can be performed also with the x-ray handswitch (if it is prearranged):

1° step: fluoroscopy control
2° step: image storage.

In the display the following functions are available:

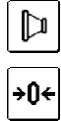

Selection of the RADIOGRAPHY mode (|Radiografia a pag. 85)

Key for the resetting of the dose value indicated in the central box. The key is active only if the dosimeter is installed and in working condition. Hold down for at least two seconds to reset the displayed value.

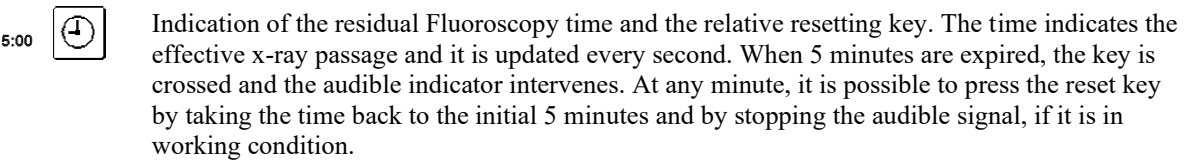

When 5 minutes (uninterrupted or cumulative) are expired, the key is crossed and the audible indicator intervenes. At any minute, it is possible to press the reset key by taking the time back to the initial 5 minutes and by stopping the audible signal, if it is in working condition.

X-ray stop after uninterrupted 10' of load application<sup>1</sup> (not cumulative). In the case where the stop has been performed, it is possible to go on with the load application<sup>1</sup> by releasing or activating again the fluoroscopy control.

Ø

Selection of AUTOMATIC mode (|Fluoroscopia continua automatica a pag. 63)

<sup>1</sup> defined as electricity provisions to the x-ray tube anode (IEC 60601-2-54).

### 6.9.3 Automatic and manual pulsed fluoroscopy

Operating mode with memories series RTP

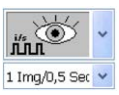

Select the pulsed fluoroscopy mode on the memory menu on the display station

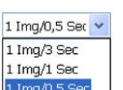

Select the pulsed fluoroscopy frequency on the memory menu on the display station.

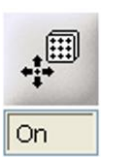

If required select the filter Smart (On Off), it is possible to select the Smart filter even during the x-ray emission.

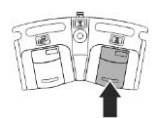

Press the right pedal to control the exposure. After the kV balance time, the exposure with the cadence set on the display is performed (the cadence changes according to the features of the installed memory).

In MANUAL mode, the kV and mAs value must be set by the operator. The exposure parameters variation allows to modify the image quality at the discretion of the operator.

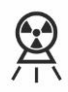

X-ray emission LEDs on the keyboard and on the display station lit.

### 6.9.4 Snapshot

Operating mode with memories series RTP

No selection from the keyboard must be performed.

The "Snapshot" can be performed in Automatic and Manual Fluoroscopy mode without performing any additional choice on the keyboard.

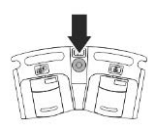

Press the pedal of the X-ray control footswitch. After the kV balance time, an exposure of about 1 sec controlled directly from the equipment is performed. This exposure allows to get an image that is at high contrast and without background noise.

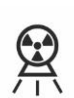

X-ray emission LEDs on the keyboard and on the display station lit.

#### 6.9.5 Pulsed fluoroscopy with acquisition

Operating mode with memories series RTP

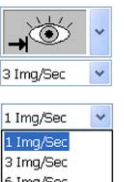

Select the pulsed fluoroscopy mode with acquisition in the menu of the memory on the display station.

1 Img/Se 1 Img/Se 3 Ima/Sec 6 Ima/Sec 12 Img/Sec 25 Img/Sec

Select the acquisition frequency in the menu of the memory on the display station.

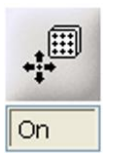

If required select the Smart filter (On Off), it is possible to select the Smart filter even during the x-ray emission.

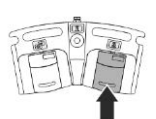

Press the right pedal to control the exposure. After the kV balance time, the exposure with the cadence set on the display is performed.

In MANUAL mode, the kV and mAs value must be set by the operator. The exposure parameters variation allows to modify the image quality at discretion of the operator.

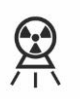

X-ray emission LEDs on the keyboard and on the display station lit.

#### 6.9.6 **DSA**, manual mask

Operating mode with memories series RTP

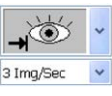

Select the pulsed fluoroscopy mode with acquisition in the menu of the memory on the display station.

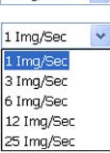

Select the acquisition frequency in the menu of the memory on the display station.

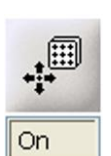

If required select the Smart filter (On Off), it is possible to select the Smart filter even during the x-ray emission.

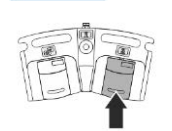

Press the right pedal to control the exposure. After the kV balance time, the exposure with the cadence set on the display is performed (the cadence changes according to the features of the installed memory).

In MANUAL mode, the kV and mAs value must be set by the operator. The exposure parameters variation allows to modify the image quality at the discretion of the operator.

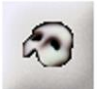

During the x-ray emission, press the MASK key, the last acquired frame is captured as mask. The memory performs the subtraction operation between the mask and the images successively acquired.

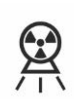

X-ray emission LEDs on the keyboard and on the display station lit.

### 6.9.7 DSA, automatic mask

Operating mode with memories series RTP

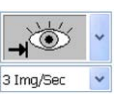

Select the pulse fluoroscopy mode with acquisition in the menu of the memory on the display station.

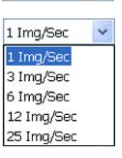

Select the acquisition frequency in the menu of the memory on the display station.

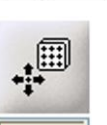

If required select the Smart filter (On Off), it is possible to select the Smart filter even during the x-ray emission.

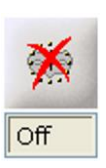

On

If the memory configuration allows it, the automask key appears. When the acquisition function of the automatic mask is disabled a red cross appears on the pushbutton. To enable the function click on the pushbutton.

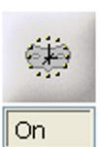

When the automatic acquisition of the mask is enabled it is possible to set the mask time by clicking on the icon that appears in the x-ray circle.

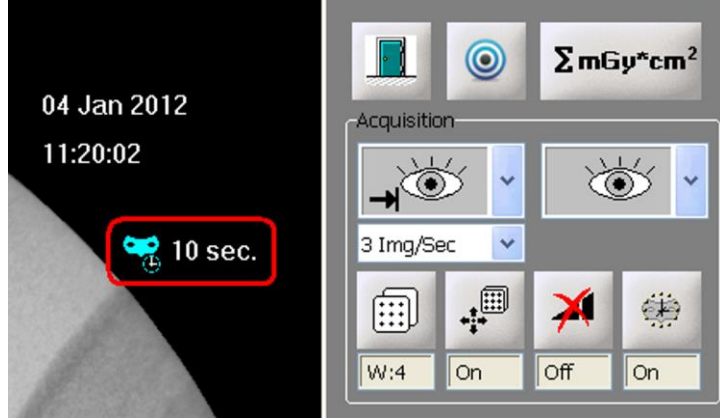

Display Monitor - Mask time

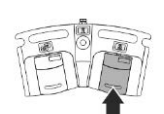

Press the right pedal to control the exposure. After the kV balance time, the exposure with the frequency set on the display is performed (the frequency changes according to the features of the installed memory).

In MANUAL mode, the kV and mAs value must be set by the operator. The exposure parameters variation allows to modify the image quality at the discretion of the operator.

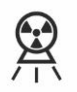

X-ray emission LEDs on the keyboard and on the display station lit.

Once the mask time is finished, the memory will automatically acquire the mask, then it will subtract the mask to the images successively acquired.

### 6.9.8 Road Map

Operating mode with memories series RTP

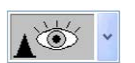

Select the Road Map mode in the menu of the memory on the display station.

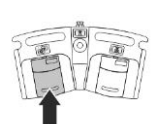

Press the left pedal to control the exposure. After the kV balance time, the Road Map is performed.

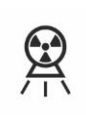

X-ray emission LEDs on the keyboard and on the display station lit.

By pressing again the left pedal the system automatically performs the subtraction between the images in real time and the previously stored mask. The only highlighted points are the ones referring to the spreading map of the contrast medium; the introduction of catheters is extremely easy because they are perfectly displayed in overlay to the vessels.

In this mode, after a waiting time set in the memory setup, the processor acquires the images

in real time without renewing the points that had a negative intensity variation.

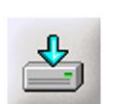

During this phase it is possible to store the images by pressing the single storing key from the menu of the memory or by using the key on the display station.

# 6.10 Operating mode with memory series EYES

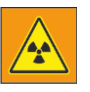

### Radiation risk for the operating personnel

Presence of operators in non-protected areas
 The operating personnel must be protected from x-rays through a protection screen or similar protective measures during x-rays emission.

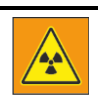

# Before performing any examination make sure that the residual exposure time indication is enough to the complete execution of the diagnostic research.

The intended operating modes for the equipment in combination of the memory series EYES are:

- Continuous fluoroscopy (automatic and manual)
- Pulsed fluoroscopy (automatic and manual)
- Snap Shot
- Radiography
- Utility Mode

#### Automatic continuous fluoroscopy 6.10.1

Operating mode with memories series EYES

Turn the equipment ON according to what described in § "Accensione a pag. 52 ". After the test phase of the internal circuits and the software, the equipment is prearranged to work in automatic fluoroscopy mode. The display appears as shown in the figure:

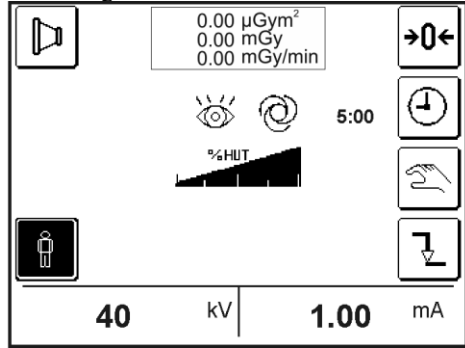

Display - Automatic Fluoroscopy

In order to perform an exposure with this mode, proceed as follows:

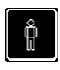

Select the STANDARD ANATOMICS curve. When the function is selected, aside the key, the keys concerning the anatomic curves that can be selected appear.

When the key is selected, it appears in "negative". By selecting one of these curves, the equipment proposes proper kV-mA couples. It is not possible to modify the parameters

ANATOMY curve for Fine Anatomic Parts or pediatrics. ŧŶ

ANATOMY curve for lungs.

ANATOMY curve of sturdy patient. (function available only for equipment with rotating anode)

Å

Select the required recursive filter (2, 4, 8, 16). It is possible to modify the recursive filter even during x-ray emission.

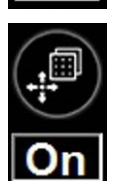

If required, select the Smart filter (On Off), it is possible to select the Smart filter even during the x-ray emission

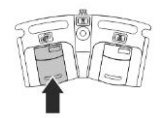

Press the left pedal of the x-ray control footswitch. After activating the x-ray control, the kV/mA values can be adapted automatically to the patient under examination in order to get the best possible image. By pressing completely the pedal (second step), the image is stored.

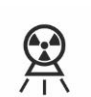

X-ray emission LEDs on the keyboard and on the display station lit.

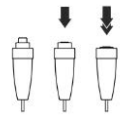

The same functions of Fluoroscopy, both Automatic and Manual, and Storage can be performed also with the x-ray handswitch (if it is prearranged):

· 1° step: fluoroscopy control

· 2° step: image storage.
In the display the following functions are available:

Selection of the RADIOGRAPHY mode (|Radiografia a pag. 85)

₽ +0+

Key for the resetting of the dose value indicated in the central box. The key is active only if the dosimeter is installed and in working condition. Hold down for at least two seconds to reset the displayed value.

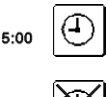

0:00

Indication of the residual Fluoroscopy time and the relative resetting key. The time indicates the effective load application time<sup>1</sup>

When 5 minutes (uninterrupted or cumulative) are expired, the key is crossed and the audible indicator intervenes. At any minute, it is possible to press the reset key by taking the time back to the initial 5 minutes and by stopping the audible signal, if it is in working condition.

X-ray emission stops after uninterrupted 10' of load application<sup>1</sup> (not cumulative). In the case where the stop has been performed, it is possible to go on with the load application<sup>1</sup> by releasing or activating again the fluoroscopy control.

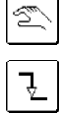

Selection of the MANUAL mode (|Fluoroscopia continua manuale a pag. 65)

(1/2) mA curve selection. When the key is selected, the STANDARD curve with the halved mA values is used.

<sup>1</sup> defined as electricity provisions to the x-ray tube anode (IEC 60601-2-54).

#### 6.10.2 Manual continuous fluoroscopy

Operating mode with memories series EYES

By entering MANUAL FLUOROSCOPY mode, the display appears as shown in the figure:

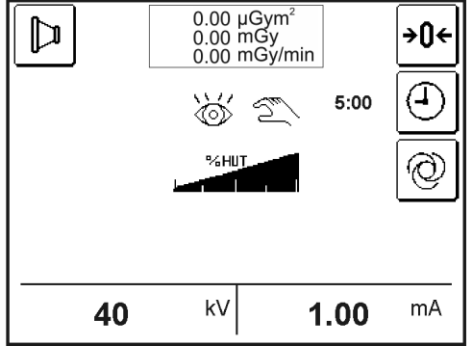

Display - Manual Fluoroscopy

In order to perform an exposure with this mode, proceed as follows:

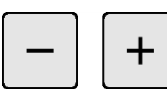

Set the required kV and mA values. The variation of the exposure parameters allows to modify the image quality at the discretion of the operator

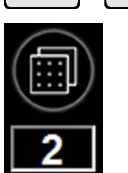

Select the required recursive filter (2, 4, 8, 16). It is possible to modify the recursive filter during the x-ray emission.

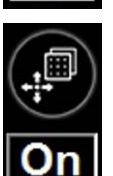

If required select the filter Smart (On Off), it is possible to select the Smart filter even during the x-ray emission.

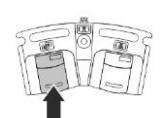

Press the left pedal of the x-ray control footswitch. After activating the x-ray control, the kV/mA values can be set by the operator. The variation of the exposure parameters allows to modify the image quality at discretion of the operator. The automatic check system of the image is disabled. By pressing completely the pedal (second step), the image is stored.

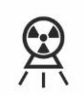

X-ray emission LEDs on the keyboard and on the display station lit.

The same functions of Fluoroscopy, both Automatic and Manual, and Storage can be performed also with the x-ray handswitch (if it is prearranged):

1° step: fluoroscopy control
2° step: image storage.

In the display the following functions are available:

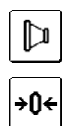

Selection of the RADIOGRAPHY mode (|Radiografia a pag. 85)

Key for the resetting of the dose value indicated in the central box. The key is active only if the dosimeter is installed and in working condition. Hold down for at least two seconds to reset the displayed value.

Indication of the residual Fluoroscopy time and the relative resetting key. The time indicates the effective x-ray passage and it is updated every second. When 5 minutes are expired, the key is crossed and the audible indicator intervenes. At any minute, it is possible to press the reset key by taking the time back to the initial 5 minutes and by stopping the audible signal, if it is in working condition.

When 5 minutes (uninterrupted or cumulative) are expired, the key is crossed and the audible indicator intervenes. At any minute, it is possible to press the reset key by taking the time back to the initial 5 minutes and by stopping the audible signal, if it is in working condition.

X-ray stop after uninterrupted 10' of load application<sup>1</sup> (not cumulative). In the case where the stop has been performed, it is possible to go on with the load application<sup>1</sup> by releasing or activating again the fluoroscopy control.

Ø

Selection of AUTOMATIC mode (|Fluoroscopia continua automatica a pag. 63)

<sup>1</sup> defined as electricity provisions to the x-ray tube anode (IEC 60601-2-54).

#### 6.10.3 Automatic and manual pulsed fluoroscopy

Operating mode with memories series EYES

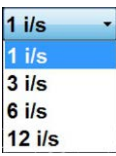

Select the pulsed fluoroscopy frequency on the memory menu on the display station.

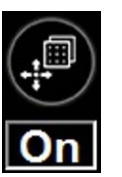

If required select the filter Smart (On Off), it is possible to select the Smart filter even during the x-ray emission.

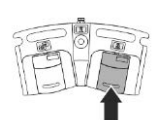

Press the right pedal to control the exposure. After the kV balance time, the exposure with the cadence set on the display is performed (the cadence changes according to the features of the installed memory).

In MANUAL mode, the kV and mAs value must be set by the operator. The exposure parameters variation allows to modify the image quality at the discretion of the operator.

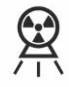

X-ray emission LEDs on the keyboard and on the display station lit.

#### 6.10.4 Snapshot

*Operating mode with memories series EYES* No selection from the keyboard must be performed.

The "Snapshot" can be performed in Automatic and Manual Fluoroscopy mode without performing any additional choice on the keyboard.

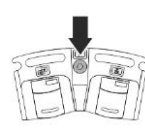

Press the pedal of the X-ray control footswitch. After the kV balance time, an exposure of about 1 sec controlled directly from the equipment is performed. This exposure allows to get an image that is at high contrast and without background noise.

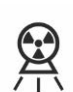

X-ray emission LEDs on the keyboard and on the display station lit.

### 6.11 Operating mode with memory series HRP

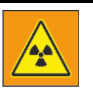

#### Radiation risk for the operating personnel

protective measures during x-rays emission.

Presence of operators in non-protected areas
The operating personnel must be protected from x-rays through a protection screen or similar

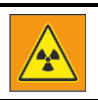

Before performing any examination make sure that the residual exposure time indication is enough to the complete execution of the diagnostic research.

The intended operating modes for the equipment in combination of the memory series HRP are:

- Continuous fluoroscopy (automatic and manual)
- Snap Shot
- Automatic and manual HCF "High Contrast Fluoro"
- Pulsed fluorography with acquisition
- DSA (Digital subtraction angiography), manual mask
- DSA (Digital subtraction angiography), automatic mask
- Road Map
- Radiography
- Utility Mode

#### 6.11.1 Automatic continuous fluoroscopy

Operating mode with memories series HRP

Turn the equipment ON.

After the test phase of the internal circuits and the software, the equipment is prearranged for the working in automatic fluoroscopy.

The display appears as shown below:

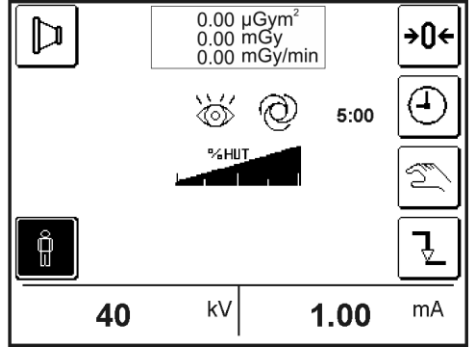

Display - Automatic continuous fluoroscopy

In order to perform an exposure with this mode, proceed as follows:

Ô

Select STANDARD ANATOMICS curve. When the function is selected, aside the key, the keys concerning the anatomic curves that can be selected appear.

When the key is selected, it appears in "negative". By selecting one of these curves, the equipment proposes proper kV-mA couples. It is not possible to modify the parameters

ANATOMY curve for Fine Anatomic Parts or pediatrics.

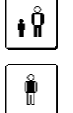

ANATOMY curve for lungs.

Select continuous fluoroscopy mode in the memory menu on the display station.

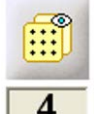

Select the required recursive filter (1, 2, 4, 8, 16). It is possible to modify the recursive filter even during the x-ray emission.

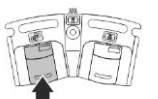

Press the left pedal of the x-ray control footswitch. After activating the x-ray control, the kV/mA values are adapted automatically to the patient under examination in order to get the best possible image. By pressing completely the pedal (second step), the image is stored.

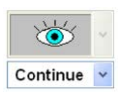

While pressing the left footswitch, the memory automatically displays the continuous fluoroscopy symbol.

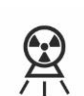

X-ray emission LEDs on the keyboard and on the display station lit.

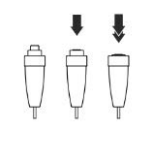

The same functions of Fluoroscopy, both Automatic and Manual, and Storage can be performed also with the x-ray handswitch (if it is prearranged):

1° step: fluoroscopy control
2° step: image storage.

#### 6.11.2 Manual continuous fluoroscopy

*Operating mode with memories series HRP* By entering MANUAL FLUOROSCOPY mode, the display appears as shown in the figure:

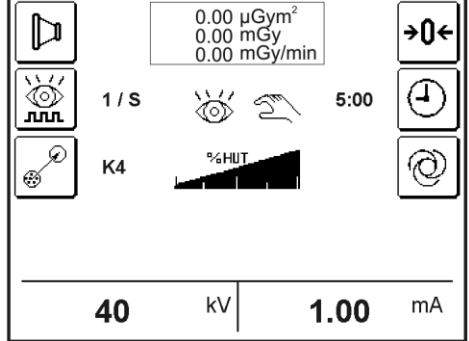

Display - Manual continuous fluoroscopy

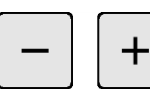

Set the required kV and mA value. The variation of the exposure parameters allows to modify the image quality at the discretion of the operator.

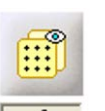

Select the required recursive filter (1, 2, 4, 8, 16). It is possible to modify the recursive filter even during the x-ray emission.

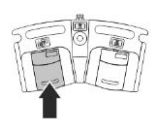

Press the left pedal to control the exposure. After activating the x-ray control, the kV/mA values can be set by the operator. The variation of the exposure parameters allows to modify the image quality at discretion of the operator. The automatic check system of the image is disabled. By pressing completely the pedal (second step), the image is stored.

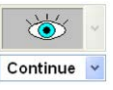

While pressing the left footswitch, the memory automatically displays the continuous fluoroscopy symbol.

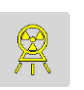

X-ray emission LEDs on the keyboard and on the display station lit.

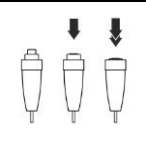

The same functions of Fluoroscopy, both Automatic and Manual, and Storage can be performed also with the x-ray handswitch (if it is prearranged):

1° step: fluoroscopy control
2° step: image storage.

#### 6.11.3 Snapshot

*Operating mode with memories series HRP* No selection from the keyboard must be performed.

The "Snapshot" can be performed in Automatic and Manual Fluoroscopy mode without performing any additional choice on the keyboard.

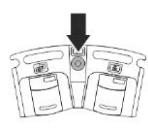

Press the central pedal of the X-ray control footswitch. After the kV balance time, an exposure of about 1 sec controlled directly by the equipment is performed. This exposure allows to get an image that is at high contrast and without background noise.

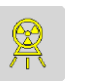

X-ray emission LEDs on the keyboard and on the display station lit.

#### 6.11.4 Automatic and manual HCF "High Contrast Fluoro"

Operating mode only with memories series HRP

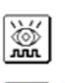

On the C-arm touch screen select the HCF (High contrast Fluoro) mode

Select the required mA value (15 or 30 mA)

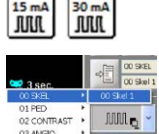

Select the required anatomical board (The four anatomical listed in the figure are only indicative)

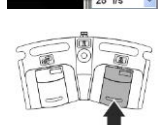

Press the right pedal to control the exposure. After the kV balance time, the exposure with cadence set on the anatomical board is performed.

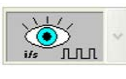

By pressing the right pedal the memory automatically displays the HCF fluoroscopy symbol with frame rate and recursive filter, set in memory setup (anatomical board)

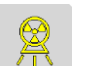

X-ray emission LEDs on the keyboard and on the display station lit.

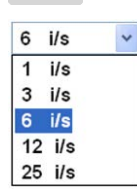

During the exposure it is possible to select a frame rate different than the default one in the anatomical board.

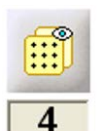

It is possible to change the recursive filter among the available ones according to the selected frame rate.

#### 6.11.5 Pulsed fluoroscopy with acquisition

Operating mode with memories series HRP

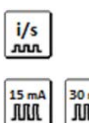

On the C-arm touch screen select the pulsed fluorography mode with acquisition.

15 mA MM 45 mA MM 60 mA MM

Select the required mA value (15, 30.45 or 60 mA)

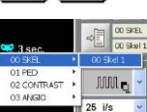

Select the required anatomical board (The four anatomical listed in the figure are only indicative)

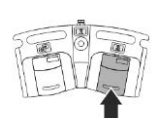

Press the right pedal to control the exposure. After the kV balance time, the exposure with cadence set on the anatomical board is performed.

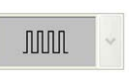

By pressing the right pedal the memory automatically displays the pulsed fluoroscopy symbol with frame rate and recursive filter, set in the anatomical board

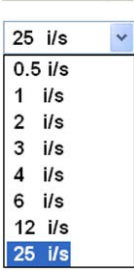

During the exposure it is possible to select a frame rate different than the default one in the anatomical board.

|   | - |   |
|---|---|---|
| ( |   | ) |
| 5 | ۷ | 2 |
| _ | _ |   |
|   |   |   |

X-ray emission LEDs on the keyboard and on the display station lit.

Select the required mA value (15, 30.45 or 60 mA)

#### 6.11.6 DSA, manual mask

Operating mode with memories series HRP

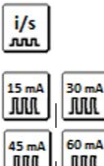

On the C-arm touch screen select the pulsed fluorography mode with acquisition.

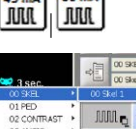

Select the required anatomical board (The four anatomical listed in the figure are only indicative). Note : the anatomical board selected must have the DSA function enabled.

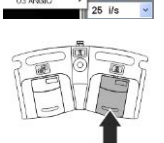

Press the right pedal to control the exposure. After the kV balance time, the exposure with cadence set on the anatomical board is performed.

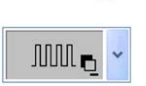

By pressing the right pedal the memory automatically displays the pulsed fluorography symbol with frame rate and recursive filter, set in memory setup (anatomical board)

| 25  | i/s   | ~ |
|-----|-------|---|
| 0.5 | 5 i/s |   |
| 1   | i/s   |   |
| 2   | i/s   |   |
| 3   | i/s   |   |
| 4   | i/s   |   |
| 6   | i/s   |   |
| 12  | i/s   |   |
| 25  | i/s   |   |

During the exposure it is possible to select a frame rate different than the default one in the anatomical board.

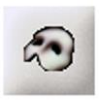

During the x-ray emission, press the MASK key, the last acquired frame is captured as mask. The memory performs the subtraction operation between the mask and the images successively acquired.

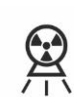

X-ray emission LEDs on the keyboard and on the display station lit.

#### 6.11.7 DSA, automatic mask

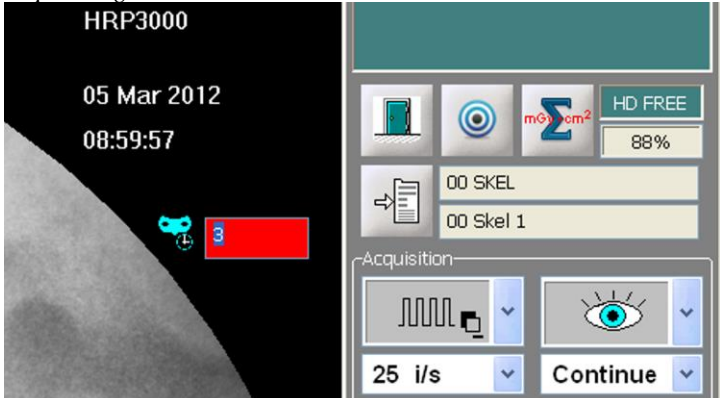

Operating mode with memories series HRP

The selected anatomical board has set the automatic acquisition of the mask. It is possible to set a mask time by clicking on the icon that appears in the x-ray circle, as shown in the following image.

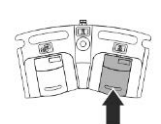

Press the right pedal to control the exposure. After the kV balance time, the exposure with cadence set is performed.

| MNE | ~ |
|-----|---|
|-----|---|

By pressing the right pedal the memory automatically displays the pulsed fluorography symbol with subtraction and with the related frame rate and recursive filter, set in the anatomical board

| 25  | ile   |  |
|-----|-------|--|
| 20  | 1/5   |  |
| 0.5 | 5 i/s |  |
| 1   | i/s   |  |
| 2   | i/s   |  |
| 3   | i/s   |  |
| 4   | i/s   |  |
| 6   | i/s   |  |
| 12  | i/s   |  |
| 25  | i/s   |  |

During the exposure it is possible to select a frame rate different than the default one in the anatomical board.

Once the automatic mask time set is finished, the memory will automatically acquire the mask, then it will subtract the mask to the successively acquired images, by storing them automatically

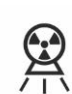

X-ray emission LEDs on the keyboard and on the display station lit.

Once the mask time is finished, the memory will automatically acquire the mask, then it will subtract the mask to the images successively acquired.

#### 6.11.8 Road Map

Operating mode with memories series HRP

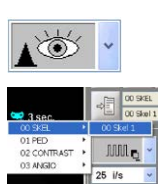

Select the Road Map mode in the menu of the memory on the display station.

Select the required anatomical board (The four anatomicals listed in the figure are only indicative). Note : the anatomical board selected must have the DSA function enabled.

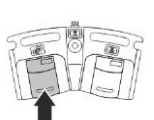

Press the left pedal to control the exposure. After the kV balance time, the road map is performed.

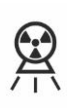

X-ray emission LEDs on thekeyboard and on the display station lit.

In this mode, after a waiting time set in the memory setup, the processor acquires the images in real time without renewing the points that had an negative intensity variation. The injection of the contrast medium determines the construction of the road map of the liquid through the vessels; once released the left pedal the obtained image is automatically stored

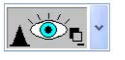

Once released the pedal, the icon of the memory menu on the display station changes in order to indicate that the mask has been acquired and that it will be subtracted at the next pressing of the pedal.

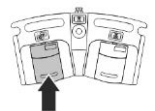

By pressing again the left pedal the system automatically performs the subtraction between the images in real time and the previously stored mask. The only highlighted points are the ones referring to the spreading map of the contrast medium; the introduction of catheters results extremely easier because they are perfectly displayed in overlay to the vessels.

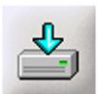

During this phase it is possible to store the images by pressing the single storing key from the menu of the memory or by using the key on the display station.

### 6.12 Mode for all memories

#### 6.12.1 Radiography

Ó

8

Þ۶

Select Radiography. The display appears as in the figure below:

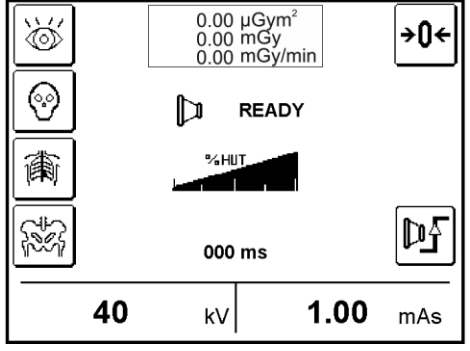

Key for the FLUOROSCOPY mode selection

Key for the APR 1 mode selection. (Head)

Key for the APR 2 mode selection. (Spinal column)

Key for the APR 3 mode selection. (Pelvis)

The chosen APR program proposes the default exposure parameters (kV, mAs, focus). The proposed data can be modified according to the requirements.

HiPower Radiography selection key . It appears only if the set mAs are lower than 2,2mAs.

Put the cassette holder at the input of the I.I. tube by coupling the two fixed locks and by locking the knob, insert the loaded x-ray cassette.

Set the kV and mAs parameters by operating on the relative increase and decrease keys placed under the indication of the value selected on the display.

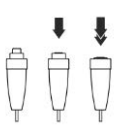

Use the whole length of the extensible cable to move away as much as possible from the irradiated area. Press the x-ray handswitch and hold it down till the end of the exposure.

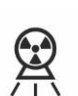

X-ray emission LEDs on the keyboard and on the display station lit.

At the end of the exposure the performed exposure time is displayed.

#### 6.12.2 APR radiography

By selecting the wished APR program, the relative key appears in negative and, on the right side of the screen, the keys concerning the selection of "slim patient" and "sturdy patient" appear. The data suggested for a medium-build patient are indicated as default.

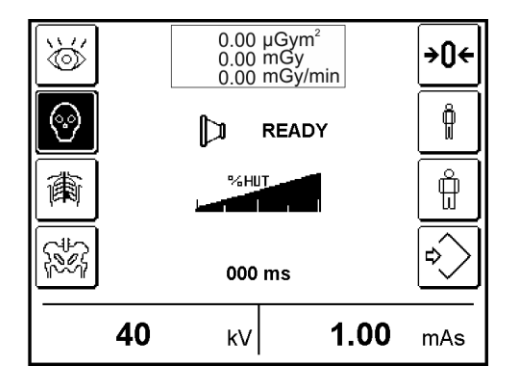

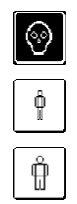

Indication of the selected APR program.

Key to select the APR values for slim patient (visible only if an APR program is selected).

Key to select the APR values for sturdy patient (visible only if an APR program is selected).

When the prearrangement for slim or sturdy patient is selected, the icon of the key in "negative" appears.

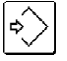

Data storage key

The proposed data can be modified at pleasure by the user. If the storage function is enabled in the USER SETUP menu (§|**Utility Mode a pag. 90**), the modified values can be stored through the relative key. In case the modified data are not stored, at next return in Radiography mode, the default data will be re-proposed.

#### 6.12.3 HiPower radiography

By selecting HiPower radiography, the relative key appears in negative, the keys concerning the APR programs disappear and the mAs are limited to a value lower than 2,2mAs. The kV can be set without limitations.

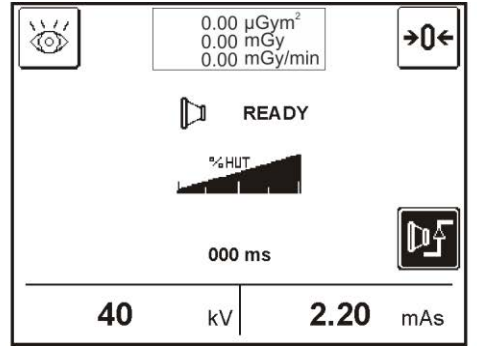

In this mode it is possible to perform a radiography at 5kW with rotating anode and at 3,5kW with fixed anode.

#### 6.12.4 During the exam

During every fluoroscopy exam, it is possible:

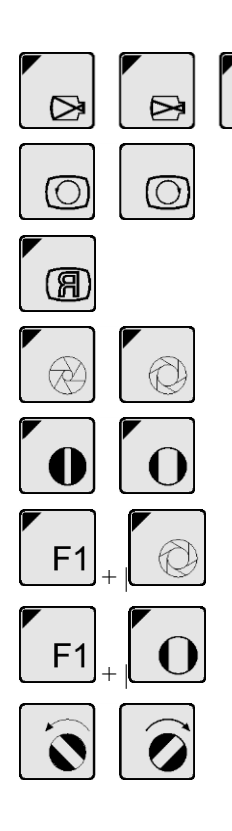

Select a different image enlargement.

Rotate the image position.

Overturn horizontally the image.

Enlarge or reduce in size the irradiated area through the iris diaphragm or the parallel shutters diaphragm.

Open completely the iris diaphragm automatically.

Open completely the shutter diaphragm automatically.

Rotate the position of the parallel shutters diaphragm

Alternate the various fluoroscopy modes simply by passing from a pedal to the other one of the fluoroscopy footswitch.

Store the current image in continuous fluoroscopy, by pressing the left pedal at the second step of the fluoroscopy footswitch.

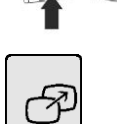

Store the current image in pulsed fluoroscopy, by pressing the storage key.

#### 6.12.5 After the exam

After every exam of fluoroscopy, it is possible:

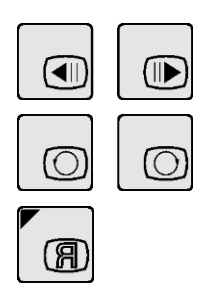

Review the stored images.

Rotate the image position.

Overturn horizontally the image.

For additional images processing, refer to the user's manual of the memory installed on the equipment.

#### 6.12.6 Images transfer to external network

In case of equipment provided with DTU (Dicom Transmission Unit), it is possible to transfer the images to a network printer or to a central file for the possible filing or processing.

#### **Transmission via cable (LAN)**

Connect the equipment to the network through a connecting cable with terminals RJ-45 (non-supplied).

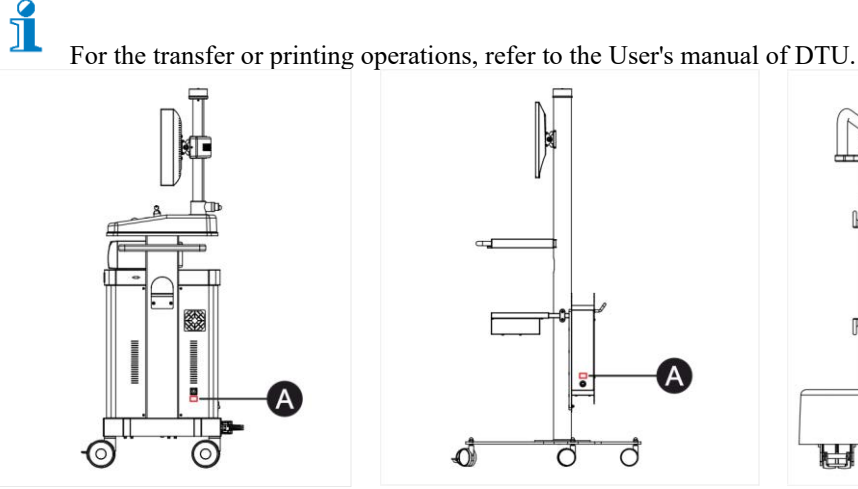

LAN plug (A) position on the "Premium" trolley

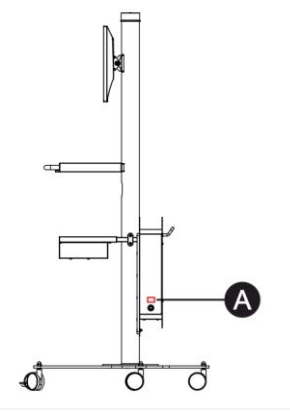

LAN plug (A) position on the "Basic" trolley (available according to configuration)

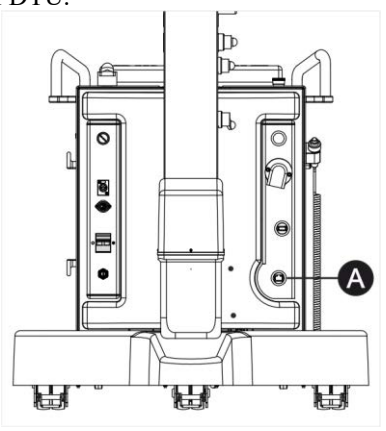

LAN plug (A) position on the "Compact" display station (available according to configuration)

#### Wi-Fi Transmission (Optional only on HRP and RTP)

If the network adapter is installed on the equipment and the Wi-Fi network is available, it is possible to transfer the images without cable in Wireless mode.

# 

For the operations of transfer or printing, refer to the User's Manual of DTU.

#### Images transfer on USB support 6.12.7

With memories series EYES, RTP and HRP, it is possible to transfer the images on external USB support.

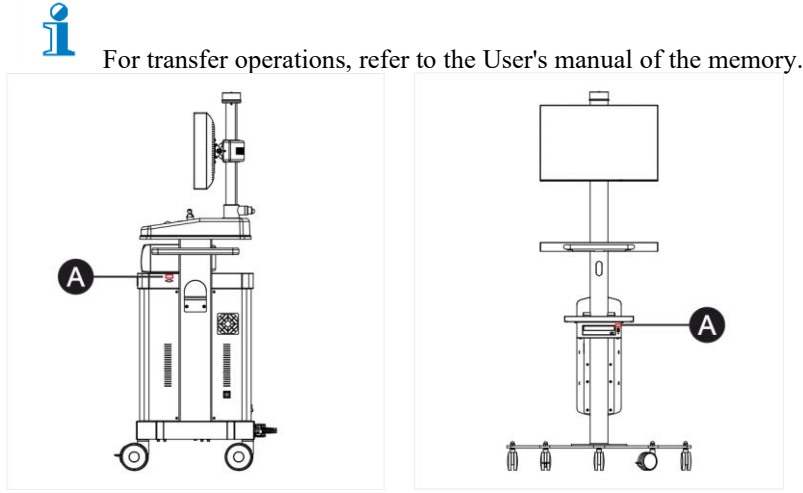

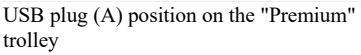

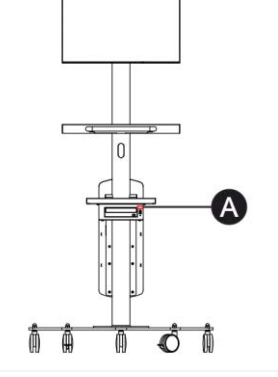

USB plug (A) position on the "Basic" trolley (available according to configuration)

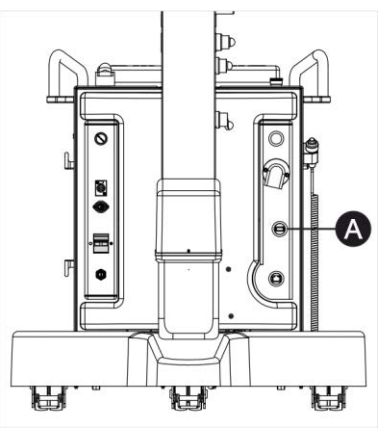

USB plug (A) position on the "Compact" display station (available according to configuration)

#### 6.12.8 Utility Mode

Utility Mode is a particular use mode to set some equipment parameters. It is accessible to the final user at any minute from the Automatic Continuous Fluoroscopy mode.

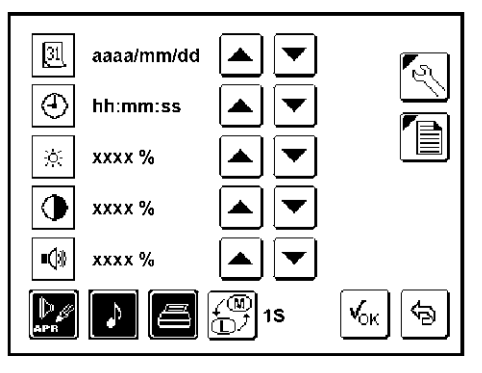

1. Press the key F1 and, by holding it down, press the key ENTER.

| Key          | Name       | Description                                                                                                    |
|--------------|------------|----------------------------------------------------------------------------------------------------|
| <u> 31</u>   | DATE       | System date (yyyy/mm/dd format). It can be modified with the keys INC-DEC next to the icon.                                                                                                    |
| $\odot$      | TIME       | System time (hh:mm:ss format). It can be modified with the keys INC-DEC next to the icon.                                                                                                    |
| *            | BRIGHTNESS | Display brightness adjustment (from 0 to 100%). It can be modified by the INC-DEC keys next to the icon.                                                                                          |
|              | CONTRAST   | Display contrast adjustment (from 0 to 100%). It can be modified by the INC-DEC keys next to the icon.                                                                                            |
| <b>■</b> ()* | VOLUME     | Intensity of the buzzer volume (from 0 to 100%). It can be<br>modified with the keys INC-DEC next to the icon. It is not possible<br>to modify the volume of the x-ray passage signals.           |
|              | APR        | Storage of the values associated to the APR exams. The activated function is indicated by the key in negative.                                                                                    |
| ♪            | CLICK      | Enabling of the sound matched to the press of every key. The activated function is indicated by the key in negative.                                                                              |
| Æ            | PRINT      | Enabling of the dose printing. The activated function is indicated by the key in negative.                                                                                                    |
|              | FLIP       | Selection of the commutating time between LIVE image and MEM image on single monitor (only for SBFM). It can be set from 1s to 5s, beyond infinite time ("s") for applications with DVD recorder. |
| 2/           | SERVICE    | Area reserved to service personnel.                                                                                                    |
|              | REPORT     | Page with the firmware parameters display, serial number and data for service (see next page).                                                                                                    |
| И            | OK         | Key of modifications confirmation and exit from USER SETUP.                                                                                                    |
| <b>6</b>     | ANNULLA    | Key to exit from UTILITY MODE without saving the modifications.                                                                                                    |
|              | INC-DEC    | Keys to increase and decrease the value displayed on the left.                                                                                                    |

#### **Utility Mode - Report**

| Fi   | rmware Version  | Tot. Time XRay - min. |
|------|-----------------|-----------------------|
| DCA  | 1.00.00 A       | 187 →0€               |
| csc  | 0.00.07 AAA     | tot. Rad Exposure     |
| GSC  | 0.00.07 - AA    | 242 →Ū€               |
| MSC  | 0.00.00 - AA    | Install Date          |
| IRIS | CS V2.00        | DD/MM/YYYY →Ū€        |
| SHUT | CS V2.00        | Maintenance Date      |
| DAP  | VER 1           | DD/MM/YYYY →Ū€        |
|      | Serial Number   |                       |
| Unit | XXX-XX-XXX-XXXX |                       |
| Tube | MM/YY-XXXX      |                       |
|      |                 |                       |

The report screen is a particular screen accessible to the user in only reading mode. It does not include the data necessary to the normal equipment use.

| Unit s/n     | Indication of the unit serial number.                                                            |
|--------------|--------------------------------------------------------------------------------------------------|
| Monobloc     | Indication of the monobloc serial number.                                                        |
| s/n          |                                                                                                  |
| Firmware     | Indication of the firmware versions loaded on the equipment.                                     |
| Version      |                                                                                                  |
| Serial       | Indication of the monobloc and x-ray tube serial number.                                         |
| Number       |                                                                                                  |
| Tot. Time    | Counter of the total time (expressed in minutes) of the exposures in fluoroscopy mode with       |
| Xray – min.  | relative resetting key.                                                                          |
| Tot. Rad     | Counter of the total exposures number in Radiography mode with relative resetting key.           |
| Esposure     |                                                                                                  |
| Install date | Equipment installation date with relative resetting key. Datum inserted at the moment of the     |
|              | equipment installation.                                                                          |
| Maintenance  | Limit date foreseen for the equipment maintenance with relative resetting key. Datum             |
| Date         | automatically calculated by the equipment according to the installation date or the date of the  |
|              | last maintenance (foreseen yearly).                                                              |
| ÷Ũ←          | Key of resetting/activation. The activation/resetting keys are not accessible to the final user. |
|              | For the possible data resetting it is necessary the intervention of Service.                     |
|              | Key to exit from the display.                                                                    |
|              |                                                                                                  |

### 6.13 Shutdown procedure

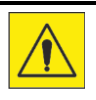

#### Damages to people or things

- Use of the equipment by non authorized personnel.
- ► Never leave the equipment unguarded with ignition key inserted.
- Remove and keep the ignition key in a suitable and save place.

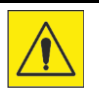

#### **Potential risks**

Damages to the connectors and equipment.

- Grip the plug to extract the connector
- ► Don't extract the plugs from the outlets by pulling the cable.
- ► Handle the connectors with care.

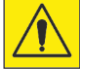

#### Potential risks

Malfunction and damages to the equipment

► Don't disconnect the connecting cable between the C-arm stand/display station with the equipment ON

► Don't remove the plug from the mains outlet when the equipment is ON.

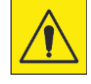

#### **Potential risks**

Data loss

Malfunction of Dicom Transmission Unit (DTU)

▶ Perform the shutdown of the DTU before turning OFF or removing the power supply to the equipment.

► Switch the equipment OFF only after finishing the shutdown procedure of DTU.

1. At the end of the exams, position the C-arm stand in transport position.

2. Press the OFF key to switch the equipment OFF.

- 3. Turn the switching ON key in OFF position, remove it and keep it in a safe place.
- 4. Disconnect the mains cable and wind-up it on the proper supports.

Only for the version with display station:

5. Disconnect the connecting cable of the C-arm stand/display station and wind-up it on the proper supports of the display station.

6. Park the display station by engaging the wheels brakes .

# 7 TECHNICAL DATA

## 7.1 Electrical data

| Features                                           | Data                                              |
|----------------------------------------------------|---------------------------------------------------|
| Power Supply                                       | 230 Vac $\pm 10\%$ standard monophase             |
|                                                    | 105 / 115 / 125 / 220 / 240 Vac ±10% monophase on |
|                                                    | request                                           |
| Frequency                                          | 50/60 Hz ±5 Hz                                    |
| Absorbed current                                   | see following schedule                            |
| Line compensation                                  | Automatic                                         |
| Line resistance                                    | $<0,4 \Omega @230 Vac < 0,2 \Omega @115 Vac$      |
| Standard mains plug                                | 16 A @230 Vac                                     |
| Supply cable                                       | 8 m                                               |
| Insulation class                                   | Class I with applied parts type B                 |
| Use conditions                                     | Continuous working with intermitting load         |
| Classification according to the liquids seepage    | IPx0                                              |
| Safety in presence of inflammable anesthetic gases | The equipment is not type AP or APG               |

#### **Absorbed current**

|                | Fixed anode version               | Rotating anode version            |
|----------------|-----------------------------------|-----------------------------------|
| in fluoroscopy | 4,5 A @ 230 Vac - 7,5 A @ 115 Vac | 5 A @ 230 Vac - 10 A @ 115 Vac    |
| in radiography | 20 A @ 230 Vac - 28 A @ 115 Vac   | 20 A @ 230 Vac - 30 A @ 115 Vac   |
| in stand-by    | 1,0 A @ 230 Vac - 1,7 A @ 115 Vac | 1,0 A @ 230 Vac - 2,0 A @ 115 Vac |

### 7.2 Environmental conditions

| Environmental Factor | In normal use                        | Warehouse and transport        |
|----------------------|--------------------------------------|--------------------------------|
| Temperature          | from 10 °C to 40 °C                  | from -25°C to 70°C             |
| Relative humidity    | from 30 % to 75 % non-<br>condensing | from 10% to 90% non-condensing |
| Pressure             | from 700 hPa to 1060 hPa             | from 500 hPa to 1060 hPa       |

### 7.3 Total equipment filtration

| Description                              | Data      |
|------------------------------------------|-----------|
| Monobloc                                 | 1,4 mmAl  |
| Additional permanent filter              | 1 mmAl    |
| Collimator                               | 0 mmAl    |
| Monobloc cover                           | 0,1 mmAl  |
| Total filtration of monobloc group       | 2,5 mm Al |
| Additional permanent DAPMeter filtration | 0,3 mmAl  |
| Total filtration                         | 2,8 mmAl  |

For the HRP memories, additional permanent filter of 0,05 mm Cu.

### 7.4 Mechanical data

### 7.4.1 C-arm stand 9"

| Dimensions in transport position |     | Data                             |
|----------------------------------|-----|----------------------------------|
| Width                            | (1) | 860 mm (33,9 in)                 |
| Depth                            | (2) | 1950 mm (76,8 in)                |
| Height                           | (3) | 1810 mm (7,3 in) (camera 1k)     |
|                                  |     | 1780 mm (70,1 in) ( camera 0,5k) |
| Control console height           | (4) | 830 mm (32.7 in)                 |

| Description             |          |     | Data                                                                     |
|-------------------------|----------|-----|--------------------------------------------------------------------------|
| Vertical run            |          | (A) | Total run 500 mm (19,69 in), motorized in 60 sec                         |
| Horizontal run          |          | (B) | Manual, 210 mm (8,27 in)                                                 |
| Arm rotation around the | ŕ        | (C) | Manual rotation, $\pm 270^{\circ}$ , motorized rotation $\pm 30^{\circ}$ |
| horizontal axis         | <u>h</u> |     | (optional)                                                               |
| Orbital rotation        |          | (D) | Manual, 135° (+93° ÷ - 42°)                                              |
| Arm group overview      |          | (E) | Manual, $\pm 12.5^{\circ}$                                               |
|                         | Ê        | . , |                                                                          |
| Useful space            | Â        | (F) | 770 mm (30,31 in)                                                        |
|                         |          |     |                                                                          |
| Arm depth               | <u>í</u> | (G) | 690 mm (27,17 in)                                                        |
|                         |          |     |                                                                          |

| Description                              |     | Fixed Anode Data  | Rotating Anode Data |
|------------------------------------------|-----|-------------------|---------------------|
| S.I.D.                                   | (H) | 988 mm (38,90 in) | 980 mm (38,6 in)    |
| Focus-skin distance                      | (I) | 218 mm (8,58 in)  | 200 mm (7,9 in)     |
| Min. distance from floor                 | (L) | 172 mm (6,77 in)  | 150 mm (5,9 in)     |
| Floor-focus distance                     | (M) | 339 mm (13,35 in) | 360 mm (14,2 in)    |
| Floor-skin distance                      | (N) | 557 mm (21,93 in) | 560 mm (22,0 in)    |
| Min. II center-floor distance in oblique | (0) | 954 mm (37,56 in) | 950 mm (37,4 in)    |
| projection                               |     |                   |                     |
| Width in oblique projection              | (P) | 1603 mm (63,11in) | 1660 mm (65,4 in)   |

| Description                             | Data                                           |
|-----------------------------------------|------------------------------------------------|
| Equipment movement                      | Rear drive wheels with manual control from the |
|                                         | operator, front castor. Manual parking brake.  |
| Rear wheels diameter                    | 125 x 40 mm (4,92 x 1,57 in)                   |
| Front wheels diameter                   | 80 x 30 mm (3,15 x 1,18 in)                    |
| Protection against the cables squeezing | Cable pusher on all wheels of the C-arm stand. |
|                                         |                                                |

| Description | Fixed Anode Version | Rotating Anode Version |
|-------------|---------------------|------------------------|
| Weight      | 340 kg (749,57 lb)  | 360 Kg (793,66 lb)     |

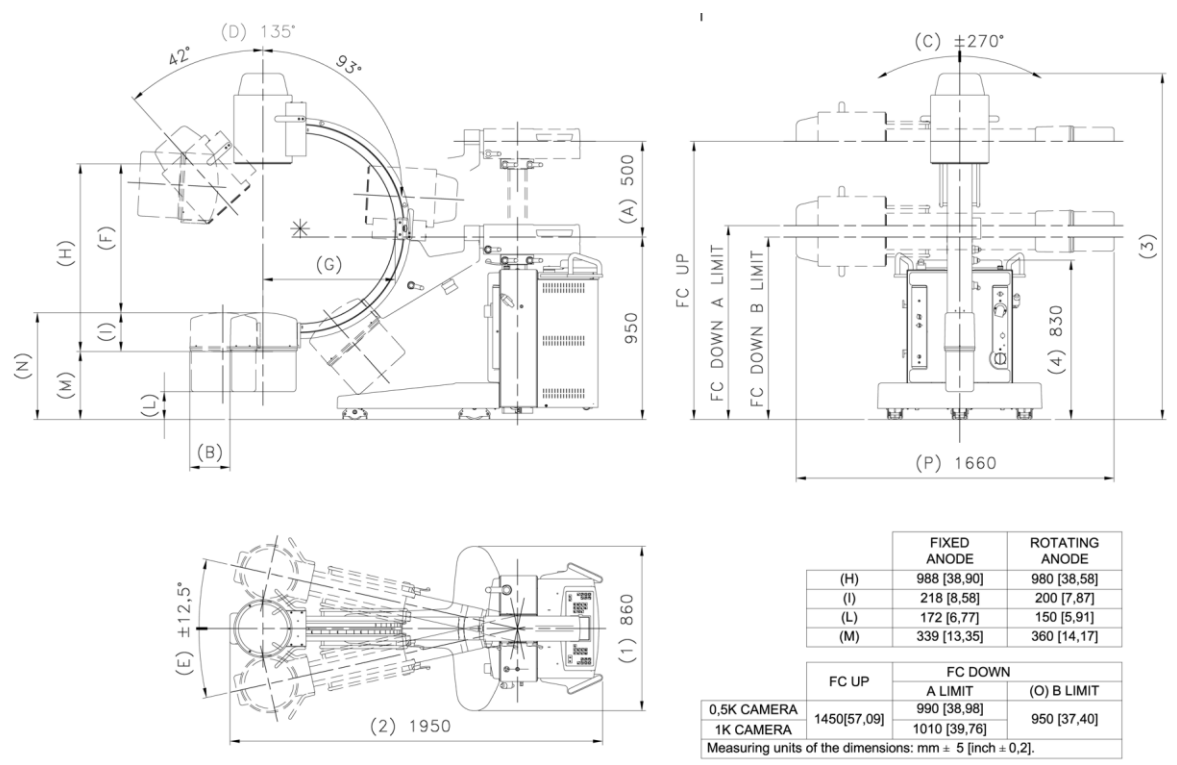

Overall dimensions 9"

All dimensions are in mm. Linear tolerances  $\pm 5$  mm, angular  $\pm 1^{\circ}$ 

#### 7.4.2 C-arm stand 12"

| Dimensions in transport position |     | Data               |
|----------------------------------|-----|--------------------|
| Width                            | (1) | 860 mm (33,9 in)   |
| Depth                            | (2) | 1950 mm (76,8 in)  |
| Heigth                           | (3) | 1820 mm (71,73 in) |
| Control console heigth           | (4) | 830 mm (32.7 in)   |

| Description                             |     |                                                                                     |
|-----------------------------------------|-----|-------------------------------------------------------------------------------------|
| Vertical run                            | (A) | Total run 460 mm (18,1 in), motorized in 55 sec                                     |
| Horizontal run                          | (B) | Manual, 210 mm (8,27 in)                                                            |
| Arm rotation around the horizontal axis | (C) | Manual rotation, $\pm 270^{\circ}$ , motorized rotation $\pm 30^{\circ}$ (optional) |
| Orbital rotation                        | (D) | Manual, 135° (+93° ÷ - 42°)                                                         |
| Arm group overview                      | (E) | Manual, ±12,5°                                                                      |
| Useful space                            | (F) | 720 mm (28,35 in)                                                                   |
| Arm depth                               | (G) | 690 mm (27,2 in)                                                                    |

| Description                              |     | Rotating Anode Data |
|------------------------------------------|-----|---------------------|
| S.I.D.                                   | (H) | 920 mm (36,22 in)   |
| Focus-skin distance                      | (I) | 200 mm (7,87 in)    |
| Min. distance from floor                 | (L) | 130 mm (5,12 in)    |
| Floor-focus distance                     | (M) | 340 mm (13,39 in)   |
| Floor-skin distance                      | (N) | 540 mm (21,26 in)   |
| Min. II center-floor distance in oblique | (0) | 950 mm (37,40 in)   |
| projection                               |     |                     |
| Width in oblique projection              | (P) | 1680 mm (66,14 in)  |

| Description                             | Data                                                                                         |
|-----------------------------------------|----------------------------------------------------------------------------------------------|
| Equipment movement                      | Rear driving wheels with manual control by the operator, front castor. Manual parking brake. |
| Mobile stand - Rear wheels dimension    | 125 x 40 mm (4,92 x 1,57 in)                                                                 |
| Mobile stand - Front wheels dimension   | 80 x 30 mm (3,15 x 1,18 in)                                                                  |
| Protection against the cables squashing | Core hitch on all the C-arm stand wheels.                                                    |

| Description | Data               |
|-------------|--------------------|
| Weight      | 360 kg (793,66 lb) |

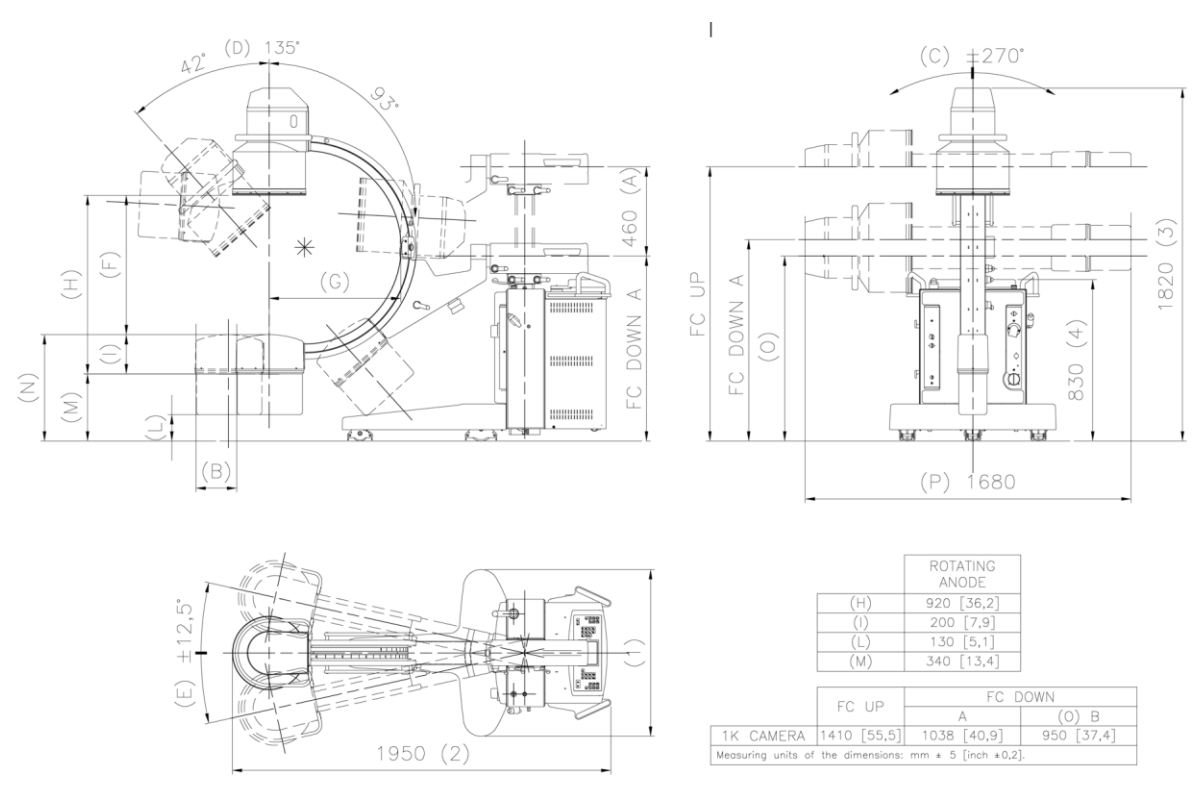

Overall dimensions 12"

All dimensions are in mm. Linear tolerances  $\pm 5$  mm, angular  $\pm 1^{\circ}$ 

#### 7.4.3 "Basic" display station

C" arm version: Litho with SBFM memory

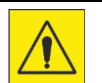

#### Damage to people or things.

- Overload of the display station shelves.
- ► Observe the load limits.
- ► Load limit for the upper shelf: 2 Kg
- ► Load limit for the lower shelf: 10 Kg

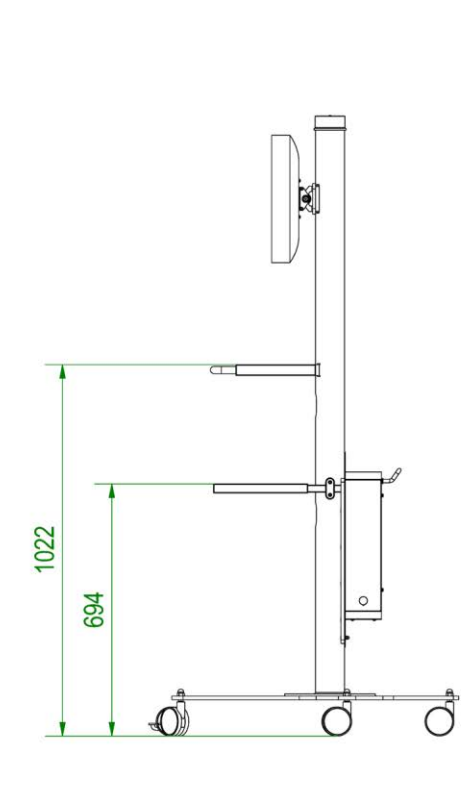

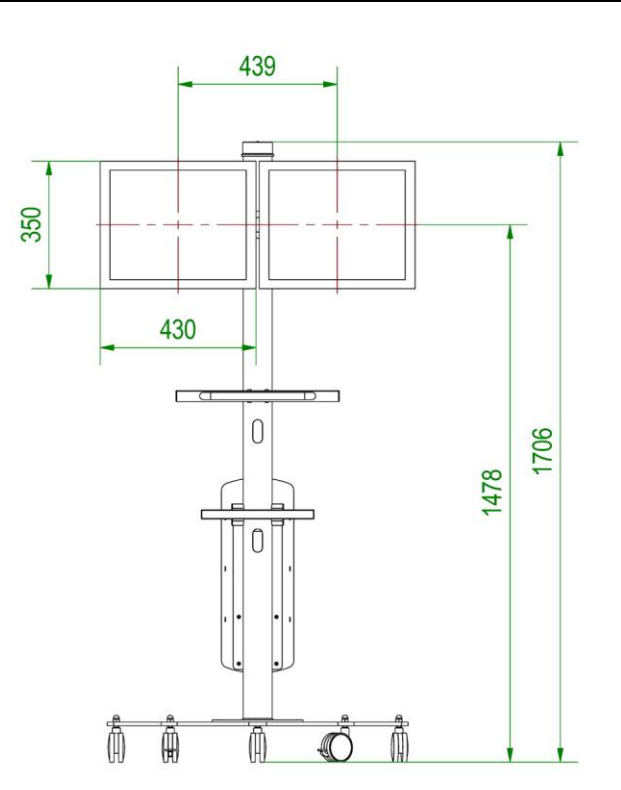

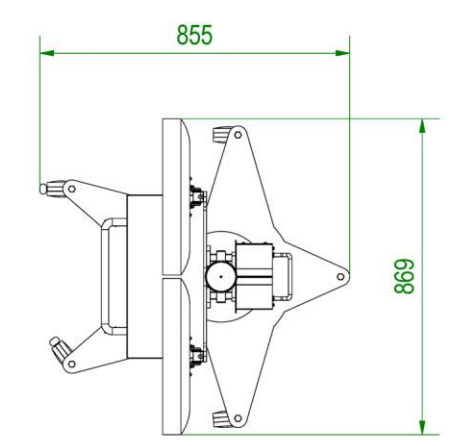

All dimensions are in mm. Linear tolerances  $\pm 5$  mm, angular  $\pm 1^{\circ}$ 

#### 7.4.4 "Basic" display station

C" arm version: 9" with EYES memory

#### Damage to people or things.

- Overload of the display station shelves.
- ► Observe the load limits.
- ► Load limit for the upper shelf: 2 Kg
- ► Load limit for the lower shelf: 10 Kg

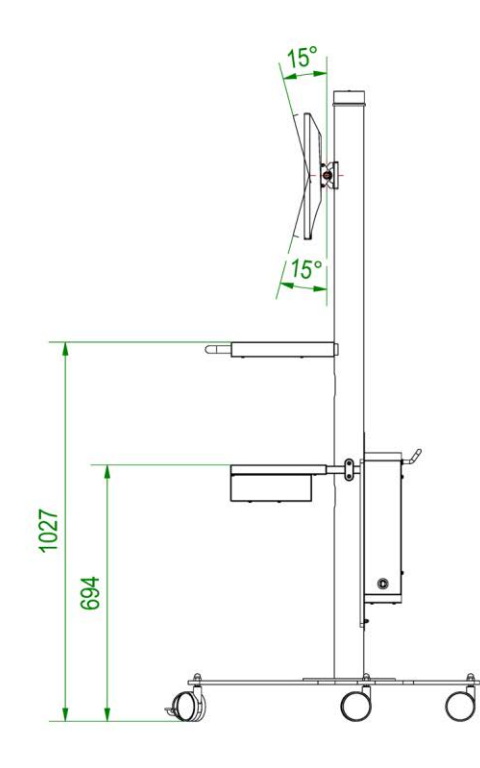

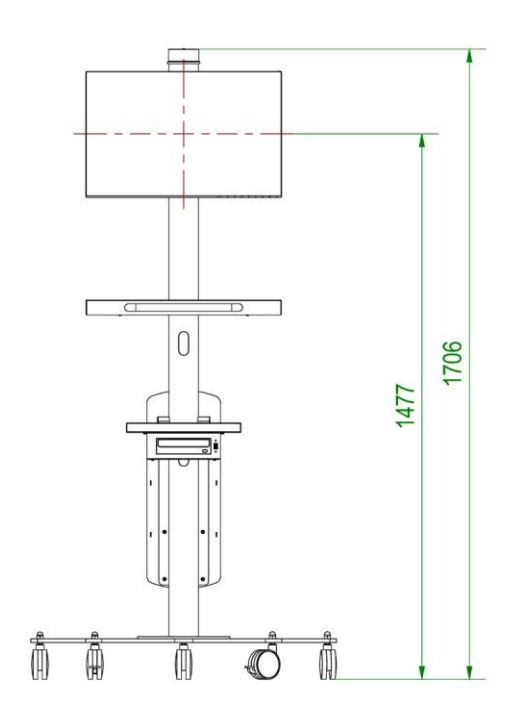

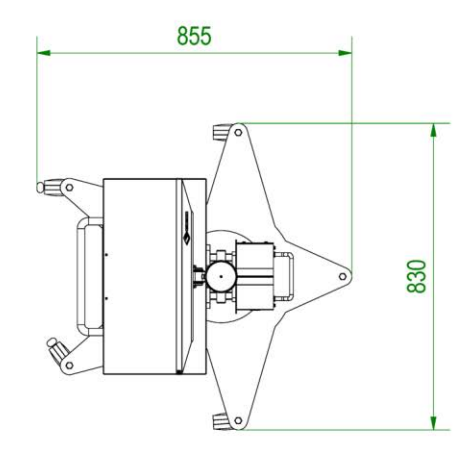

All dimensions are in mm. Linear tolerances  $\pm 5$  mm, angular  $\pm 1^{\circ}$ 

#### 7.4.5 "Compact" display station

C" arm version: 9" with EYES memory

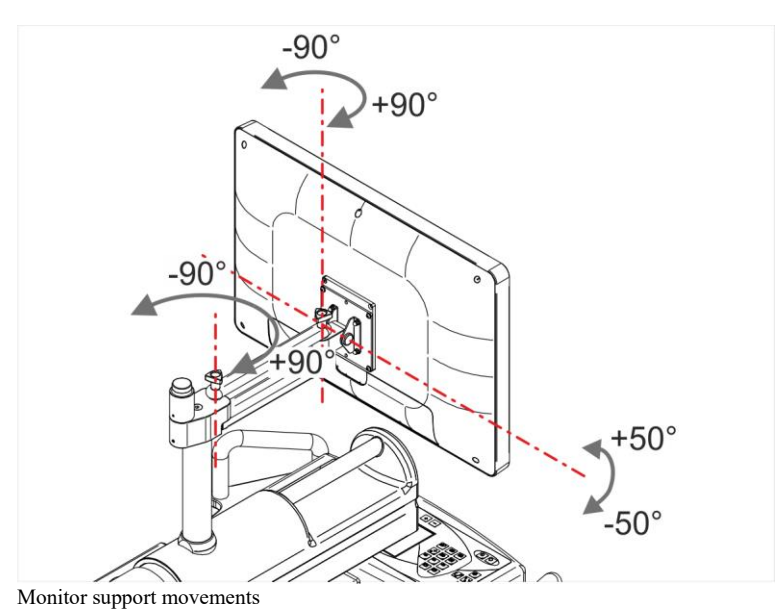

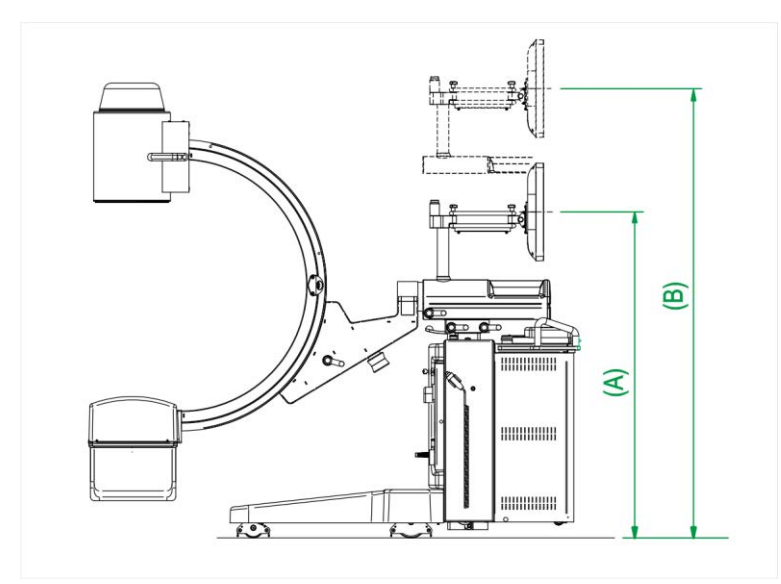

All dimensions are in mm. Linear tolerances  $\pm 5$  mm, angular  $\pm 1\,^\circ$ 

Height from monitor center 24 "to the floor:

(A) - 1290 mm(B) - 1790 mm with column at maximum excursion

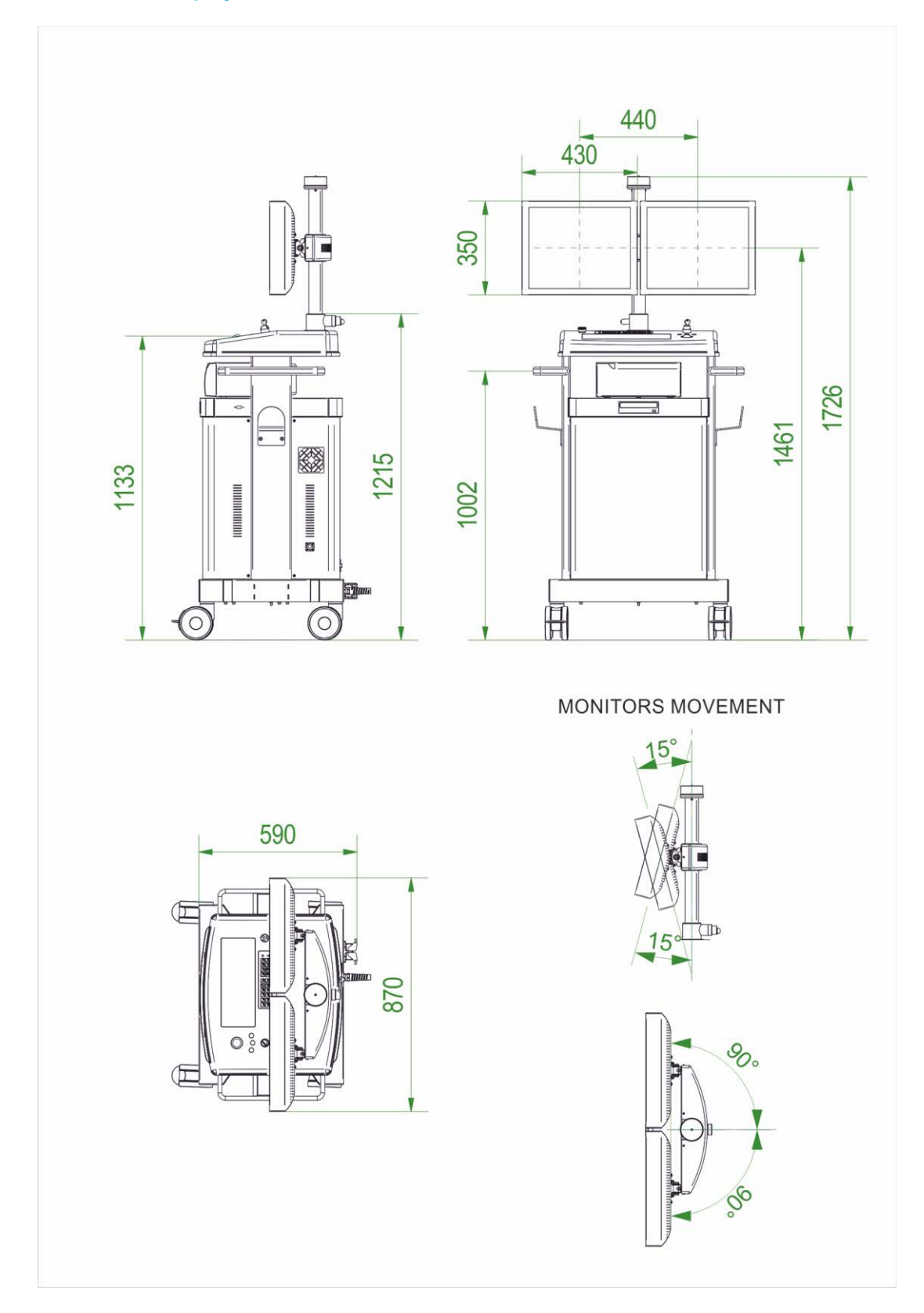

### 7.4.6 "Premium" display station dimensions

All dimensions are in mm. Linear tolerances  $\pm 5$  mm, angular  $\pm 1^{\,\circ}$ 

## 7.5 User's interface and languages

| Description          | Data                                                                                                    |
|----------------------|----------------------------------------------------------------------------------------------------|
| User's interface     | Membrane keyboard with touch-screen 5.7" LCD display for all the operative parameters and error messages. Microprocessor management . Keyboard can be rotated of $\pm 60^{\circ}$ |
| Selectable languages | Italian, English, French. German, Spanish, Russian (selection by set-up)                                                                                                    |

### 7.6 Radiological data

#### Fixed anode monobloc

| Description                                    | Fixed anode version                            |
|------------------------------------------------|------------------------------------------------|
| Generator, power in DC current                 | 2,5 kW @100kV (100 kV, 25 mA, 100 ms)          |
| Generator, max power in DC current             | 3,5 kW (100 kV, 35 mA) mAs < 2,2 @230 Vac      |
|                                                | 2,5 kW (100 kV, 25 mA)mAs < 2,2 @115 Vac       |
| Max high voltage (fluoroscopy and radiography) | 110 kVp                                        |
| Inverter frequency                             | 40 kHz                                         |
| Max. current in continuous fluoroscopy         | 8,0 mA (standard curve)                        |
| Max. current in "SNAPSHOT" fluoroscopy         | 10 mA                                          |
| Max. current in radiography                    | 25 mA @115Vac - 35mA @230Vac                   |
| Max. mAs in radiography                        | 90 mAs @115Vac - 125mAs @230Vac                |
| Max. fluoroscopy time at 75W (75kV-1mA)        | continuous                                     |
| Max. fluoroscopy time at 280W (80kV-3,5A)      | 44 min                                         |
| Max. fluoroscopy time at 400W (100kV-4mA)      | 29 min                                         |
| Max. fluoroscopy time at 525W (70kV-7,5mA)     | 24 min                                         |
| Max. fluoroscopy time at 550W (110kV-5mA)      | 21 min                                         |
| Max. fluoroscopy time                          | H.U Safety after 21 min of fluoroscopy @110kV, |
|                                                | 5mA (550W).                                    |
| Cooling at 30°                                 | 300 min                                        |

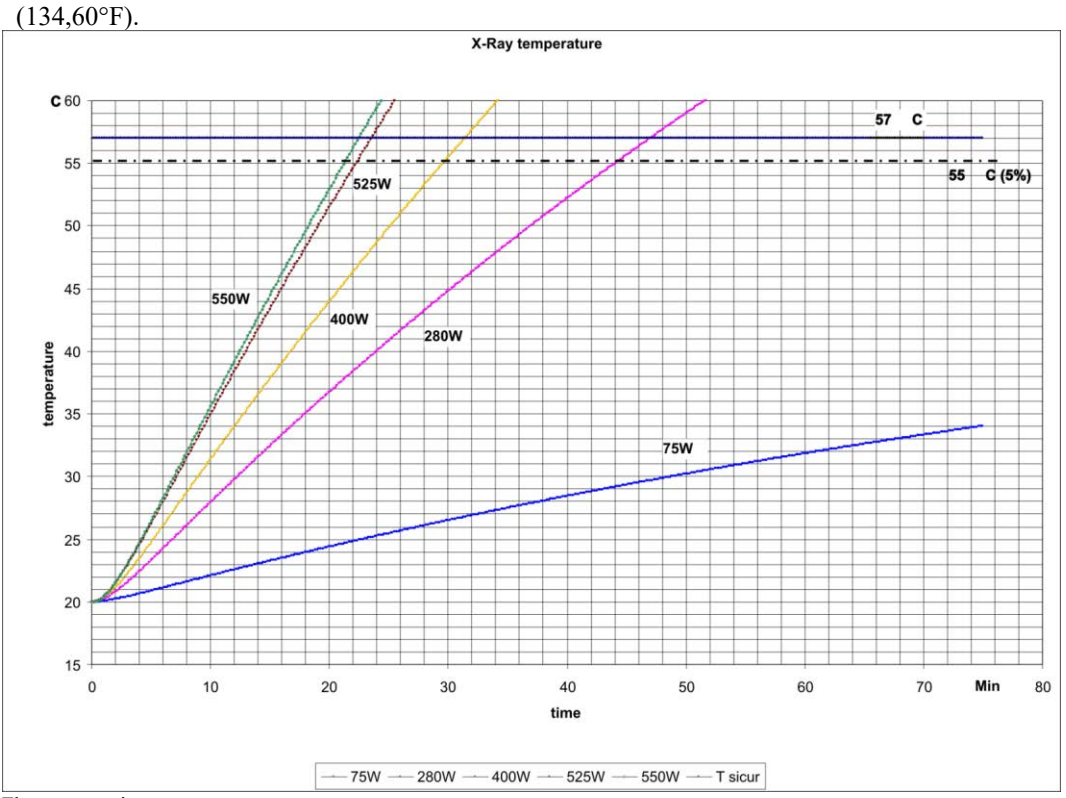

The values indicated in the graph refer to the trends calculated from the software safety procedures that are preventive concerning the bimetallic contact inside the monobloc that indicates the achievement of  $57^{\circ}C$  (134 60°F)

Fluoroscopy time

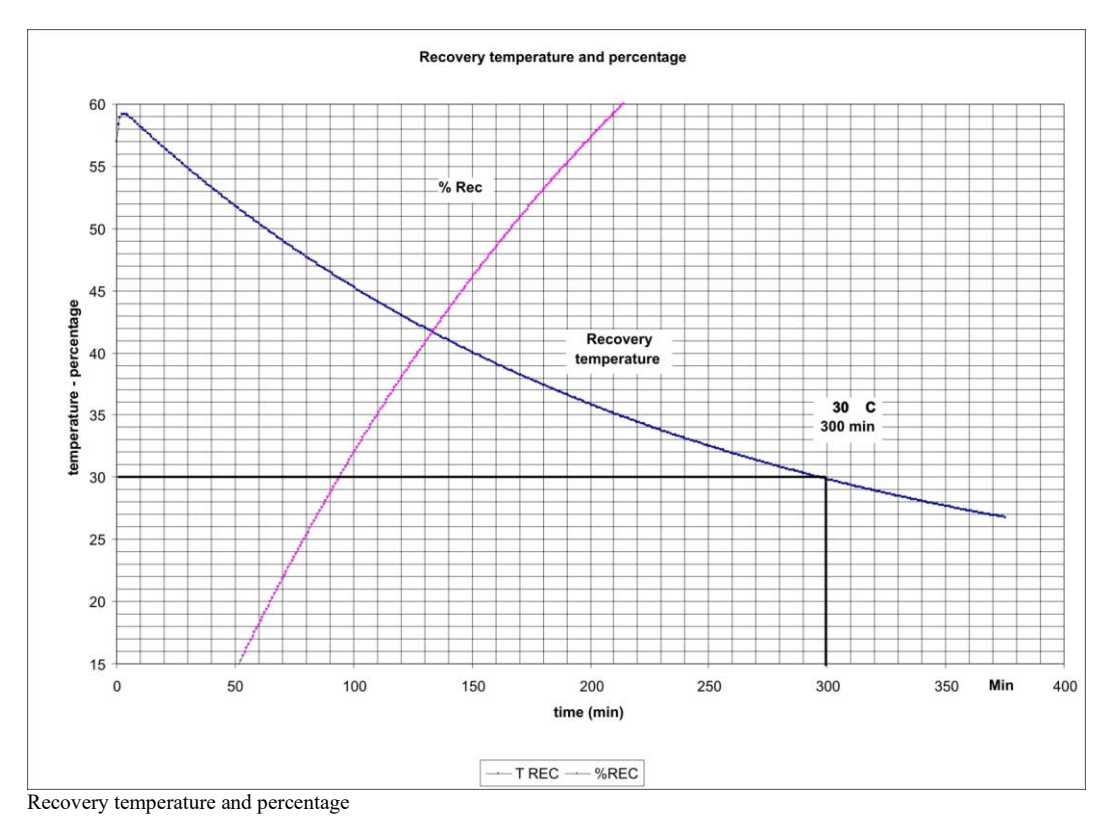

#### **Rotating anode monobloc**

| Description                                    | Rotating anode version                            |
|------------------------------------------------|---------------------------------------------------|
| Generator, power in DC current                 | 2,5 kW @100 kV (100 kV, 25 mA, 100 ms)            |
| Generator, max power in DC current             | 5 kW (100 kV, 50 mA) mAs < 2,2 @230 Vac;          |
|                                                | 3,5 kW (100 kV, 35 mA)mAs < 2,2 @115 Vac          |
| Generator, max power in DC current (only with  | max 7,2kW (120 kV 60 mA, pulse mode 25 fps)       |
| HRP)                                           |                                                   |
| Max high voltage (fluoroscopy and radiography) | 120 kVp                                           |
| Inverter Frequency                             | 40 kHz                                            |
| Max. current in continuous fluoroscopy         | 8,0 mA (standard curve) - 15 mA (RTP and EYES     |
|                                                | memory)                                           |
| Max current in HCF with HRP                    | 30 mA                                             |
| Max. current in "SNAPSHOT" fluoroscopy         | 12 mA (0,5K camera) - 30 mA (1K camera)           |
| Max current in pulsed fluorography with HRP    | 60 mA @ 230 Vac – 45 mA @115 Vac                  |
| "SNAPSHOT"                                     |                                                   |
| Max current in digital graphy-mode with HRP    | 60 mA @ 230 Vac – 45 mA @115 Vac                  |
| Max. current in radiography                    | 35 mA @115 Vac - 50 mA @230 Vac                   |
| Max. mAs in radiography                        | 90 mAs @115Vac - 125mAs @230 Vac                  |
| Max. fluoroscopy time at 75 W (75 kV-1 mA)     | continuous                                        |
| Max. fluoroscopy time at 280 W (80 kV-3,5 A)   | 54 min                                            |
| Max. fluoroscopy time at 400 W (100 kV-4 mA)   | 38 min                                            |
| Max. fluoroscopy time at 525 W (70 kV-7,5 mA)  | 31 min                                            |
| Max. fluoroscopy time at 600 W (120 kV-5 mA)   | 28 min                                            |
| Max. fluoroscopy time                          | H.U Safety after 28 min of fluoroscopy @120 kV, 5 |
|                                                | mA (600 W).                                       |
| Cooling at 30°                                 | 420 min                                           |

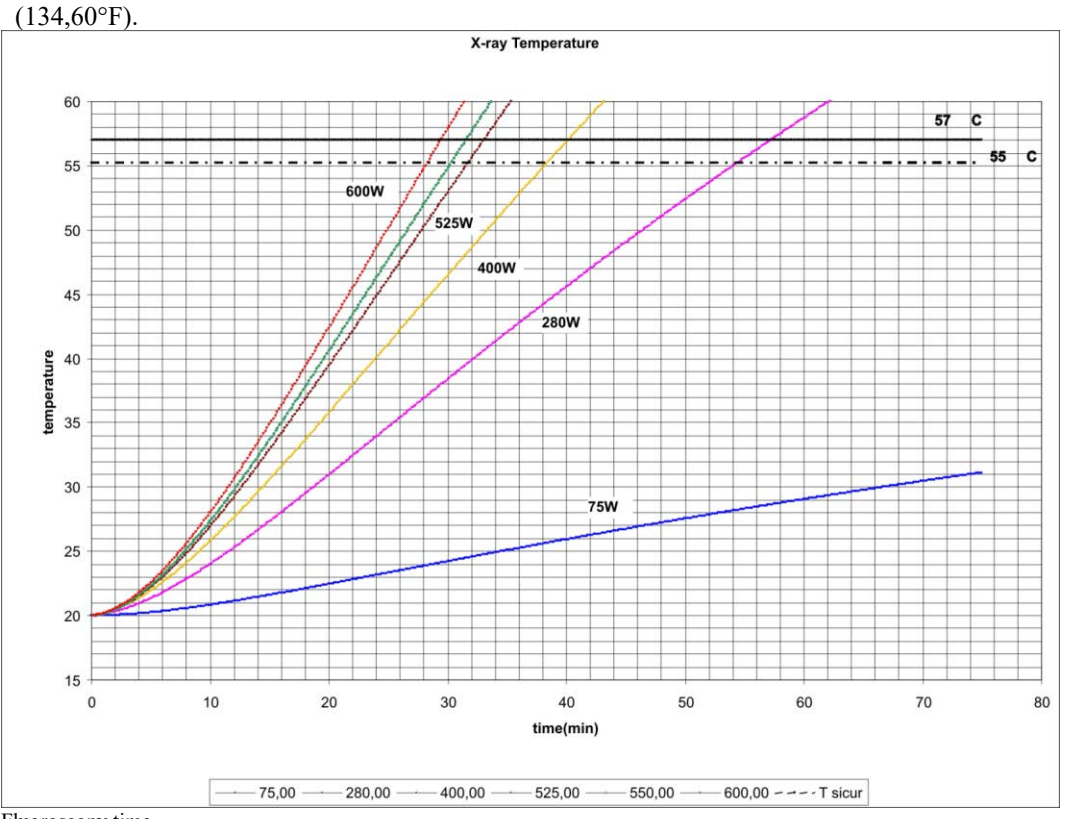

The values indicated in the graph refer to the trends calculated from the software safety procedures that are preventive concerning the bimetallic contact inside the monobloc that indicates the achievement of 57 °C

Fluoroscopy time

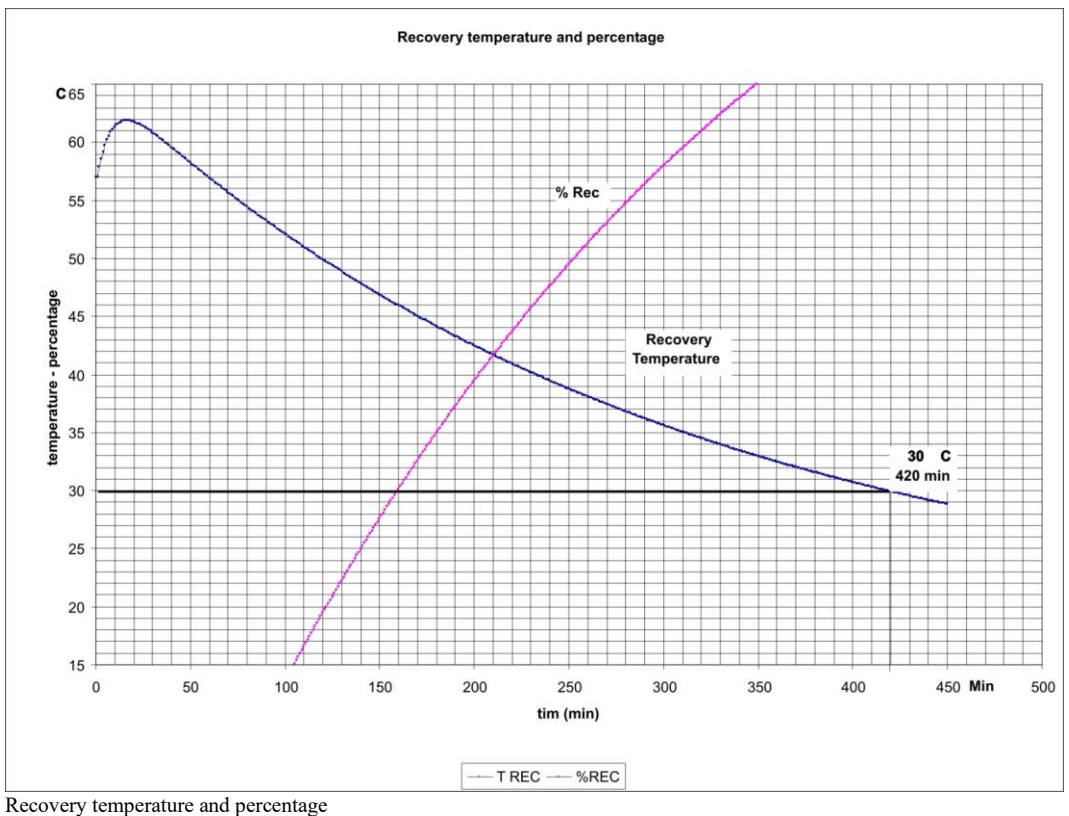

### 7.7 Exposure mode: fluoroscopy

### 7.7.1 Continuous fluoroscopy

| Description           | Fixed Anode Version                                                |
|-----------------------|--------------------------------------------------------------------|
| Small focus (IEC 336) | 0,5 mm                                                             |
| kV variation range    | 40 - 110 kV                                                        |
| mA variation range    | 0,25 - 8 mA                                                        |
| kV-mA relationship    | Standard: 40 kV / 0,5 mA, 80 kV / 7,6 mA , 110 kV /                |
|                       | 8 mA                                                               |
| Safety timer          | Audible alarm after 5' of uninterrupted or cumulative              |
|                       | load application <sup>1</sup> . X-ray stop after uninterrupted 10' |
|                       | of load application <sup>1</sup> (not cumulative).                 |

<sup>1</sup> defined as electricity provisions to the x-ray tube anode (IEC 60601-2-54).

| Description           | Rotating Anode Version                                             |
|-----------------------|--------------------------------------------------------------------|
| Small focus (IEC 336) | 0,3 mm                                                             |
| kV variation range    | 40 - 120 kV                                                        |
| mA variation range    | 0,25 - 8 mA (15 mA with RTP and EYES memory)                       |
| kV-mA relationship    | Standard: 40 kV / 0,5 mA, 80 kV / 7,6 mA, 120 kV /                 |
|                       | 8 mA                                                               |
| Safety timer          | Audible alarm after 5' of uninterrupted or cumulative              |
|                       | load application <sup>1</sup> . X-ray stop after uninterrupted 10' |
|                       | of load application <sup>1</sup> (not cumulative).                 |

<sup>1</sup> defined as electricity provisions to the x-ray tube anode (IEC 60601-2-54).

#### 7.7.2 Pulsed fluoroscopy

0,5K<sup>2</sup> Camera

| Description                                  | Fixed Anode Version                                                                                                    |
|----------------------------------------------|----------------------------------------------------------------------------------------------------|
| Small focus (IEC 336)                        | 0,5 mm                                                                                                    |
| Exposure frequency (selectable from console) | 2 imm/sec, 1 imm/sec, 1 imm/2 sec, 1 imm/3 sec, 1<br>imm/5 sec (with SBFM memory) 2 imm/sec, 1<br>imm/sec, 1 imm/3 sec (with RTP memory) |
| Xr flash time                                | Min. time for the best image quality                                                                                                    |

Other features as per Continuous Fluoroscopy

| Description                                  | Rotating Anode Version                                                                                                    |
|----------------------------------------------|----------------------------------------------------------------------------------------------------|
| Small focus (IEC 336)                        | 0,3 mm                                                                                                    |
| Exposure frequency (selectable from console) | 2 imm/sec, 1 imm/sec, 1 imm/2sec, 1 imm/3 sec, 1<br>imm/5 sec (with SBFM memory) 2 imm/sec, 1<br>imm/2 sec, 1 imm/3 sec (with RTP memory) |
| Xr flash time                                | Min. time for the best image quality                                                                                                    |

Other features as per Continuous Fluoroscopy
## 1K<sup>2</sup> Camera

| Description                                  | Fixed Anode Version                            |
|----------------------------------------------|------------------------------------------------|
| Small focus (IEC 336)                        | 0,5mm                                          |
| Exposure frequency (selectable from console) | 2/sec, 1/sec, 1/3sec (with RTP memory)         |
|                                              | 12/sec, 6/sec, 3/sec, 1/sec (with EYES memory) |
| Xr flash time                                | Min. time for the best image quality           |

| Other features as per Continuous Fluoroscopy |                                                |
|----------------------------------------------|------------------------------------------------|
| Description                                  | Rotating Anode Version                         |
| Small focus (IEC 336)                        | 0,3 mm                                         |
| Exposure frequency (selectable from console) | 2/sec, 1/sec, 1/3sec (wiht RTP memory)         |
|                                              | 12/sec, 6/sec, 3/sec, 1/sec (with EYES memory) |
| Xr flash time                                | Min. time for the best image quality           |

Other features as per Continuous Fluoroscopy

## 7.7.3 HCF Fluoroscopy (HRP memory)

| Description                                 | Data                                                                       |
|---------------------------------------------|----------------------------------------------------------------------------|
| Exposure frequency (selectable from console | From 1 img/sec to 25 img/sec (according to the selected 'Average' weight). |
| Xr flash time                               | Min. time for the best image quality.                                      |
| Focus                                       | 0,6 mm Large Focus                                                         |
| mA variation range                          | 15/30 mA                                                                   |
| Images acquisition                          | Performed by integrating the selected images number                        |
|                                             | in the memory set-up.                                                      |
| Images storage                              | Manual                                                                     |

Other features as per Continuous Fluoroscopy

# 7.7.4 Pulsed fluorography (HRP memory)

Other features as per Continuous Fluoroscopy

| Description                                 | Data                                                                       |
|---------------------------------------------|----------------------------------------------------------------------------|
| Exposure frequency (selectable from memory) | From 1 img/sec to 25 img/sec (according to the selected 'Average' weight). |
| mA variation range                          | 15 / 30 / 45 / 60 mA @ 230Vac, 15 / 30 / 45 mA @<br>115 Vac                |
| Focus                                       | 0,6 mm Large Focus                                                         |
| Xr flash time                               | Min. time for the best image quality.                                      |
| Images acquisition                          | Integration of 16 continuous readings.                                     |
| Images storage                              | Automatic storage into the RAM memory or in nonvolatile memory.            |

## 7.7.5 Snapshot Fluoroscopy

#### 0,5K<sup>2</sup> Camera

| Description        | Fixed Anode Version |
|--------------------|---------------------|
| mA variation range | 1-10 mA             |
| Xr flash time      | < 1sec              |

Acquisition obtained from the integration of 16 continuative readings. Automatic storage in non-volatile RAM memory according to the memory. Other features as per Continuous Fluoroscopy

| Description        | Rotating Anode Version |
|--------------------|------------------------|
| mA variation range | 1-12 mA                |
| Xr flash time      | < 1sec                 |

Acquisition obtained from the integration of 16 continuative readings. Automatic storage in non-volatile RAM memory according to the memory. Other features as per Continuous Fluoroscopy

#### 1K<sup>2</sup> Camera

| Description        | Fixed Anode Version |
|--------------------|---------------------|
| mA variation range | 1-10 mA             |
| Xr flash time      | < 1 sec             |

Acquisition obtained from the integration of 16 continuative readings. Automatic storage in non-volatile RAM memory according to the memory. Other features as per Continuous Fluoroscopy

| Description                   | Rotating Anode Version           |
|-------------------------------|----------------------------------|
| mA variation range            | 2,5-30 mA                        |
| ma variation range (with HRP) | 60 mA @230 Vac - 45 mA @ 115 Vac |
| Xr flash time                 | < 1 sec                          |

Acquisition obtained from the integration of 16 continuative readings. Automatic storage in non-volatile RAM memory according to the memory. Other features as per Continuous Fluoroscopy

#### 7.7.6 (1/2) mA Fluoroscopy

| Description        | Fixed Anode Version                            |
|--------------------|------------------------------------------------|
| mA variation range | 0,25 - 4 mA                                    |
| kV-mA relationship | 40 kV / 0,25 mA, 80 kV / 3,8 mA, 110 kV / 4 mA |

Other features as per Continuous Fluoroscopy

| Description        | Rotating Anode Version                         |
|--------------------|------------------------------------------------|
| mA variation range | 0,25 - 4 mA                                    |
| kV-mA relationship | 40 kV / 0,25 mA, 80 kV / 3,8 mA, 120 kV / 4 mA |

Other features as per Continuous Fluoroscopy

### 7.7.7 APR Fluoroscopy

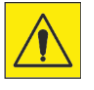

APR programs suggested and preloaded by the manufacturer on the equipment represent only recommendations to be applied to the patient in order to optimize the operation and result of the examination.

kV and mAs values set at the factory in APR programs cannot be modified by the user.

#### 0,5K<sup>2</sup> Camera

| Description                                      | Fixed Anode Version                             |
|--------------------------------------------------|-------------------------------------------------|
| APR Standard                                     | 40 kV / 0,5 mA, 80 kV / 7,6 mA, 110 kV / 8 mA   |
| APR 1 (Fine anatomic parts or for pediatric use) | 40 kV / 0,7 mA, 80 kV / 6,4 mA, 110 kV / 6,6 mA |
| APR 2 (lungs)                                    | 40 kV / 0,5 mA, 80 kV / 7 mA, 110 kV / 6 mA     |

The curves cannot be modified by the operator.

| Description                                      | Rotating Anode Version                          |
|--------------------------------------------------|-------------------------------------------------|
| APR Standard                                     | 40 kV / 0,5 mA, 80 kV / 7,6 mA, 120 kV / 8 mA   |
| APR 1 (Fine anatomic parts or for pediatric use) | 40 kV / 0,7 mA, 80 kV / 6,4 mA, 120 kV / 6,6 mA |
| APR 2 (lungs)                                    | 40 kV / 0,5 mA, 80 kV / 7 mA, 120 kV / 5,5 mA   |

The curves cannot be modified by the operator.

#### 1K<sup>2</sup> Camera

| Description                                      | Fixed Anode Version                             |
|--------------------------------------------------|-------------------------------------------------|
| APR Standard                                     | 40 kV / 0,5 mA, 80 kV / 7,6 mA, 110 kV / 8 mA   |
| APR 1 (Fine anatomic parts or for pediatric use) | 40 kV / 0,7 mA, 80 kV / 6,4 mA, 110 kV / 6,6 mA |
| APR 2 (lungs)                                    | 40 kV / 0,5 mA, 80 kV / 7 mA, 110 kV / 6 mA     |

The curves cannot be modified by the operator.

| Description                                      | Rotating Anode Version                          |
|--------------------------------------------------|-------------------------------------------------|
| APR Standard                                     | 40 kV / 0,5 mA, 80 kV / 7,6 mA, 120 kV / 8 mA   |
| APR 1 (Fine anatomic parts or for pediatric use) | 40 kV / 0,7 mA, 80 kV / 6,4 mA, 120 kV / 6,6 mA |
| APR 2 (lungs)                                    | 40 kV / 0,5 mA, 80 kV / 7 mA, 120 kV / 5,5 mA   |
| APR 3 (Sturdy patient)                           | 40 kV / 1 mA, 70 kV / 15 mA, 120 kV / 9 mA      |

The curves cannot be modified by the operator.

|     | Standard | Dose <sup>1</sup> | mA(1/2) | Dose <sup>1</sup> | ŧŶ   | Dose <sup>1</sup> | Ê    | Dose <sup>1</sup> | Snapshot |
|-----|----------|-------------------|---------|-------------------|------|-------------------|------|-------------------|----------|
| kV  | mA       | μGy/s             | mA      | µGy/s             | mA   | μGy/s             | mA   | μGy/s             | mA       |
| 40  | 0.50     | 9,0               | 0.25    | 5,5               | 0.70 | 12,1              | 0.50 | 9,1               | 1.00     |
| 50  | 2.50     | 68,27             | 1.25    | 39,56             | 2.40 | 65,33             | 1.00 | 33,79             | 4.00     |
| 60  | 5.00     | 197,4             | 2.50    | 109,3             | 4.20 | 169,4             | 3.00 | 126,9             | 7.00     |
| 70  | 7.50     | 398,2             | 3.75    | 218,7             | 5.60 | 307,1             | 5.00 | 279,3             | 10.0     |
| 80  | 7.60     | 530,5             | 3.80    | 293,7             | 6.40 | 455,4             | 7.00 | 493,5             | 10.0     |
| 90  | 7.70     | 676,1             | 3.85    | 379,2             | 6.40 | 577,3             | 6.50 | 583,9             | 9.00     |
| 100 | 7.80     | 840,8             | 3.90    | 478,4             | 6.40 | 710,2             | 6.25 | 697,8             | 8.00     |
| 110 | 8.00     | 1029              | 4.00    | 593,1             | 6.60 | 875,6             | 6.00 | 812,5             | 8.00     |

#### kV-mA relationship of camera 0,5K<sup>2</sup>

 $^1$  The dose measure ( in  $\mu Gy/s)$  has been performed in compliance with IEC 60601-1-3 § 5.2.4.2. and 60601-2-54 §203.5.2.4.5.101.

For more information about the dose measurement and the test setup, refer to paragraph **Informazioni dosimetriche a pag. 139**.

| Rotating Anode Version |          |                   |         |                   |      |                   |      |                   |          |
|------------------------|----------|-------------------|---------|-------------------|------|-------------------|------|-------------------|----------|
|                        | Standard | Dose <sup>1</sup> | mA(1/2) | Dose <sup>1</sup> | ŧŶ   | Dose <sup>1</sup> | Ê    | Dose <sup>1</sup> | Snapshot |
| kV                     | mA       | µGy/s             | mA      | µGy/s             | mA   | μGy/s             | mA   | μGy/s             | mA       |
| 40                     | 0.50     | 9,0               | 0.25    | 5,5               | 0.70 | 12,1              | 0.50 | 9,1               | 1.00     |
| 50                     | 2.50     | 68,27             | 1.25    | 39,56             | 2.40 | 65,33             | 1.00 | 33,79             | 4.00     |
| 60                     | 5.00     | 197,4             | 2.50    | 109,3             | 4.20 | 169,4             | 3.00 | 126,9             | 7.00     |
| 70                     | 7.50     | 398,2             | 3.75    | 218,7             | 5.60 | 307,1             | 5.00 | 279,3             | 10.0     |
| 80                     | 7.60     | 530,5             | 3.80    | 293,7             | 6.40 | 455,4             | 7.00 | 493,5             | 12.0     |
| 90                     | 7.70     | 676,1             | 3.85    | 379,2             | 6.40 | 577,3             | 6.50 | 583,9             | 12.0     |
| 100                    | 7.80     | 840,8             | 3.90    | 478,4             | 6.40 | 710,2             | 6.25 | 697,8             | 11.0     |
| 110                    | 8.00     | 1029              | 4.00    | 593,1             | 6.60 | 875,6             | 6.00 | 812,5             | 10.0     |
| 120                    | 8.00     | 1211              | 4.00    | 705,0             | 6.60 | 1031              | 5.50 | 899,2             | 9.00     |

 $^1$  The dose measure ( in  $\mu Gy/s)$  has been performed in compliance with IEC 60601-1-3 § 5.2.4.2. and 60601-2-54 §203.5.2.4.5.101.

For more information about the dose measurement and the test setup, refer to paragraph **Informazioni dosimetriche a pag. 139**.

|     | Standard | Dose <sup>1</sup> | mA<br>(1/2) | Dose <sup>1</sup> | ŧŶ   | Dose <sup>1</sup> | Ê    | Dose <sup>1</sup> | Snapshot |
|-----|----------|-------------------|-------------|-------------------|------|-------------------|------|-------------------|----------|
| kV  | mA       | μGy/s             | mA          | μGy/s             | mA   | µGy/s             | mA   | μGy/s             | mA       |
| 40  | 0.50     | 9,0               | 0.25        | 5,5               | 0.70 | 12,1              | 0.50 | 9,1               | 1.00     |
| 50  | 2.50     | 68,27             | 1.25        | 39,56             | 2.40 | 65,33             | 1.00 | 33,79             | 4.00     |
| 60  | 5.00     | 197,4             | 2.50        | 109,3             | 4.20 | 169,4             | 3.00 | 126,9             | 7.00     |
| 70  | 7.50     | 398,2             | 3.75        | 218,7             | 5.60 | 307,1             | 5.00 | 279,3             | 10.0     |
| 80  | 7.60     | 530,5             | 3.80        | 293,7             | 6.40 | 455,4             | 7.00 | 493,5             | 10.0     |
| 90  | 7.70     | 676,1             | 3.85        | 379,2             | 6.40 | 577,3             | 6.50 | 583,9             | 9.00     |
| 100 | 7.80     | 840,8             | 3.90        | 478,4             | 6.40 | 710,2             | 6.25 | 697,8             | 8.00     |
| 110 | 8.00     | 1029              | 4.00        | 593,1             | 6.60 | 875,6             | 6.00 | 812,5             | 8.00     |

#### kV-mA relationship of camera $1K^2$

#### **Fixed anode version**

 $^1$  The dose measure ( in  $\mu Gy/s)$  has been performed in compliance with  $\,IEC\ 60601$  -1-3  $\$  5.2.4.2. and 60601 - 2-54  $\$  203.5.2.4.5.101.

For more information about the dose measurement and the test setup, refer to paragraph **Informazioni dosimetriche a pag. 139**.

|    | Standar<br>d | Dose  | mA<br>(1/2 | Dose  | ŧ₿   | Dose  | Ĥ    | Dose  | Ĥ    | Dose  | Snapsho<br>t | Snapshot<br>2 |
|----|--------------|-------|------------|-------|------|-------|------|-------|------|-------|--------------|---------------|
|    |              |       |            |       |      |       |      |       |      |       |              |               |
| kV | mA           | μGy/  | mA         | µGy/  | mA   | µGy/  | mA   | µGy/  | mA   | µGy/  | mA           | mA            |
|    |              | S     |            | S     |      | S     |      | S     |      | S     |              |               |
| 40 | 0.50         | 9,0   | 0.25       | 5,5   | 0.70 | 12,1  | 0.50 | 9,1   | 1.00 | 16,18 | 2.50         | 60            |
| 50 | 2.50         | 68,27 | 1.25       | 39,56 | 2.40 | 65,33 | 1.00 | 33,79 | 4.00 | 103,1 | 7.50         | 60            |
| 60 | 5.00         | 197,4 | 2.50       | 109,3 | 4.20 | 169,4 | 3.00 | 126,9 | 10.0 | 394,3 | 15.0         | 60            |
| 70 | 7.50         | 398,2 | 3.75       | 218,7 | 5.60 | 307,1 | 5.00 | 279,3 | 15.0 | 813,4 | 25.0         | 60            |
| 80 | 7.60         | 530,5 | 3.80       | 293,7 | 6.40 | 455,4 | 7.00 | 493,5 | 15.0 | 1051  | 30.0         | 60            |
| 90 | 7.70         | 676,1 | 3.85       | 379,2 | 6.40 | 577,3 | 6.50 | 583,9 | 13.0 | 1160  | 25.0         | 60            |
| 10 | 7.80         | 840,8 | 3.90       | 478,4 | 6.40 | 710,2 | 6.25 | 697,8 | 12.0 | 1311  | 20.0         | 60            |
| 0  |              |       |            |       |      |       |      |       |      |       |              |               |
| 11 | 8.00         | 1029  | 4.00       | 593,1 | 6.60 | 875,6 | 6.00 | 812,5 | 11.0 | 1440  | 15.0         | 60            |
| 0  |              |       |            |       |      |       |      |       |      |       |              |               |
| 12 | 8.00         | 1211  | 4.00       | 705,0 | 6.60 | 1031  | 5.50 | 899,2 | 10.0 | 1580  | 10.0         | 60            |
| 0  |              |       |            |       |      |       |      |       |      |       |              |               |

#### **Rotating Anode Version**

 $^1$  The dose measure ( in  $\mu Gy/s)$  has been performed in compliance with  $\,IEC$  60601-1-3 § 5.2.4.2. and 60601-2-54 §203.5.2.4.5.101.

For more information about the dose measurement and the test setup, refer to paragraph **Informazioni dosimetriche a pag. 139**.

<sup>2</sup> with memory HRP

# 7.8 Exposure mode: radiography

# 7.8.1 Two points technique, kV and mAs selection

#### Equipment with mains voltage at 230Vac

| Description                | Fixed Anode Version                                 |
|----------------------------|-----------------------------------------------------|
| Large Focus (IEC 336)      | 1,5 mm                                              |
| kVp range                  | 40 - 110 kV                                         |
| mA range                   | 25 mA fixed from 40 kV to 100 kV; 22 mA at 110 kV   |
| mAs range                  | 1 – 125 mAs from 40 to 100 kV, 1 – 100 mAs from 101 |
|                            | to 110kV in 42 steps, curve R'20                    |
| HiRad mA range (mAs < 2,2) | 35 mA fixed from 40 kV to 100 kV; 31 mA at 110 kV   |
| HiRad Exposure times range | 28-90 msec                                          |
| Exposure times range       | 0,04 - 5 sec                                        |
| Duty cycle                 | Calculated according to the anode dissipation       |

| Description                | Rotating Anode Version                              |
|----------------------------|-----------------------------------------------------|
| Large Focus (IEC 336)      | 0,6 mm                                              |
| kVp range                  | 40 - 120 kV                                         |
| mA range                   | 25 mA fixed from 40 kV to 100 kV; 20 mA at 120 kV   |
| mAs range                  | 1 – 125 mAs from 40 to 100 kV, 1 – 100 mAs from 101 |
|                            | to 120 kV at 42 steps, curve R'20                   |
| HiRad mA range (mAs < 2,2) | 50 mA fixed from 40 kV to 100 kV; 30 mA at 120 kV   |
| HiRad Exposure times range | 20 - 64 msec                                        |
| Exposure times range       | 0,04 - 5 sec                                        |
| Duty cycle                 | Calculated according to the anode dissipation       |

#### Equipment with mains voltage at 115 Vac

| Description                | Fixed Anode Version                                |
|----------------------------|----------------------------------------------------|
| Large Focus (IEC 336)      | 1,5 mm                                             |
| kVp range                  | 40 - 110 kV                                        |
| mA range                   | 18 mA fixed from 40 kV to 100 kV; 16 mA at 110 kV  |
| mAs range                  | 1-90 mAs from 40 to 100 kV, $1-80$ mAs from 101 to |
|                            | 110 kV                                             |
| HiRad mA range (mAs < 2,2) | 25 mA fixed from 40 kV to 100 kV; 22 mA at 110 kV  |
| HiRad exposure times range | 40-128 msec                                        |
| Exposure times range       | 0,04-5 sec                                         |
| Duty cycle                 | Calculated according to the anode dissipation      |

| Description                | Rotating Anode Version                                 |
|----------------------------|--------------------------------------------------------|
| Large Focus (IEC 336)      | 0,6 mm                                                 |
| kVp range                  | 40 - 120 kV                                            |
| mA range                   | 18 mA from 40 kV to 100 kV; 15 mA at 120 kV            |
| mAs range                  | 1 - 90 mAs from 40 to 100 kV, $1 - 71$ mAs from 101 to |
|                            | 120 kV                                                 |
| HiRad mA range (mAs < 2,2) | 35 mA fixed from 40 kV to 100 kV; 20 mA at 120 kV      |
| HiRad exposure times range | 28 - 90 msec                                           |
| Exposure times range       | 0,04 - 5 sec                                           |
| Duty cycle                 | Calculated according to the anode dissipation          |

## 7.8.2 APR Radiography

1

APR programs suggested and preloaded by the manufacturer on the equipment represent only recommendations to be applied to the patient in order to optimize the operation and result of the examination.

kV and mAs values set at the factory in APR programs can be stored only if, during the equipment configuration, this possibility has been set (by authorized personnel only).

|         | Description    | Norm            | Dose <sup>1</sup> | Ŷ                 | Dose <sup>1</sup> | Ĥ                  | Dose <sup>1</sup> |
|---------|----------------|-----------------|-------------------|-------------------|-------------------|--------------------|-------------------|
|         |                | Set             | mGy               |                   | mGy               |                    | mGy               |
| $\odot$ | APR 1 (Head)   | 77 kV - 56 mAs  | 6,769             | 74 kV - 45<br>mAs | 5,026             | 80 kV - 71 mAs     | 9,261             |
| 鏩       | APR 2 (Lungs)  | 110 kV - 11 mAs | 2,462             | 107 kV - 9<br>mAs | 1,911             | 110 kV - 14<br>mAs | 3,154             |
|         | APR 3 (Pelvis) | 85 kV - 22 mAs  | 3,153             | 82 kV - 28<br>mAs | 3,777             | 88 kV - 18 mAs     | 2,741             |

<sup>1</sup> The dose measurement (in mGy) has been performed in compliance with IEC 60601-1-3 § 5.2.4.2. and 60601-2-54 §203.5.2.4.5.101 Skin dose level.

For more information about the dose measurement and the test setup, refer to paragraph **Informazioni** dosimetriche a pag. 139.

# 7.9 X-ray group

## 7.9.1 Fixed anode x-ray group

#### I-40S 3,5 RF Monobloc

| Description                                    | Data                                    |
|------------------------------------------------|-----------------------------------------|
| Monobloc model                                 | I-40S 3,5 RF                            |
| Max. power (100kV – 35mA) (IEC 60601-1)        | 3,5 kW                                  |
| Max. tube voltage                              | 110 kV                                  |
| Ripple at the max. power                       | <2%                                     |
| kV Rise time at max. power                     | <1 ms                                   |
| Mechanical housing features                    |                                         |
| Half-value layer @75kV                         | 2,0 mmAl                                |
| Min. inherent filtration @75kV                 | 1,4 mmAl                                |
| Weight                                         | 15,5 kg (34,17 lb)                      |
| Thermal housing features                       |                                         |
| Available thermal capacity (RX)                | 590 kJ (790 kHU)                        |
| Total thermal capacity                         | 900 kJ (1215 kHU)                       |
| Thermal safety                                 | $60^{\circ}C \pm 5^{\circ}C$            |
| Compensation lung                              | 410 cm <sup>3</sup> (25.015 cubic inch) |
| Continuous thermal dissipation                 | 80 W, 109 HU/sec, 6400 HU/min           |
| X-ray tube filament power supply - Max current | 500 mA                                  |
| (rms)                                          |                                         |
| Leakage radiation (IEC 60601-1-3)              | <1 mGy/h                                |

In case it is not used for more than three months, proceed to the tube reset by performing some exposures with the x-ray data indicated in the following schedule:

|         | kV | mA/mAs  | time ON | time OFF | to be repeated              |
|---------|----|---------|---------|----------|-----------------------------|
| Fluoros | 70 | 3mA     | 5'      | 5'       | 5 times                     |
| Radiog  | 70 | 12,5mAs | 0,5 sec | 30 sec   | Increase of 5kV till kVmax. |

If during the procedure some working irregularities or anomalies are found, it is necessary to stop it for at least half an hour and start it again from the beginning.

Dimensions

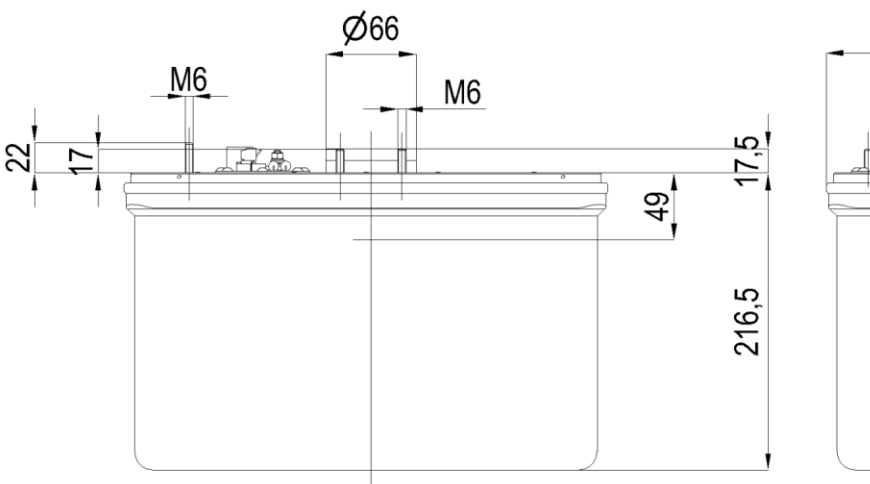

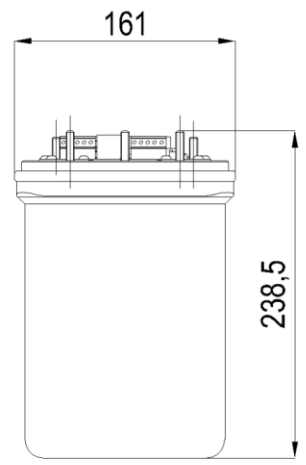

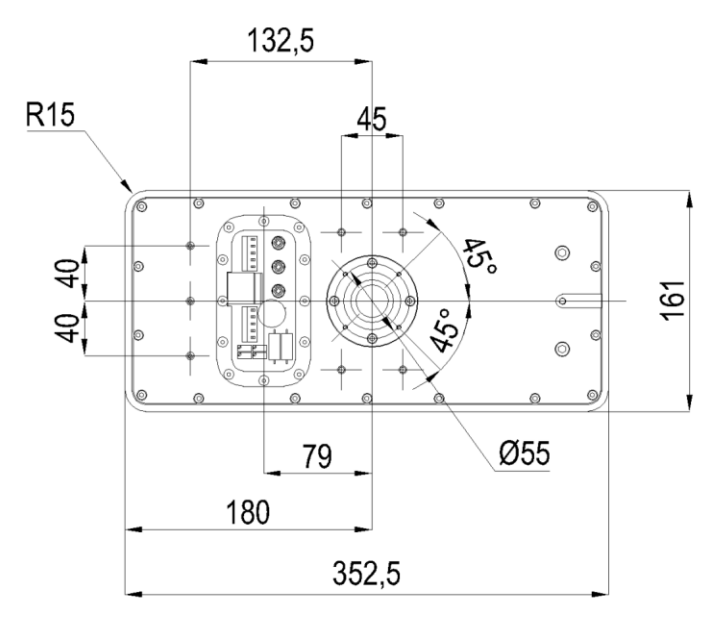

All dimensions are in mm

## Fixed Anode X-Ray Insert - IAE F112

| Description                          | Data               |
|--------------------------------------|--------------------|
| Nominal high voltage                 | 120 kV             |
| Max. filament current                | 4,3 A              |
| Nominal focus dimension: small focus | 0,5 mm             |
| Nominal focus dimension: large focus | 1,5 mm             |
| Nominal anodic power: small focus    | 780 W              |
| Nominal anodic power: large focus    | 4200 W             |
| Anode material                       | Tungsten           |
| Anode inclination angle              | 12°                |
| Thermal anode capacity               | 40 kJ (54 kHU)     |
| Anode continuous thermal dissipation | 500 W (670 HU/sec) |
| Min. inherent filtration             | 0,9 mm Al          |
| Tube material                        | Glass              |

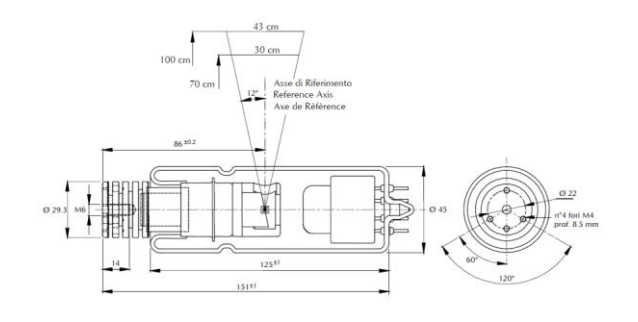

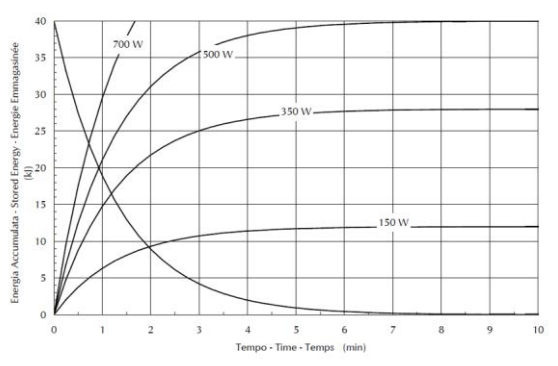

Mechanical dimensions

Thermal anode feature

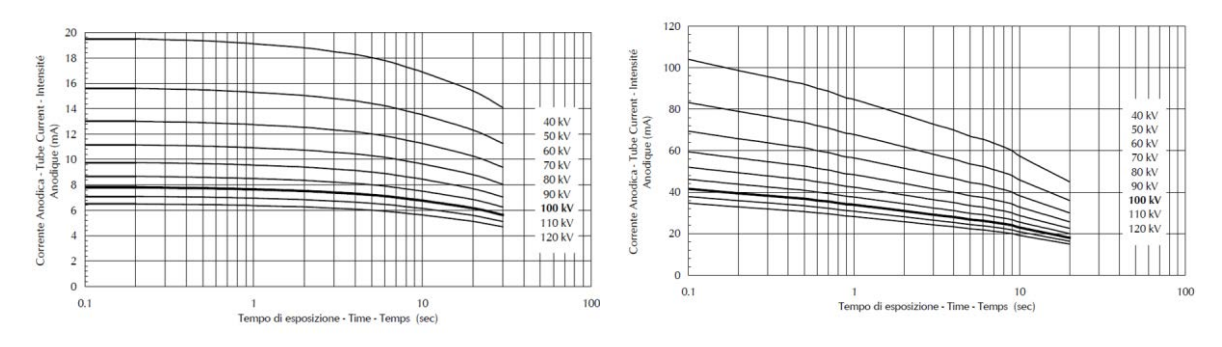

Load curves, small focus

Load curves, large focus

## 7.9.2 Rotating anode x-ray group

#### I-40R 5 RF Monobloc

| Description                                     | Data                                    |
|-------------------------------------------------|-----------------------------------------|
| Monobloc model                                  | I-40R 5 RF                              |
| Max. power (100kV – 50mA) (IEC 60601-1)         | 5 kW                                    |
| Max. tube voltage                               | 120 kV                                  |
| Ripple at the max. power                        | <2%                                     |
| kV Rise time at max. power                      | <1 ms                                   |
| Mechanical housing features                     |                                         |
| Half-value layer @75kV                          | 2,0 mmAl                                |
| Min. inherent filtration @75kV                  | 1,4 mmAl                                |
| Weight                                          | 19 kg (41,89 lb)                        |
| Thermal housing features                        |                                         |
| Available thermal capacity (RX)                 | 650 kJ (870 kHU)                        |
| Total thermal capacity                          | 940 kJ (1259 kHU)                       |
| Thermal safety                                  | 60 °C ±5 °C                             |
| Compensation lung                               | 410 cm <sup>3</sup> (25.015 cubic inch) |
| Continuous thermal dissipation                  | 85 W, 115 HU/sec, 6900 HU/min           |
| X-ray tube filament power supply - Max. current | 500 mA                                  |
| ((RMS)                                          |                                         |
| Leakage radiation (IEC 60601-1-3)               | <1 mGy/h                                |

In case it is not used for more than three months, proceed to the tube reset in the following way:

|         | kV | mA/mAs   | time ON | time OFF | to be repeated             |
|---------|----|----------|---------|----------|----------------------------|
| Fluoros | 70 | 3 mA     | 5'      | 5'       | 5 times                    |
| Radiog  | 70 | 12,5 mAs | 0,5 sec | 30 sec   | increase of 5kV till kVmax |

If during the procedure some working irregularities or anomalies are found, it is necessary to stop it for at least half an hour and start it again from the beginning.

#### Dimensions

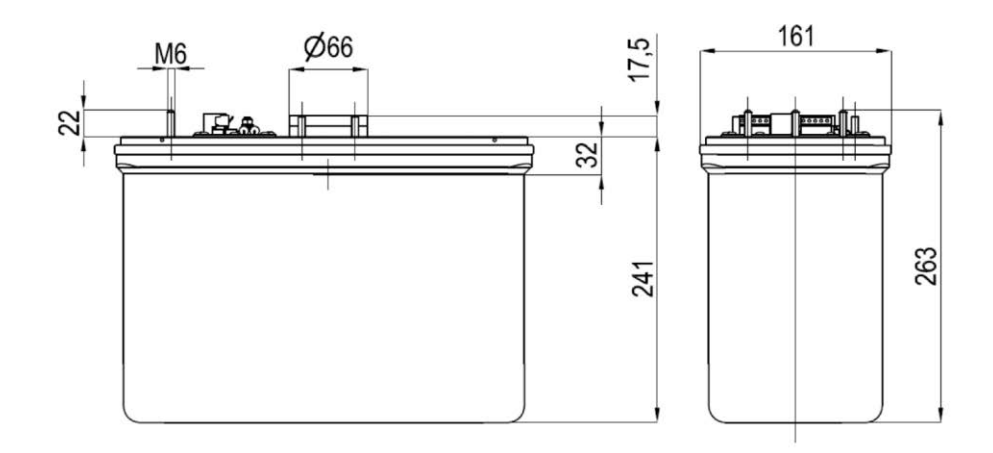

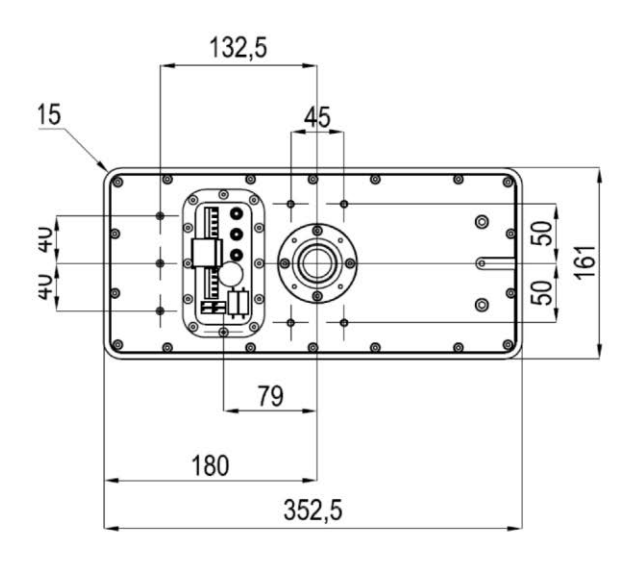

All dimensions are in mm

## X-Ray insert model IAE X20P 0,3-0,6

| Description                          | Data                            |
|--------------------------------------|---------------------------------|
| Max. peak voltage                    | 120 kVP                         |
| Max. filament current                | 5,4 A                           |
| Nominal focus dimension: small focus | 0,3 mm                          |
| Nominal focus dimension: large focus | 0,6 mm                          |
| Nominal anodic power: small focus    | 5 kW                            |
| Nominal anodic power: large focus    | 17 kW                           |
| Anode material                       | Rhenium / Tungsten / Molybdenum |
| Anodic diameter                      | 64 mm                           |
| Anode inclination angle              | 10°                             |
| Thermal anode capacity               | 150 kJ (200kHU)                 |
| Anode continuous thermal dissipation | 300 W (24kHU/min, 18 kJ/min)    |
| Anode max. thermal dissipation       | 500 W (800 kHU/min)             |
| Min. inherent filtration             | 0,7 mm Al                       |
| Tube material                        | glass                           |
| Speed of rotation of the anode       | 3000 rpm                        |

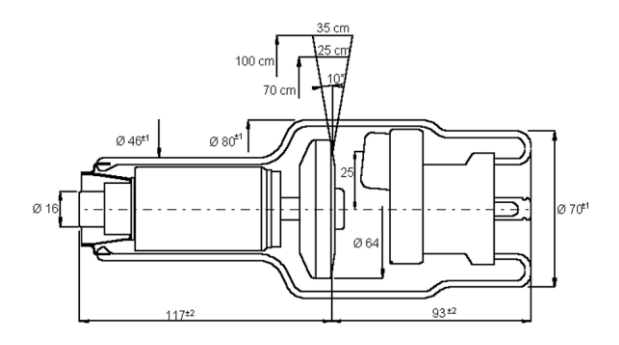

Curve di riscaldamento e raffreddamento dell'anodo Anode heating and cooling curves Courbes d'echauffement et de refroidissement de l'anode

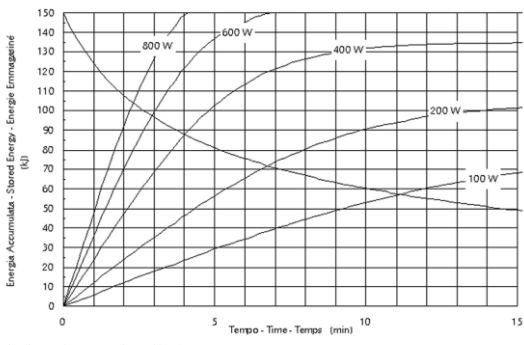

#### Mechanical dimensions

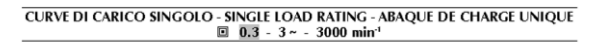

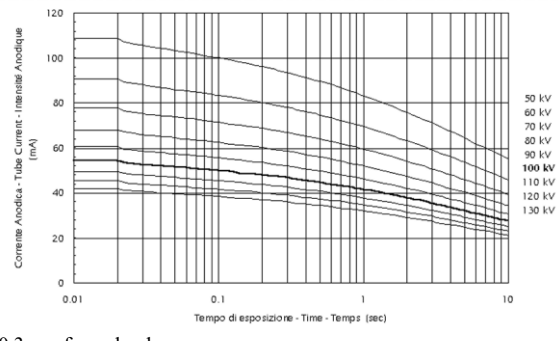

0,3mm focus load curves

Anode heating and collision curves

CURVE DI CARICO SINGOLO - SINGLE LOAD RATING - ABAQUE DE CHARGE UNIQUE 0.6 - 3~ - 3000 min<sup>-1</sup>

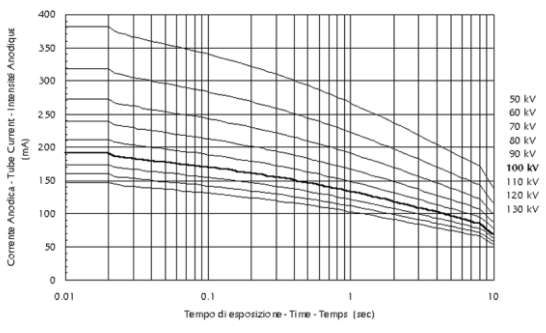

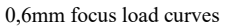

# 7.10 Collimator

| Description                                           | Data                               |
|-------------------------------------------------------|------------------------------------|
| Model with iris                                       | R605/027F/DASM                     |
| Model with iris and parallel shutters (with 9" I.I.)  | R605/027E/DASM                     |
| Model with iris and parallel shutters (with 12" I.I.) | R605/027G/DASM                     |
| Fields dimension (DF 100cm- 39"): round field         | $5 \pm 23$ cm                      |
| delimitation                                          |                                    |
| Fields dimension (DF 100cm- 39"): elliptical field    | $0 \pm 23 \text{ cm}$              |
| delimitation                                          |                                    |
| Leakage radiation (EN60601-1-3)                       | < 1 mGy/h                          |
| Inherent filtration (EN60601-1-3)                     | 0 mm                               |
| Classification EN60601-1 par.6:                       |                                    |
| Protection against electrical hazards                 | Class I                            |
| Protection against direct and indirect contacts       | equipment with applied part Type B |
| Protection against water seepage                      | common protection (IPXO)           |

# 7.11 Image intensifier

# 7.11.1 Image Intensifier 9" (1)

| Description                           | Triple 9/6/4"                      |
|---------------------------------------|------------------------------------|
| Brand                                 | Thales                             |
| Model                                 | TH 9428 HP2H542 VR13               |
| Fields Number                         | 3                                  |
| Nominal Input Diameter                | 230 mm (9,06 in)                   |
| Output Image Diameter                 | 20 mm (0,79 in)                    |
| Output Window Thickness               | 3,6 mm (0,14 in)                   |
| Useful Input Field Size               | 215/160/120 mm (8,46/6,30/4,72 in) |
| Typical Resolution (Central)          | 48/56/64 lp/cm                     |
| Conversion Factor (Cd/m-2/mR/s-1)     | 240/120/60                         |
| Contrast Ratio                        | 23:1/25:1/30:1                     |
| Integral Image Distortion             | 4% / 2% / 1%                       |
| Differential Distortion at 90% radius | 15% / 6% / 3%                      |
| DQE at 59.5 keV                       | 65%                                |
| "All metal" Technology                | Yes                                |
| Input Screen "Hi-Res."                | Yes                                |
| MTF at 10 Lp/cm                       | 60/65/70%                          |
| MTF at 20 Lp/cm                       | 25/30/40%                          |
| Low frequency drop LDF                | 7/6/5%                             |

(1) According to IEC standard IEC from 1262-1 to 1262-6

## 7.11.2 Toshiba Image Intensifier 9" (2)

| Description                       | Data                              |
|-----------------------------------|-----------------------------------|
| Brand                             | Toshiba                           |
| Model                             | E5764SDS-T1                       |
| Fields Number                     | 3 (9" /6" /4.5")                  |
| Output Image Diameter             | $20 \pm 0.5 \text{ mm}$           |
| Useful Input Field Size           | 230 mm min./ 160 ±5 mm/ 120 ±5 mm |
| Typical Resolution (Central)      | 48 / 56 / 66 Lp/cm                |
| Conversion Factor (Cd/m-2/mR/s-1) | 28 (cd/m2)/(μGy/s)                |
| Contrast Ratio (10% area)         | 25                                |
| Contrast Ratio (10 mm dia.)       | 16                                |
| DQE a 59.5 keV                    | 65 %                              |

(2) According to IEC standard IEC from 1262-5

# 7.11.3 Image Intensifier 12" <sup>(1)</sup>

| Description                           | Triple 12/9/6"                              |
|---------------------------------------|---------------------------------------------|
| Brand                                 | Thales                                      |
| Model                                 | TH 9432 QX H686 VR13                        |
| Fields Number                         | 3                                           |
| Nominal Input Diameter                | 320 mm (12,59 in)                           |
| Output Image Diameter                 | 25 mm (0,98 in)                             |
| Output Window Thickness               | 14 mm (0,55 in)                             |
| Useful Input Field Size               | 290 / 215 / 160 mm (11,41 / 8,46 / 6,30 in) |
| Typical Resolution (Central)          | 48 / 54 / 62 lp/cm                          |
| Conversion Factor (Cd/m-2/mR/s-1)     | 320 / 160 / 80                              |
| Contrast Ratio                        | 36:1/>36:1/>36:1                            |
| Integral Image Distortion             | 8% / 5% / 3%                                |
| Differential Distortion at 90% radius | 30% / 12% / 6%                              |
| DQE at 59.5 keV                       | 65%                                         |
| "All metal" Technology                | Yes                                         |
| Input Screen "Hi-Res."                | Yes                                         |
| MTF at 10 Lp/cm                       | 60/65/70%                                   |
| MTF at 20 Lp/cm                       | 25/30/40%                                   |
| Low frequency drop LDF                | 7/6/5%                                      |

(1) According to IEC standard IEC from 1262-1 to 1262-6

# 7.11.4 Fixed Antiscattering Grid

| Description | Data                               |
|-------------|------------------------------------|
| Line rate   | 60 l/cm                            |
| Ratio       | 10:1                               |
| Focus       | 100 cm                             |
| Material    | Fiber interspacer and carbon cover |

# 7.12 TV chain

# 7.12.1 TV Camera CCD 0,5K x 0,5K

| Description                        | Data                                                                    |
|------------------------------------|-------------------------------------------------------------------------|
| Camera technology                  | CCD at low persistence of <sup>1</sup> / <sub>2</sub> " (470.000pixels) |
| Video standard                     | CCIR 625/50Hz interlaced with matrix 752x 582                           |
|                                    | pixels                                                                  |
| Aspect ratio                       | 4:3                                                                     |
| Band width                         | $20 \text{ MHz} \pm 3 \text{ dB}$                                       |
| Signal-noise ratio                 | 65 dB                                                                   |
| Resolution                         | 20 lines-pairs (on 6" image intensifier)                                |
| Gamma correction                   | 0,4 or 1                                                                |
| Automatic video level compensation | Yes                                                                     |
| Dynamic contrast Shading           | Yes                                                                     |
| Video output A/D converter         | 10 bit                                                                  |

## 7.12.2 Camera TV with CCD 1K x 1K Thales

| Description                             | Data                               |
|-----------------------------------------|------------------------------------|
| Model                                   | Thales L103, L108, L115            |
| Camera technology                       | CCD interline progressive scanning |
| Iris                                    | Motorized and Manual               |
| Image resolution                        | 1000 x 1000 pixels                 |
| Signal-noise ratio                      | 62 dB                              |
| Digital video out                       | 12 bits                            |
| Max frame rate                          | 30 fps                             |
| Min expusure time                       | 33 ms @ 1000 x 1000                |
| Sensibility                             | Motorized lens: > 64 LSB/Cd/m2     |
|                                         | Manual lens: 18 LSB/Cd/m2          |
| Iris opening range                      | Motorized lens: da F/1.5 a F/11    |
|                                         | Manual lens: da F/2.8 a F/11       |
| CCD errors in operative nomal condition | Correct                            |

## 7.12.3 Camera TV with CCD 1K x 1K mvBlueCOUGAR

| Description                              | Data                               |
|------------------------------------------|------------------------------------|
| Model                                    | mvBlueCOUGAR-X122G                 |
| Resolution                               | 1280 x 960                         |
| Mpixels                                  | 1.2                                |
| Max. frame rate                          | 31 Hz                              |
| Binning                                  | 8/2/8/2                            |
| Shutter type                             | Global                             |
| Sensore size                             | 1/3"                               |
| Pixel size                               | 3.75 x 3.75 μm                     |
| Readout type                             | Progressive                        |
| Exposure time                            | 10 μs - 20 s                       |
| ADC resolution / output                  | 14 bit $\rightarrow$ 14, 12, 8 bit |
| EMVA1288                                 | Yes                                |
| Trigger (HW /SW)                         | Yes                                |
| Pipelined global shutter in trigger mode | Yes                                |

# 7.13 Image processor

# 7.13.1 SBFM Memories

| Features                                         | SBFM 76/0                                                                   | SBFM78/330                                                                  | SBFM 78/2700                                                    |
|--------------------------------------------------|-----------------------------------------------------------------------------|-----------------------------------------------------------------------------|-----------------------------------------------------------------|
| Model                                            | SBFM76/0                                                                    | SBFM 78/330                                                                 | SBFM 78/2700                                                    |
| Images number                                    | L.I.H. Only Ram image                                                       | L.I.H. +330 (nonvolatile images)                                            | L.I.H. + 2700<br>(nonvolatile images)                           |
| Image format                                     | 768x576x12 bits 50Hz<br>256 gray level                                      | 768x576x12 bit 50Hz<br>256 grey levels                                      | 768x576x12 bit 50Hz<br>256 grey levels                          |
| A/D Converter                                    | 8 bits                                                                      | 10 bit                                                                      | 10 bit                                                          |
| D/A Converter                                    | 8 bits                                                                      | 8 bit                                                                       | 8 bit                                                           |
| Sampling frequency                               | 15 MHZ                                                                      | 15 MHZ                                                                      | 15 MHZ                                                          |
| Monitors number                                  | 1                                                                           | 2                                                                           | 2                                                               |
| Recursive Filter, noises reduction, OFF,2,4,8,16 | YES 0,2,4,8,16                                                              | YES 0,2,4,8,16                                                              | YES 0,2,4,8,16                                                  |
| Digital rotation in real time                    | YES                                                                         | YES                                                                         | YES                                                             |
| Vertical image Inversion                         | YES, in combination with the rotation                                       | YES, in combination with the rotation                                       | YES, in combination with the rotation                           |
| Horizontal image inversion                       | YES                                                                         | YES                                                                         | YES                                                             |
| Grey scale Inversion                             | NO                                                                          | YES                                                                         | YES                                                             |
| Frame rate fps acquisition                       | Single store image                                                          | Single store image                                                          | Single store image                                              |
| Image edge (EDGE)                                | YES                                                                         | YES                                                                         | YES                                                             |
| Patient data editing                             | NO                                                                          | YES                                                                         | YES                                                             |
| Video input                                      | Composite Video signal<br>standard CCIR 1Vpp<br>end 75 Ohm                  | Composite Video signal<br>standard CCIR 1Vpp<br>end 75 Ohm                  | Composite Video signal<br>standard CCIR 1Vpp<br>end 75 Ohm      |
| Video output                                     | BNC, Standard CCIR 1<br>Vpp composite video<br>signal 75 Ohm<br>termination | BNC, Standard CCIR 1<br>Vpp composite video<br>signal 75 Ohm<br>termination | BNC, Composite Video<br>signal standard CCIR<br>1Vpp end 75 Ohm |
| Power supply                                     | 20V to 36V dc                                                               | 20V to 36V dc                                                               | 20V to 36V dc                                                   |
| Dimensions                                       | BOX (26x10,2x6,5cm)<br>[10.24x4.02x2.56 in]                                 | BOX (26x10,2x6,5)<br>[10.24x4.02x2.56 in]                                   | BOX (26x10,2x6,5)<br>[10.24x4.02x2.56 in]                       |

## 7.13.2 RTP Memory

| Features                                            | Data                                               |
|-----------------------------------------------------|----------------------------------------------------|
| Images acquirement                                  | CCD Digital camera 1024x1024 up to12 bit (GigE).   |
|                                                     | Pulsed and contiunuos fluoroscopy. "cine" sequence |
|                                                     | up to 25 fps. Digital Snapshot.                    |
| Images storage                                      | 1024 x 1024 x 12 bit                               |
| Images storage on H.D                               | about 110.000 (expandable)                         |
| Video output                                        | 2 x DVI 1280x1024                                  |
| Programmed acquirement sequences                    | Yes, 1, 3, 6, 12, 25 fps                           |
| Pulsed fluoroscopy                                  | Yes                                                |
| Electronic rotation at 1° steps                     | Yes                                                |
| Image horizontal and vertical inversion             | Yes                                                |
| Inversione della scala dei grigi                    | Yes                                                |
| Grey scale inversion                                | Yes                                                |
| Recursive filter                                    | Yes (1, 2, 4, 8, 16)                               |
| Smart Filter con "Motion Detection"                 | Yes                                                |
| Edge enhancement Smooth, Normal, Sharp in post      | Yes                                                |
| processing                                          |                                                    |
| Cineloop review                                     | Yes                                                |
| Virtual shutter                                     | Yes                                                |
| Electronic collimator (rectangular and circular)    | Yes                                                |
| Max. opacity fluoroscopy acquirement                | Yes                                                |
| Subtraction in real time with manual/automatic mask | Yes                                                |
| Shifting pixels                                     | Yes                                                |
| Land Marking                                        | Yes                                                |
| Electronic zoom factor from 1,2 to 3                | Yes                                                |
| Electronic lens factor from 1,2 to 3                | Yes                                                |
| Land marking                                        | Yes                                                |
| Overview                                            | Yes 4, 9, 16 images                                |
| Text editing                                        | Yes                                                |
| Dose report                                         | Yes                                                |
| Patient archive                                     | Yes                                                |
| Length measures                                     | Yes                                                |
| Length calibration on reference object measure      | Yes                                                |
| Angles measures                                     | Yes                                                |
| Stenosis measures                                   | Yes                                                |
| Interface for network Ethernet TCP/IP               | Yes                                                |
| Adapter of Wireless network 802.11 a/g/n            | Optional                                           |
| Infrared remote control                             | Yes                                                |
| Data transmission towards PACS                      | Yes (DICOM 3.0)                                    |
| Dicom option                                        | Dicom VERIFY (SCU/SCP), Dicom STORAGE              |
| -                                                   | (SCU), Dicom WORK LIST (SCU), Dicom PRINT          |
|                                                     | (SCU), Dicom CDR/DVD, Dicom                        |
|                                                     | QUERY/RETRIEVE (SCU), Dicom MPPS (CPU),            |
|                                                     | Dicom STORAGE COMMITMENT (SCU)                     |

### 7.13.3 HRP Memory

| Features                                            | Data                                              |
|-----------------------------------------------------|---------------------------------------------------|
| Images acquirement                                  | Digital CCD camera 1024x1024 up to 12 bit (GigE). |
|                                                     | Continuous and pulsed fluoroscopy. Pulsed at high |
|                                                     | dose up to 25 fps (HCF). "cine" sequence at high  |
|                                                     | dose up to 25 fps. Digital Snapshot.              |
| Images storage                                      | 1024 x 1024 x 12 bit                              |
| Images storage on H.D                               | About 110.000 (expandable)                        |
| Video output                                        | 2 x DVI 1280x1024                                 |
| Programmed acquirement sequences                    | Yes, 1, 3, 6, 12, 25 fps                          |
| Pulsed fluoroscopy                                  | Yes                                               |
| Electronic rotation at 1° steps                     | Yes                                               |
| Image horizontal and vertical inversion             | Yes                                               |
| Inversione della scala dei grigi                    | Yes                                               |
| Grey scale inversion                                | Yes                                               |
| Recursive filter                                    | Yes (1, 2, 4, 8, 16)                              |
| Smart Filter con "Motion Detection"                 | Yes                                               |
| Edge enhancement Smooth, Normal, Sharp in post      | Yes                                               |
| processing                                          |                                                   |
| Cineloop review                                     | Yes                                               |
| Virtual shutter                                     | Yes                                               |
| Electronic collimator (rectangular and circular)    | Yes                                               |
| Max. opacity fluoroscopy acquirement                | Yes                                               |
| Subtraction in real time with manual/automatic mask | Yes                                               |
| Shifting pixels                                     | Yes                                               |
| Land Marking                                        | Yes                                               |
| Electronic zoom factor from 1,2 to 3                | Yes                                               |
| Electronic lens factor from 1,2 to 3                | Yes                                               |
| Land marking                                        | Yes                                               |
| Overview                                            | Yes 4, 9, 16 images                               |
| Text editing                                        | Yes                                               |
| Dose report                                         | Yes                                               |
| Patient archive                                     | Yes                                               |
| Length measures                                     | Yes                                               |
| Length calibration on reference object measure      | Yes                                               |
| Angles measures                                     | Yes                                               |
| Stenosis measures                                   | Yes                                               |
| Interface for network Ethernet TCP/IP               | Yes                                               |
| Adapter of Wireless network 802.11 a/g/n            | Optional                                          |
| Infrared remote control                             | Yes                                               |
| Data transmission towards PACS                      | Yes (DICOM 3.0)                                   |
| Dicom option                                        | Dicom VERIFY (SCU/SCP), Dicom STORAGE             |
| -                                                   | (SCU), Dicom WORK LIST (SCU), Dicom PRINT         |
|                                                     | (SCU), Dicom CDR/DVD, Dicom                       |
|                                                     | QUERY/RETRIEVE (SCU), Dicom MPPS (CPU),           |
|                                                     | Dicom STORAGE COMMITMENT (SCU)                    |

# 7.13.4 EYES Memory

| Features                                         | Data                                            |
|--------------------------------------------------|-------------------------------------------------|
| Acquirement                                      | Digital CCD camera 960x960 up to 12 bit (GigE). |
|                                                  | Continuous and pulsed Fluoroscopy. Digital      |
|                                                  | Snapshot.                                       |
| Images acquirement                               | 1024 x 1024 x 12 bit                            |
| Images storage on H.D.                           | about 55.000                                    |
| Video output                                     | 1 x HDMI 1960x1200                              |
| Pulsed fluoroscopy                               | Yes                                             |
| Electronic rotation at 1° steps                  | Yes                                             |
| Horizontal and vertical inversion                | Yes                                             |
| Grey scale inversion                             | Yes                                             |
| Brightness and contrast                          | Yes                                             |
| Recursive filter                                 | Yes (1,2,4,8,16)                                |
| Smart Filter with "Motion Detection"             | Yes                                             |
| Edge enhancement Smooth, Normal, Sharp in post   | Yes                                             |
| processing                                       |                                                 |
| Virtual collimator                               | Yes                                             |
| Electronic collimator (rectangular and circular) | Yes                                             |
| Electronic zoom factor from 1,2 to 3             | Yes                                             |
| Electronic lens factor from 1,2 to 3             | Yes                                             |
| Overview                                         | Yes 4, 9, 16 images                             |
| Text editing                                     | Yes                                             |
| Dose report                                      | Yes                                             |
| Patient archive                                  | Yes                                             |
| Length measures                                  | Yes                                             |
| Length calibration on reference object m.        | Yes                                             |
| Angles measures                                  | Yes                                             |
| Stenosis measure                                 | Yes                                             |
| Interface for network Ethernet TCP/IP            | Yes                                             |
| Adapter of Wireless network 802.11 a/g/n         | Optional                                        |
| Data transmission towards PACS                   | Yes (DICOM 3.0)                                 |
| Dicom options                                    | Dicom VERIFY (SCU/SCP), Dicom STORAGE           |
| -                                                | (SCU), Dicom WORK LIST (SCU), Dicom PRINT       |
|                                                  | (SCU), Dicom CDR/DVD, Dicom                     |
|                                                  | QUERY/RETRIEVE (SCU), Dicom MPPS (CPU),         |
|                                                  | Dicom STORAGE COMMITMENT (SCU)                  |

# 7.13.5 DICOM Terminology

| Terminology                                           | Description                                                                                                    |
|-------------------------------------------------------|----------------------------------------------------------------------------------------------------|
| Dicom VERIFY (SCU/SCP)                                | It allows the connection check, in both ways, with Dicom units present on the network.                                                                                                    |
| Dicom STORAGE (SCU)                                   | It allows to send the images to a Dicom server for filing.                                                                                                    |
| Dicom WORKLIST (SCU)                                  | It queries and receives from a Dicom server the patients list to be examined on the acquirement system.                                                                                                  |
| Dicom PRINT (SCU)                                     | It sends to Dicom printer the images to be printed<br>in panoramic way and through film composer.                                                                                                    |
| Dicom CDR/DVD (media Interchange)                     | It burn on Cd or DVD the patients images with the possibility to add a display program.                                                                                                    |
| Dicom MPPS-Modality Performed Procedure Step<br>(SCU) | It informs the server that the examination is in<br>operation and then that it has been completed by<br>sending the reference indication to the images<br>and, if available, the total acquirement dose. |
| Dicom STORAGE COMMITMENT (SCU)                        | It asks and wait for the confirmation to the<br>storage server that the images sent are saved in a<br>safe way by allowing the cancellation of the<br>acquirement unit from the file.                    |
| Dicom QUERY/RETRIEVE (SCU)                            | It queries and receives from a server the images of a patient data for consultation.                                                                                                    |
| SCU (SERVICE CLASS UNIT)                              | unit that asks a Dicom service to a unit SCP<br>(SERVICE CLASS PROVIDER) that is able to<br>supply such service.                                                                                         |

# 7.14 Monitors

#### 7.14.1 Monochrome monitor 19"

"C" arm version: 9", 9" 15kW, 12", 12" 15kW, Litho Standard monitor with memories RTP and HRP

| Description               | Data                        |
|---------------------------|-----------------------------|
| Model                     | MM191D                      |
| Туре                      | 19" IPS, backlight type LED |
| Display angle             | Hor: 170° Vert: 170°        |
| Contrast Ratio            | 1000:1                      |
| Resolution                | 1280 x 1024                 |
| Pixel dimensions          | 0.294mm x 0.2mm             |
| Display color             | Monochrome                  |
| Brightness Max. luminance | 1300 cd/m2                  |
| Aspect Ratio              | 4:3                         |
| Response time             | 30 ms                       |
| Video Standard            | DVI, VGA, DisplayPort       |
| Connectors                | D-Sub 15p. HD ; DVI-D, BNC  |
| Brightness / Contrast     | OSD menu                    |
| Power supply              | 110 - 240Vac                |
| Absorption                | < 50W                       |
| Weight                    | 5,6 kg                      |
| Mounting interface        | VESA 100x100                |

#### 7.14.2 Monochrome monitor 19"

C" arm version: 9", Litho Optional monitor with memories SBFM

| Description               | Data                                       |
|---------------------------|--------------------------------------------|
| Model                     | EM19TFTI/MII-V                             |
| Туре                      | 19" LCD TFT B/N anti-glare panel           |
| Display angle             | Hor: 170° Vert: 170°                       |
| Contrast Ratio            | 900:1                                      |
| Resolution                | 1280 x 1024                                |
| Pixel dimensions          | 0.294 mm x 0.294 mm                        |
| Display color             | Monochrome                                 |
| Brightness Max. luminance | 800 nit (1000 nit typ.)                    |
| Aspect Ratio              | 4:3                                        |
| Response time             | -                                          |
| Video Standard            | VGA / DVI                                  |
| Connectors                | D-Sub 15p. HD ; DVI-D, BNC video composite |
|                           | (B/N)                                      |
| Brightness / Contrast     | OSD menu, frontal pushbutton               |
| Power supply              | 110-240 V~ 50-60 Hz                        |
| Absorption                | max 85 W                                   |
| Weight                    | 8,6 kg                                     |
| Mounting interface        | VESA 100x100                               |

#### 7.14.3 Basic color monitor 19"

C" arm version: 9", Litho Standard monitor with memories SBFM

| Description               | Data                                           |
|---------------------------|------------------------------------------------|
| Model                     | EM19TFTI/MCII-V                                |
| Туре                      | 19" LCD TFT anti-glare panel                   |
| Display angle             | Hor: 170° Vert: 170°                           |
| Contrast Ratio            | 800:1                                          |
| Resolution                | 1280 x 1024                                    |
| Pixel dimensions          | 0.294 mm x 0.294 mm                            |
| Display color             | Base color                                     |
| Brightness Max. luminance | 270 cd/m2 @ 6500°K                             |
| Aspect Ratio              | 4:3                                            |
| Response time             | -                                              |
| Video Standard            | VGA / DVI-D                                    |
| Connectors                | D-Sub 15p. HD ; DVI-D, BNC for composite video |
|                           | (B/N)                                          |
| Brightness / Contrast     | OSD menu, frontal pushbutton                   |
| Power supply              | 110-240V~ 50-60Hz                              |
| Absorption                | 75 VAmax                                       |
| Weight                    | 9.8 kg                                         |
| Mounting interface        | VESA 100 x 100                                 |

#### 7.14.4 Basic color monitor 19"

"C" arm version:: 9", 9" 15kW, 12", 12" 15kW, Litho, Litho 15kW Optional monitor with memories RTP and HRP

| Description               | Data                         |
|---------------------------|------------------------------|
| Brand                     | EIZO                         |
| Model                     | RadiForce MX191              |
| Туре                      | 19" LCD TFT                  |
| Display angle             | Hor: 170° Vert: 170°         |
| Contrast Ratio            | 2000:1                       |
| Resolution                | 1280 x 1024                  |
| Pixel dimensions          | 0.294 mm x 0.294 mm          |
| Display color             | 16,7 milion colors           |
| Brightness Max. luminance | 300 cd/m2                    |
| Aspect Ratio              | 4:3                          |
| Response time             | -                            |
| Input signals             | DVI-D, D-Sub (VGA)           |
| Brightness / Contrast     | OSD menu, frontal pushbutton |
| Power supply              | 110-240V~ 50-60Hz            |
| Absorption                | 43 W max                     |
| Weight                    | 5,3 kg                       |
| Mounting interface        | VESA 100 x 100 mm            |

## 7.14.5 Basic color monitor 24"

"C" arm version: 9", 12" Standard monitor with memories EYES

| Description               | Data                            |
|---------------------------|---------------------------------|
| Brand                     | EIZO                            |
| Model                     | EV2456                          |
| Туре                      | 24" LCD TFT                     |
| Display angle             | Hor: 170° Vert: 170°            |
| Contrast Ratio            | 1000 : 1                        |
| Resolution                | 1920 x 1200 pixel               |
| Pixel dimensions          | 0.294 mm x 0.294 mm             |
| Display color             | 16 million colors               |
| Brightness Max. luminance | 350 cd/m2                       |
| Aspect Ratio              | 16:10                           |
| Response time             | -                               |
| Input signals             | Display Port, HDMI, DVI-D, DSub |
| Brightness / Contrast     | OSD menu, frontal pushbutton    |
| Power supply              | 110-240V~ 50-60Hz               |
| Absorption                | 44 W max                        |
| Weight                    | 5,7 kg                          |
| Mounting interface        | VESA 100x100                    |

## 7.14.6 Basic color monitor 24" touchscreen

"C" arm version: 9" Optional monitor with memories EYES

| Description               | Data                                            |
|---------------------------|-------------------------------------------------|
| Brand                     | Olorin                                          |
| Model                     | MSBP2416AMC                                     |
| Туре                      | 24" TFT active matrix type liquid crystal panel |
| Display angle             | Hor: 178° Vert: 178°                            |
| Contrast Ratio            | 1000 : 1                                        |
| Resolution                | 1920 x 1200 pixel                               |
| Pixel dimensions          | 0.27 mm x 0.27 mm                               |
| Display color             | 16,7 milion colors                              |
| Brightness Max. luminance | 900 cd/m2                                       |
| Aspect Ratio              | 16:10                                           |
| Response time             | -                                               |
| Input signals             | Display Port, HDMI, DVI-D, DSub                 |
| Brightness / Contrast     | OSD menu, frontal touch pushbutton              |
| Power supply              | DC 24V                                          |
| Absorption                | 60 W max                                        |
| Weight                    | 8,8 kg                                          |
| Mounting interface        | VESA 100 x 100 mm                               |
|                           |                                                 |

# 7.15 Optional: laser targeting device

Device for dose reduction (only on I.I. tube)

| Description                      | Data       |
|----------------------------------|------------|
| Wave Length                      | 645 ±10 nm |
| Optical power of the laser diode | < 1 mW     |
| Safety class 60825-1:2007        | Class 2    |

# 7.16 Optional: DAP Meter

| Description                  | Data                                     |
|------------------------------|------------------------------------------|
| Model                        | DIAMENTOR CM-T                           |
| Measurement category         | Dose area product                        |
| Measuring unit               | μGy m <sup>2</sup>                       |
| Digital resolution           | 0.01 μGy m <sup>2</sup>                  |
| Measurement category         | Dose area product rate                   |
| Measuring unit               | μGy m²/s                                 |
| Digital resolution           | 0.01 μGy m <sup>2</sup> /s               |
| Dose rate range              | 0.10 to 400 μGy/sec                      |
| Dose area product range rate | 0.01 to 4500 µGy m <sup>2</sup> /s       |
| Tube voltage                 | 40 to 120 kV                             |
| Chamber:                     | Туре ТА34037                             |
| Dimension of chamber field   | Ø 7.2 cm                                 |
| Max energy dependence        | $\pm$ 8 % according to IEC60580, Table 6 |
| Min. inherent filtration     | < 0.3 mmAl / 70 kV                       |

# 7.17 Optional: Thermal printer

## 7.17.1 Thermal Dose Meter Printer

| Description           | Data                                         |  |
|-----------------------|----------------------------------------------|--|
| Туре                  | Movable printer                              |  |
| Model                 | Custom Print's                               |  |
| Printing method       | Thermal printing line                        |  |
| Resolution            | 203 dpi                                      |  |
| Printing speed        | 50 mm/sec*                                   |  |
| Paper width (mm)      | 58 mm                                        |  |
| Roll dimensions (mm)  | 57.5 ±1                                      |  |
| Print area            | 48 mm                                        |  |
| Interface             | RS-232                                       |  |
| Power Supply          | 9/50 Vdc / 0,6 A                             |  |
| Operating temperature | 0±50 °C                                      |  |
| Humidity storage      | $10 \pm 85$ %, there must be no condensation |  |
| Dimensions (WxDxH)    | 146 x 88 x 65 mm                             |  |
| Weight                | 340 gr                                       |  |
| Safety                | EN60950                                      |  |

\* it depends on the printing typology and the environment temperature

### 7.17.2 Thermal printer

| Description            | Data                                               |  |
|------------------------|----------------------------------------------------|--|
| Model                  | Sony UP971AD / UP991AD                             |  |
| Printing Method        | Direct thermal printing                            |  |
| Resolution             | 325 dpi                                            |  |
| Gradiations            | 8 bits (256 levels) processing                     |  |
| Picture elements       | Digital: 7680 x 2560 dots, Video NTSC: 720 x 504   |  |
|                        | dots, Video PAL: 720 x 604 dots                    |  |
| Paper size             | Paper width of 210 mm                              |  |
| Picture area           | Digital: 600 x 200 mm (Max)                        |  |
|                        | Video: STD NTSC: 182 x 144 mm PAL: 188 x 140       |  |
|                        | mm SIDE NTSC: 244 x 184 mm PAL: 244 x 183          |  |
|                        | mm                                                 |  |
| Picture memory         | Digital: 2816 x 7680 x 8 bits                      |  |
|                        | Video: 6 frames (720 x 608 x 8 bits for one frame) |  |
| Printing time          | Approx. 8 seconds/image (in standard mode)         |  |
| Interface              | Hi-Speed USB (USB 2.0) (x1)                        |  |
|                        | VIDEO INPUT: BNC type (X1)                         |  |
|                        | NTSC or PAL composite video signals                |  |
|                        | 1.0Vp-p, 75ohm (NTSC/PAL automatically             |  |
|                        | discriminated)                                     |  |
|                        | VIDEO OUTPUT: BNC type (x1) Loop-through           |  |
|                        | REMOTE: Stereo mini jack (x1)                      |  |
| Power requirements     | AC 100 V to 240 V, 50/60 Hz                        |  |
| Dimensions (W x H X D) | 316 x 132.5 x 265 mm                               |  |
| Mass                   | 7 Kg                                               |  |

# 7.18 Optional: DVD Recorder

# 7.18.1 DVD Recorder

| Description                                | Data                                                                                                    |
|--------------------------------------------|----------------------------------------------------------------------------------------------------|
| Model                                      | Sony, DVD Recorder HVO-550MD                                                                                                    |
| Recording Features                         |                                                                                                    |
| Recording Video Format                     | MPEG-4 AVC/H.264                                                                                                    |
| Recording Audio Format                     | AC-3/AAC LC                                                                                                    |
| Recording File Format                      | AVCHD/MP4                                                                                                    |
| Recording Media                            | Internal HDD (500GB), DVD-R, External USB<br>Storage, Network (CIFS)                                                                                                    |
| Recording Resolution                       | 1280 × 720/59.94p, 1280 × 720/50p, 720 ×<br>480/59.94i, 720 × 576/50i                                                                                                    |
| Recording Bit Rate (HD)                    | 14Mbps (Best), 8Mbps (High), 4Mbps (Standard)                                                                                                    |
| Recording Bit Rate (SD)                    | 5Mbps (Best), 3Mbps (High), 2Mbps (Standard)                                                                                                    |
| Connectors                                 |                                                                                                    |
| Input Connectors                           | HDMI (Type A) (1), DVI-D (DVI 19-pin) (1), S<br>VIDEO (Mini DIN 4-pin type) (1), VIDEO (BNC<br>type) (1) AUDIO (Stereo mini jack) (1)DC IN (DIN<br>3-pin)                                                                 |
| Output Connectors                          | HDMI (Type A) (1), DVI-D (DVI 19-pin) (1), S<br>VIDEO (Mini DIN 4-pin type) (1), VIDEO (BNC<br>type) (1) AUDIO (Stereo mini jack) (1)                                                                                     |
| Other Interfaces                           | USB (Type A) (3), USB (Type B) (1), Network (RJ-<br>45, 1000 Base-T/100 Base-TX) (1)), REMOTE RS-<br>232C (D-sub 9-pin) (1), REMOTE contact switch<br>(stereo mini jack) (2) REMOTE MONITOR (RJ-45)<br>(1), Equipotential |
| General                                    |                                                                                                    |
| Power Requirements                         | +12 V to +24 V DC (supply from AC-81MD AC adaptor)                                                                                                    |
| Input current                              | 3.5 A to 1.8 A                                                                                                    |
| Operating Temperature                      | Da 5 °C a 40 °C                                                                                                    |
| Operating Humidity                         | 20% to 80% (Maximum wet-bulb temperature: 30°C (86°F)) (no condensation)                                                                                                    |
| Operating Pressure                         | Da 700 hPa a 1060 hPa                                                                                                    |
| Storage and transport temperature          | Da -20 a +60 °C                                                                                                    |
| Storage and transport humidity             | 20% to 90% (Maximum wet-bulb temperature: 30°C (86°F)) (no condensation)                                                                                                    |
| Storage and transport pressure             | Da 700 hPa a 1060 hPa                                                                                                    |
| Mass                                       | 3.2 kg (7 lb. 0.88 oz.)                                                                                                    |
| Dimensions (including longest protrusions) | 212.0 × 287.7 × 105.5 mm (8 3/8 × 11 3/8 × 4 1/4 in.)                                                                                                    |

# 7.19 Optional: Medical Image Capture Device

"C" arm version: 9", 12", Litho Available only with SBFM memory version

## 7.19.1 Medical Image Capture Device

| Description    | Data                                                        |  |
|----------------|-------------------------------------------------------------|--|
| Model          | MediCap USB200. Digital medical Image capture device.       |  |
|                | Saves digital images and video sources to a USB flash drive |  |
|                | or USB hard drive. Equipped with USB Data: 2GB, 350 Kb      |  |
|                | per image, about 5700 image                                 |  |
| Case           | Rugged metal case with high-impact plastic faceplate        |  |
| Buttons        | Sealed membrane, fluid resistant                            |  |
| Video          | PAL / NTSC (switch selectable), S-video or composite BNC    |  |
|                | connections for both input and output                       |  |
| Foot Switch    | Hands-free capture. Standard 3.5 mini jack                  |  |
| Mechanical     | Size: 240 x 200 x 63mm / 9.5 x 9.7 x 2.5" Weight: 1.7 Kg /  |  |
|                | 3lb                                                         |  |
| Environmental  | Storage: -40° to +85° C - Operating: -20°n to +40° C        |  |
| Power          | 100/240Vac 50-60Hz 20W 3-prong AC jack                      |  |
| Media          | USB flash drives (MediCapture brand recommended) or         |  |
|                | external USB hard drive                                     |  |
| Image Formats  | DICOM, JPEG, TIFF, PNG                                      |  |
| Video Formats  | MPEG2 PS, DVD-quality.                                      |  |
|                | Quality Levels:                                             |  |
| Low (DVD-)     | 352 x 240 pixels, 1.5 Mbps Variable Bit Rate (VBR)          |  |
| Normal (DVD)   | NTSC: 720 x 480 pixels, 3.5 Mbps VBR, PAL: 720 x 576        |  |
|                | pixels, 3.5 Mbps VBR                                        |  |
| High (DVD+)    | NTSC: 720 x 480 pixels, 8 Mbps VBR, PAL: 720 x 576          |  |
|                | pixels, 8 Mbps VBR                                          |  |
| Audio format   | MPEG1 L2, 2 channels, 16 bits/channel, 48 kHz sampling      |  |
|                | 256 kbps bitrate                                            |  |
| Image Size     | 1024 x 768 pixels, 800 x 600 pixels, 640 x 480 pixels       |  |
| Certifications | IEC, UL, CSA, FCC                                           |  |

# 7.20 Labels

### 7.20.1 "C" arm labelling

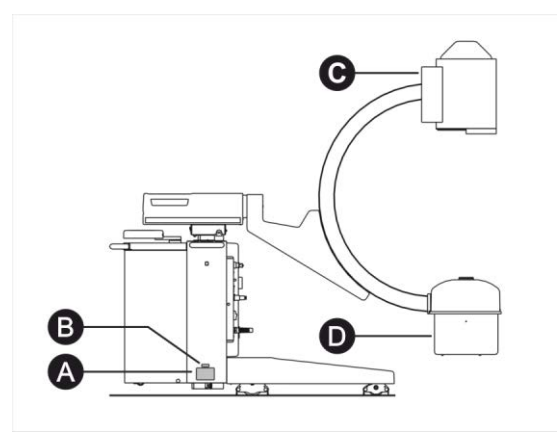

- A Equipment S/N label
- B Equipment weight label
- C Intensifier tube label

A - Logo of the Distributor

H - Equipment classification

C - Equipment model
D - Equipment serial number
E - Manufacturing date
F - Electrical data

I - Ionizing radiation J - Warning symbol

L - EC configuration

K - WEEE

Manufacturer

B - Name and address of the Distributor and the

D - Monobloc label

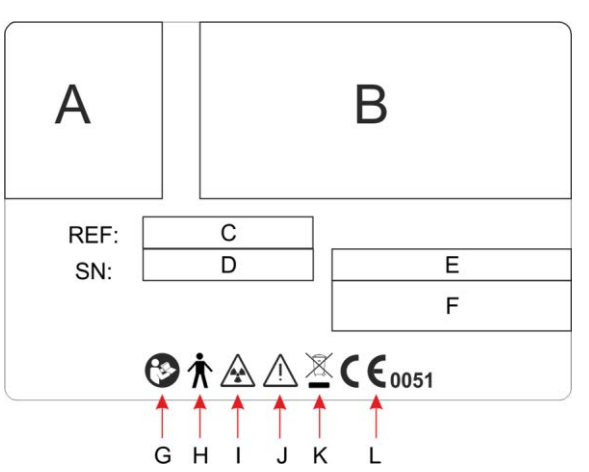

| А | <b>CE</b> <sup>B</sup> <sub>0051</sub> |  |
|---|----------------------------------------|--|
| С | D                                      |  |
| E | F                                      |  |
| G | Н                                      |  |
| I | L                                      |  |

C: Monobloc S/N

| I.I. TUBE:    | Туре (А) | S.N. |
|---------------|----------|------|
| POWER SUPPLY: | Туре ( В | S.N. |

A -Manufacturer's logo and address

G - Consult the documentation attached

- B EC Certificate
- C Monobloc code
- D Manufacturing date
- E Monobloc type
- F Monobloc serial number
- G X-ray tube type
- H X-ray tube Serial Number
- I X-ray and filtration data
- L Warning and danger symbols

A - Tube model

B - Power Supply Model

## 7.20.2 Display Station Basic labelling

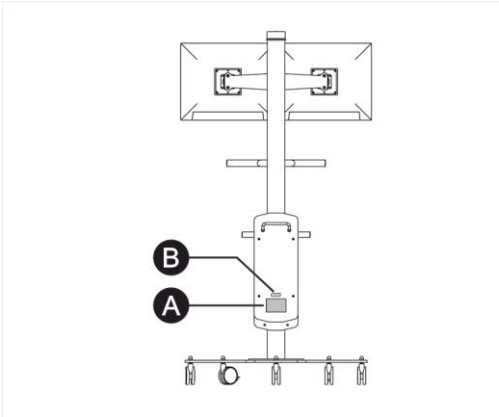

- A Equipment S/N label
- B Display station weight label

"Basic" display station labels

## 7.20.3 Display Station Premium labelling

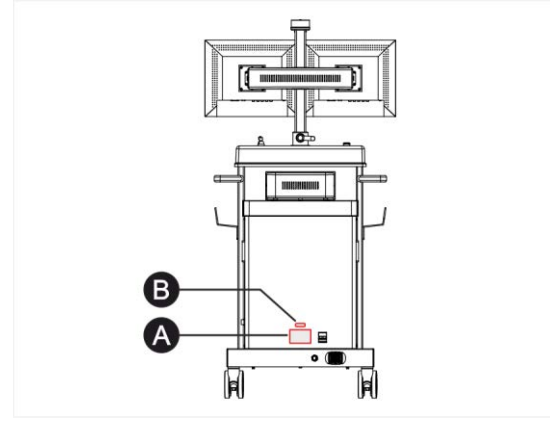

"Premium" display station labels

- A Equipment S/N Label
- B Display station weight label

# 8 ANNEXES

# 8.1 Dosimetric information

#### Measurement conditions for manual fluoroscopy and radiography mode.

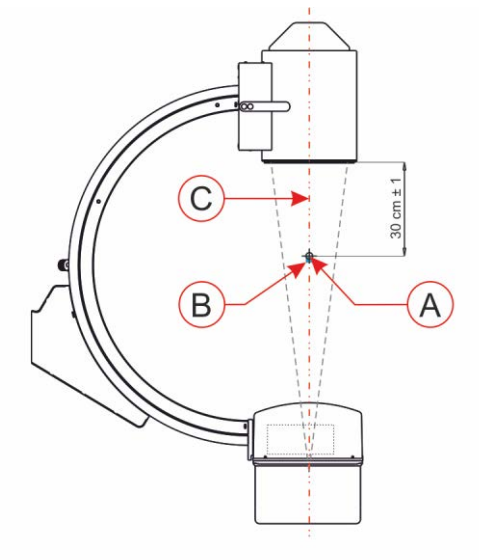

The measurement for the manual fluoroscopy and radiography mode has been performed as shown in the figure.

The tests have been performed with the bigger x-ray beam according to the dimensions of the equipment. The dosimeter probe (B) has been placed at a distance of 30cm from the input of the intensifier tube in the interventional point (A)on the reference axis (C).

#### Measurement conditions for ABC automatic pulsed fluoroscopy.

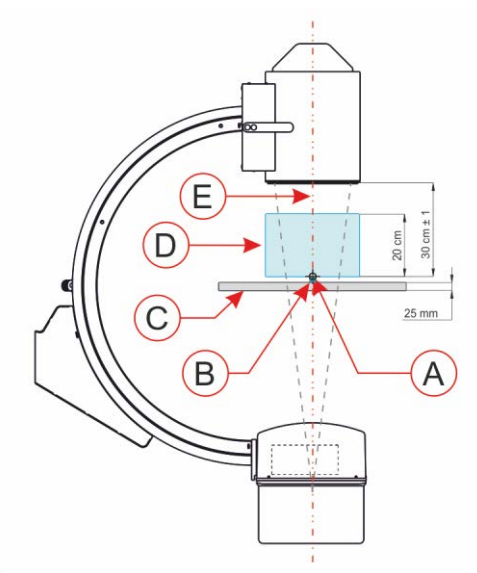

The measurement for ABC automatic pulsed fluoroscopy has been performed as shown in the figure. The tests have been performed with the bigger x-ray beam according to the dimensions of the equipment. A cube phantom made of PMMA (Plexiglas) (D) with thickness 20cm has been placed at a distance of 10cm from the input of the intensifier tube on a 25mm radiotransparent patient table (C).

The dosimeter probe (B) has been placed at a distance of 30cm from the input of the intensifier tube in the reference interventional point (A) on the reference axis (E).

# i

Interventional reference point: in the equipments for radiology assembled on C-arm (without isocenter) it is a point on the x-ray beam axis defined by the manufacturer as representative of the intersection point of the x-ray beam axis with the patient surface.

X-ray beam axis: reference direction line that goes through the center of a radiant source.

# 8.1.1 Dose in ABC automatic pulsed fluoroscopy

## Fixed anode version with 0.5K camera

| Field | Cadence (i/s) | kV  | mA  | Dose (µGy/s) |
|-------|---------------|-----|-----|--------------|
| 9"    | 25            | 73  | 8,0 | 468,6        |
| 6"    | 25            | 86  | 8,1 | 652,1        |
| 4"    | 25            | 102 | 8,3 | 951,1        |

## mA Curve (1/2)

| Field | Cadence (i/s) | kV  | mA  | Dose (µGy/s) |
|-------|---------------|-----|-----|--------------|
| 9"    | 25            | 82  | 4,3 | 347,8        |
| 6"    | 25            | 99  | 4,3 | 501,7        |
| 4"    | 25            | 110 | 4,2 | 575,5        |

| <i>Curve for thin body parts or pediatrics</i> with 10cm PMMA |               |    |     |              |  |
|---------------------------------------------------------------|---------------|----|-----|--------------|--|
| Field                                                         | Cadence (i/s) | kV | mA  | Dose (µGy/s) |  |
| 9"                                                            | 25            | 55 | 3,6 | 123,7        |  |
| 6"                                                            | 25            | 60 | 4,7 | 185,3        |  |
| 4"                                                            | 25            | 66 | 5,5 | 269,6        |  |

| Curve for lungs |               |     |     |              |  |  |
|-----------------|---------------|-----|-----|--------------|--|--|
| Field           | Cadence (i/s) | kV  | mA  | Dose (µGy/s) |  |  |
| 9"              | 25            | 76  | 6,7 | 428,1        |  |  |
| 6"              | 25            | 89  | 7,0 | 604,8        |  |  |
| 4"              | 25            | 109 | 6,5 | 875,0        |  |  |

Snapshot

| Field | Cadence (i/s) | kV  | mA  | Dose (µGy/s) |
|-------|---------------|-----|-----|--------------|
| 9"    | 25            | 75  | 10  | 1,216        |
| 6"    | 25            | 89  | 9,1 | 1,711        |
| 4"    | 25            | 106 | 8   | 2,563        |

# Rotating anode version with 0,5K camera

| Standard curve |               |     |     |              |
|----------------|---------------|-----|-----|--------------|
| Field          | Cadence (i/s) | kV  | mA  | Dose (µGy/s) |
| 9"             | 25            | 73  | 8,0 | 468,6        |
| 6"             | 25            | 86  | 8,1 | 652,1        |
| 4"             | 25            | 102 | 8,3 | 951,1        |

#### $mA \ curve \ (1/2)$

| Field | Cadence (i/s) | kV  | mA  | Dose (µGy/s) |
|-------|---------------|-----|-----|--------------|
| 9"    | 25            | 82  | 4,3 | 347,8        |
| 6"    | 25            | 99  | 4,3 | 501,7        |
| 4"    | 25            | 120 | 4,5 | 783,2        |

| Curve for thin body parts or pediatrics with 10cm PMMA |               |    |     |              |  |  |
|--------------------------------------------------------|---------------|----|-----|--------------|--|--|
| Field                                                  | Cadence (i/s) | kV | mA  | Dose (µGy/s) |  |  |
| 9"                                                     | 25            | 55 | 3,6 | 123,7        |  |  |
| 6"                                                     | 25            | 60 | 4,7 | 185,3        |  |  |
| 4"                                                     | 25            | 66 | 5,5 | 269,6        |  |  |

| Curve for lungs | ]             |     |     |              |
|-----------------|---------------|-----|-----|--------------|
| Field           | Cadence (i/s) | kV  | mA  | Dose (µGy/s) |
| 9"              | 25            | 76  | 6,7 | 428,1        |
| 6"              | 25            | 89  | 7,0 | 604,8        |
| 4"              | 25            | 109 | 6,5 | 875,0        |

## Snapshot

| Field | Cadence (i/s) | kV  | mA  | Dose (µGy/s) |
|-------|---------------|-----|-----|--------------|
| 9"    | 25            | 75  | 10  | 1,216        |
| 6"    | 25            | 89  | 9,1 | 1,711        |
| 4"    | 25            | 106 | 8   | 2,563        |

## Fixed anode version with 1K camera

| Standard curve |               |     |     |              |
|----------------|---------------|-----|-----|--------------|
| Field          | Cadence (i/s) | kV  | mA  | Dose (µGy/s) |
| 9"             | 25            | 73  | 8,0 | 468,6        |
| 6"             | 25            | 86  | 8,1 | 652,1        |
| 4"             | 25            | 102 | 8,3 | 951,1        |

#### mA curve (1/2)

| Field | Cadence (i/s) | kV  | mA  | Dose (µGy/s) |
|-------|---------------|-----|-----|--------------|
| 9"    | 25            | 82  | 4,3 | 347,8        |
| 6"    | 25            | 99  | 4,3 | 501,7        |
| 4"    | 25            | 110 | 4,2 | 575,5        |

| Curve for thin body | y parts or pediatrics | with 10cr | n PMMA |              |
|---------------------|-----------------------|-----------|--------|--------------|
| Field               | Cadence (i/s)         | kV        | mA     | Dose (µGy/s) |
| 9"                  | 25                    | 55        | 3,6    | 123,7        |
| 6"                  | 25                    | 60        | 4,7    | 185,3        |
| 4"                  | 25                    | 66        | 5,5    | 269,6        |

r

| Curve for lungs |               |     |     |              |  |
|-----------------|---------------|-----|-----|--------------|--|
| Field           | Cadence (i/s) | kV  | mA  | Dose (µGy/s) |  |
| 9"              | 25            | 76  | 6,7 | 428,1        |  |
| 6"              | 25            | 89  | 7,0 | 604,8        |  |
| <b>4</b> "      | 25            | 109 | 6.5 | 875.0        |  |

| Snapshot |               |     |     |              |
|----------|---------------|-----|-----|--------------|
| Field    | Cadence (i/s) | kV  | mA  | Dose (µGy/s) |
| 9"       | 25            | 75  | 10  | 1,216        |
| 6"       | 25            | 89  | 9,1 | 1,711        |
| 4"       | 25            | 106 | 8   | 2,563        |

# Rotating anode version with 1K camera

| Standard curve |               |     |     |              |
|----------------|---------------|-----|-----|--------------|
| Field          | Cadence (i/s) | kV  | mA  | Dose (µGy/s) |
| 9"             | 25            | 73  | 8,0 | 468,6        |
| 6"             | 25            | 86  | 8,1 | 652,1        |
| 4"             | 25            | 102 | 8,3 | 951,1        |

#### *mA curve* (1/2)

| T: 11 | $C \rightarrow C \rightarrow C \rightarrow C \rightarrow C \rightarrow C \rightarrow C \rightarrow C \rightarrow C \rightarrow C \rightarrow$ | 1 7 7 |     | $\mathbf{D}$ |
|-------|----------------------------------------------------------------------------------------------------|-------|-----|--------------|
| Field | Cadence (1/s)                                                                                                    | КV    | mA  | Dose (µGy/s) |
| 9"    | 25                                                                                                    | 82    | 4,3 | 347,8        |
| 6"    | 25                                                                                                    | 99    | 4,3 | 501,7        |
| 4"    | 25                                                                                                    | 120   | 4,5 | 783,2        |

| <i>Curve for thin body parts or pediatrics</i> with 10cm PMMA |               |    |     |              |  |
|---------------------------------------------------------------|---------------|----|-----|--------------|--|
| Field                                                         | Cadence (i/s) | kV | mA  | Dose (µGy/s) |  |
| 9"                                                            | 25            | 55 | 3,6 | 123,7        |  |
| 6"                                                            | 25            | 60 | 4,7 | 185,3        |  |
| 4"                                                            | 25            | 66 | 5,5 | 269,6        |  |

| Curve for lungs |               |     |     |              |  |
|-----------------|---------------|-----|-----|--------------|--|
| Field           | Cadence (i/s) | kV  | mA  | Dose (µGy/s) |  |
| 9"              | 25            | 76  | 6,7 | 428,1        |  |
| 6"              | 25            | 89  | 7,0 | 604,8        |  |
| 4"              | 25            | 109 | 6,5 | 875,0        |  |

# Curve for sturdy patient with 25cm PMMA

| Field | Cadence (i/s) | kV | mA   | Dose (µGy/s) |
|-------|---------------|----|------|--------------|
| 9"    | 25            | 67 | 12,6 | 626,5        |
| 6"    | 25            | 76 | 14,1 | 892,6        |
| 4"    | 25            | 93 | 12,0 | 1086         |

#### Snapshot

| Field | Cadence (i/s) | kV  | mA   | Dose (µGy/s) |
|-------|---------------|-----|------|--------------|
| 9"    | 25            | 73  | 26,4 | 2,325        |
| 6"    | 25            | 86  | 27   | 3,493        |
| 4"    | 25            | 103 | 18,4 | 4,018        |

### 8.1.2 Dose in various modes only for HRP

### Version Rotating Anode camera 1K - Mode HCF automatic ABC

Set: 15 mA - 25 fps - 20 cm PMMA

| Field | KV  | mA   | Dose (µGy/s) |
|-------|-----|------|--------------|
| 9"    | 82  | 15,1 | 565,7        |
| 6"    | 99  | 14,7 | 1509         |
| 4"    | 120 | 14,6 | 2031         |

#### Set: 30 mA - 25 fps - 20 cm PMMA

| Field | KV  | mA | Dose (µGy/s) |
|-------|-----|----|--------------|
| 9"    | 73  | 31 | 840,2        |
| 6"    | 86  | 30 | 2132         |
| 4"    | 102 | 30 | 2895         |

#### Version Rotating Anode camera 1K - Mode ABC automatic fluorography

|  | Set: 15 mA - | 25 fps - 20 cm | PMMA |
|--|--------------|----------------|------|
|--|--------------|----------------|------|

| Field | Cadence (i/s) | kV  | mA   | Dose (µGy/s) |
|-------|---------------|-----|------|--------------|
| 9"    | 25            | 82  | 15,1 | 565,7        |
| 6"    | 25            | 99  | 14,7 | 1509         |
| 4"    | 25            | 120 | 14,6 | 2031         |

#### Set: 30 mA - 25fps - 20 cm PMMA

| Sell es har | <b>_</b>      |     |    |              |
|-------------|---------------|-----|----|--------------|
| Field       | Cadence (i/s) | kV  | mA | Dose (µGy/s) |
| 9"          | 25            | 73  | 31 | 840,2        |
| 6"          | 25            | 86  | 30 | 2132         |
| 4"          | 25            | 102 | 30 | 2895         |

#### Set: 45 mA - 25 fps - 20 cm PMMA

| Field | Cadence (i/s) | kV | mA   | Dose (µGy/s) |
|-------|---------------|----|------|--------------|
| 9"    | 25            | 69 | 45,1 | 2030         |
| 6"    | 25            | 80 | 44,7 | 2680         |
| 4"    | 25            | 93 | 45,0 | 3552         |

#### Set: 60 mA - 25 fps - 20 cm PMMA

| <b>31</b> |               |    |      |              |
|-----------|---------------|----|------|--------------|
| Field     | Cadence (i/s) | kV | mA   | Dose (µGy/s) |
| 9"        | 25            | 67 | 59,9 | 2440         |
| 6"        | 25            | 77 | 60   | 3260         |
| 4"        | 25            | 88 | 60   | 4118         |

#### Version Rotating Anode camera 1K - Mode ABC snapshot

| Set: 60 mA - 20 cm PMMA |     |      |              |  |  |
|-------------------------|-----|------|--------------|--|--|
| Field                   | KV  | mA   | Dose (µGy/s) |  |  |
| 9"                      | 73  | 59   | 1,883        |  |  |
| 6"                      | 87  | 57,6 | 2,616        |  |  |
| 4"                      | 103 | 56,2 | 3,478        |  |  |
### 8.2 Significant occupation areas with limited stray radiation

In the x-ray examinations (especially for performing gastrointestinal examinations), during which the operator or the staff must remain close to the patient during the x-ray emission, a significant contribution to the total exposure to the scattered radiation is often given by the scattered radiation from the patient and other objects on the way of the x-ray beam.

Limit values have been measured (in compliance with IEC 60601-2-54 §203.13.4.101) and they are indicated in the figures of the next paragraph by the following test set-up:

- Point A: interventional reference point : point on the radiation axis that is used as a location reference for air kerma ( or air kerma rate) incident on the patient place at 30cm from the surface of the II grid.
- Point B: polymethyl methacrylate phantom (PMMA) with dimensions 30cm x 20cm x 30cm (LxHxW) with properties similar to a water-equivalent phantom with external dimensions 25cm x 25cm x 15 cm, with 10mm thick walls in PMMA.
- Point 1 Point 8 : as significant occupation area indicated for the use of the C-arm in vertical position (Misure con arco in posizione verticale a pag. 146) and in horizontal position (Misure con arco in posizione orizzontale a pag. 147) has been considered a maximum distance of 60cm from the radiation axis.
- Exposure performed at 120kV, 1mA (rotating anode version) for 75kW, 110kW, 120kW with normalized results to  $\mu$ Gy/h.

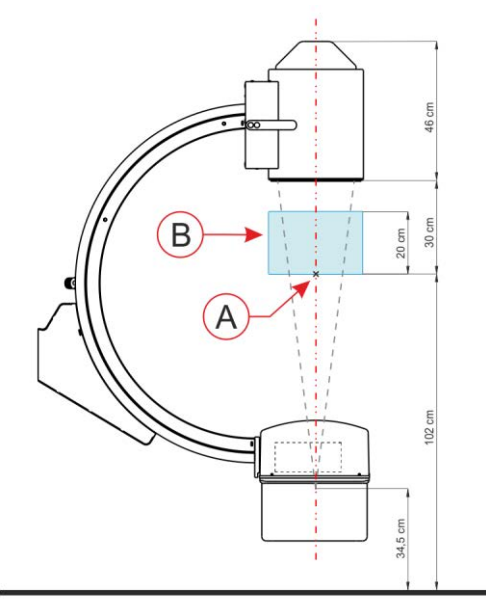

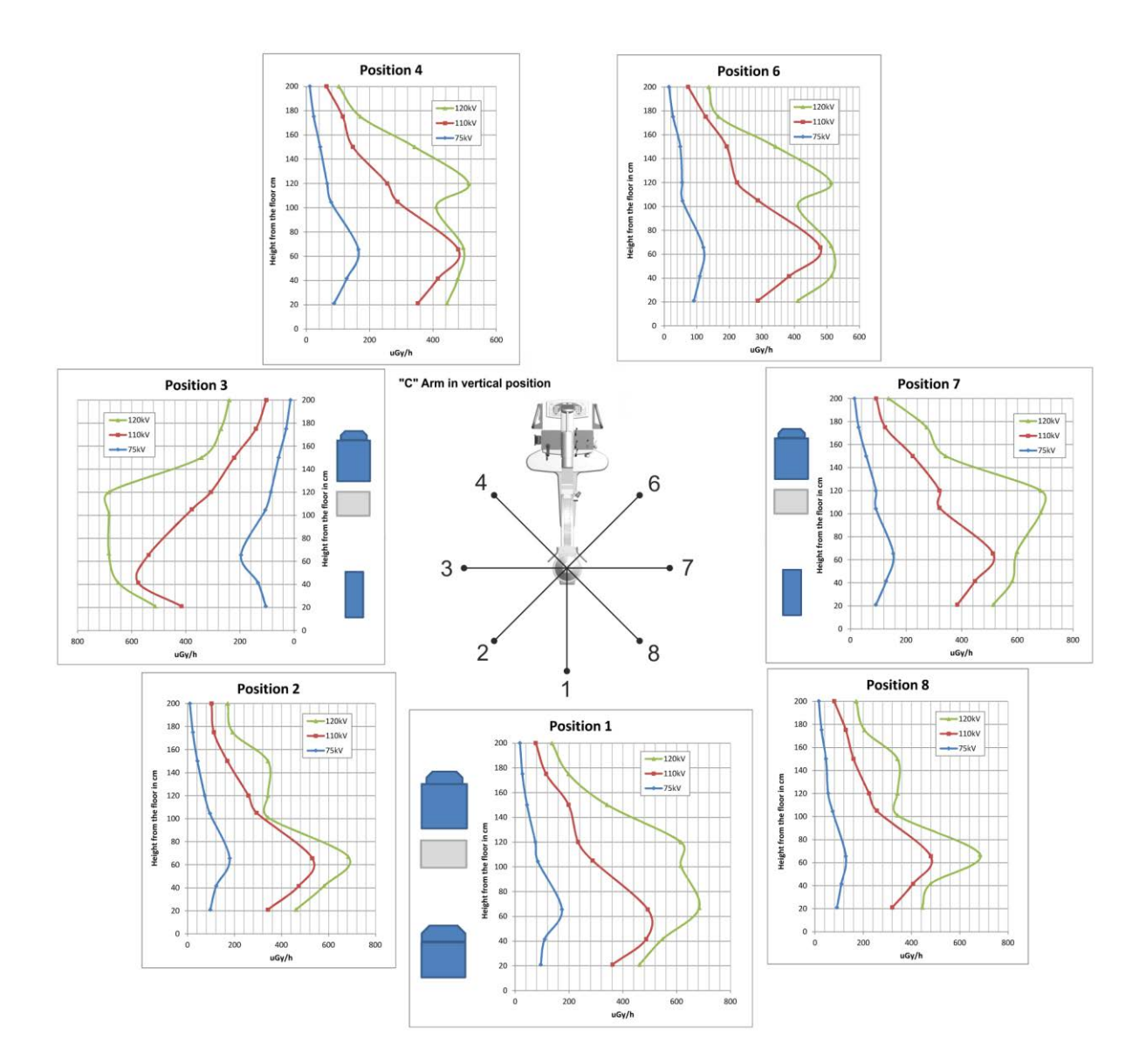

#### Measures with arm in vertical position

#### Measures with arm in horizontal position

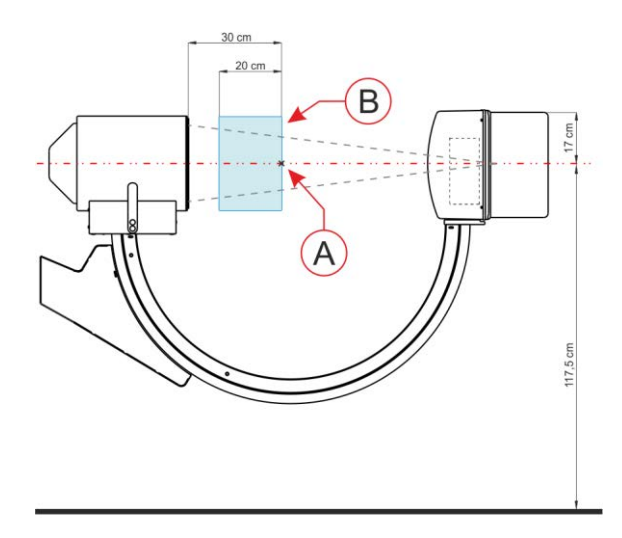

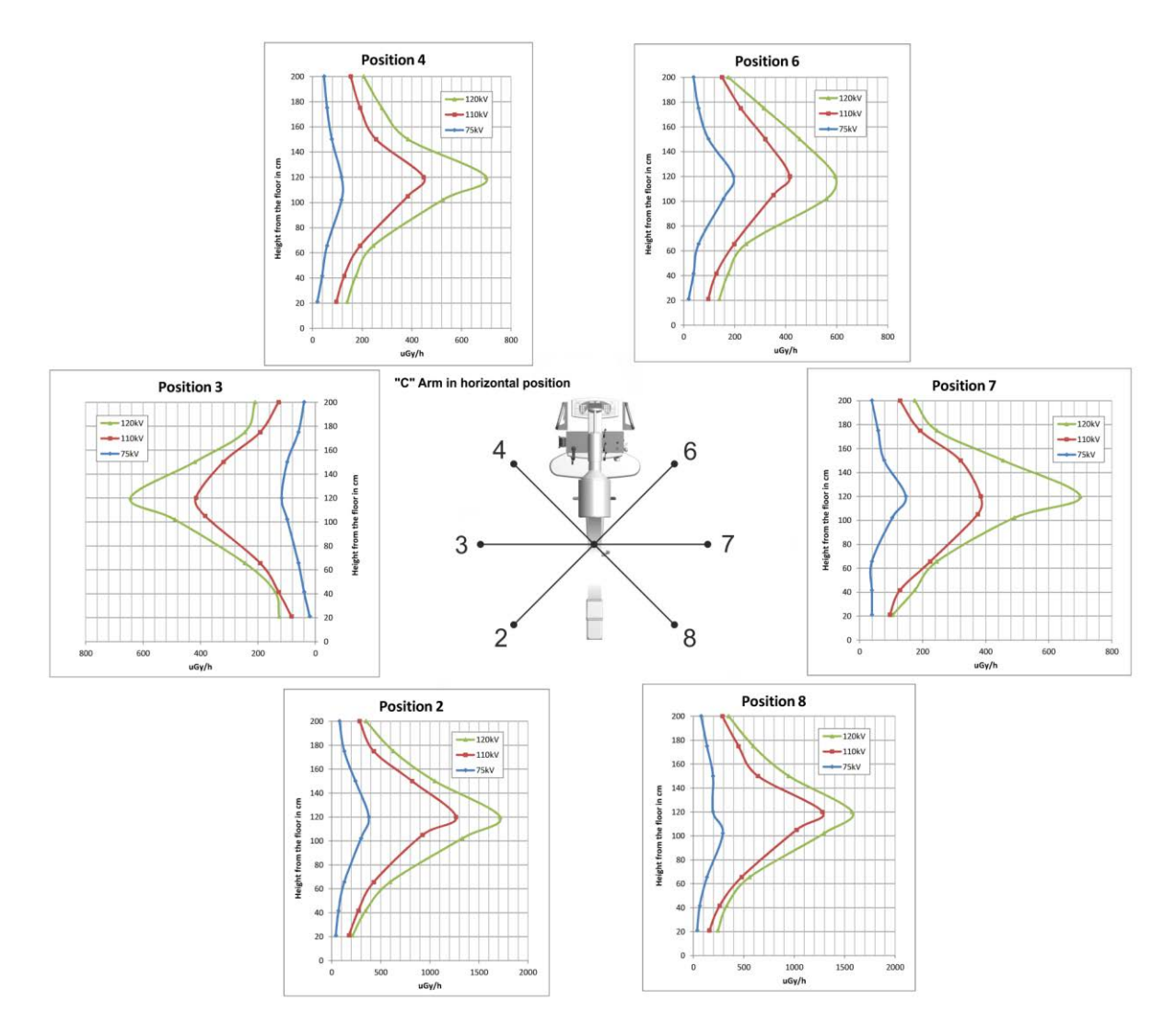

### 9 CONFIGURATIONS AND ACCESSORIES

| Description                                          | Mounting |
|------------------------------------------------------|----------|
| X-ray handswitch with extensible cable till 4 mt     | Standard |
| Fluoroscopy control by triple footswitch             | Standard |
| Cassette-holder for radiography on cassette 24 x 30  | Optional |
| cm (I.I. 9" version)                                 | -        |
| Cassette-holder for radiography on cassette 18 x     | Optional |
| 24cm (I.I. 9" version)                               | •        |
| Cassette-holder for radiography on cassette 10 x 12  | Optional |
| inch (I.I. 9" version)                               | -        |
| Cassette-holder for radiography on cassette 35x35 cm | Optional |
| (I.I. 12" version)                                   | -        |
| Sterilizable drapes set                              | Optional |
| Thermal dry film printer                             | Optional |
| Printer cables cover                                 | Optional |
| Medical Image Capture Device                         | Optional |
| USB Data: 4 GB, 350 Kb per image, about 11400        | Optional |
| images                                               | -        |
| DVD Recorder                                         | Optional |
| Laser Targeting device (only on I.I. tube)           | Optional |
| Dose meter with ionization chamber (DAP)             | Optional |
| Printer for dose meter S Sprint s (on equipment)     | Optional |
| Collimator with iris and parallel shutter            | Optional |
| Extractable alphanumeric keyboard (only for          | Optional |
| SBFM78)                                              | -        |
| External interlocks kit                              | Standard |
| Movement handles on "C" arm                          | Optional |
| Movement handle on I.I. tube                         | Optional |

## **10 ABBREVIATIONS LIST**

| AP       | Equipment or part of it, protected by the ignition of a mix of inflammable    |
|----------|-------------------------------------------------------------------------------|
|          | anaesthetic with air                                                          |
| APG      | Equipment or part of it, designed to avoid any flames in a mix of inflammable |
|          | anaesthetic with oxygen and nitrous oxide.                                    |
| APR      | Programmed anatomic radiography                                               |
| CR       | Computer Radiography - Displaying system of the primary radiological image    |
|          | based on a phosphors detector                                                 |
| DAP      | Dose-area product                                                             |
| EMC      | Electromagnetic compatibility                                                 |
| ESD      | Electrostatic discharge                                                       |
| IP       | Protection degree of the electric and electronic devices housings against the |
|          | penetration of external agent both solid and liquid.                          |
| LED      | Light-emitting diode                                                          |
| LF       | Large focus                                                                   |
| PCB      | Printed Circuit Board – printed circuit for electronic board.                 |
| RF       | Radiofrequency                                                                |
| SF       | Small focus                                                                   |
| SID / DF | Focus-image receptor distance                                                 |
| WEEE     | Electric and electronic equipments waste                                      |

# **11 DOCUMENT STATUS**

| Rev. | Date    | Description                                                                                                    |
|------|---------|----------------------------------------------------------------------------------------------------|
| -    | 10/2007 | Document approval                                                                                                    |
| А    | 04/2008 | General document revision.                                                                                                    |
| В    | 11/2008 | Added note on the equipment versions. Added note about the use of the overview movement handle. Added "Error of the field bus" alarm. Added note for inserting the C-arm stand-display station connection cable. Added automatic opening of the collimator diaphragms. Modified "User Setup" page. Added warning label. |
| С    | 04/2009 | Unification of SNAPSHOT function wordings, added data of HiRad exposure time range, modification to the small focus from 0.6 to 0.5 on OX/100-5 insert concerning the fixed anode monobloc and various corrections in the document. Updated description at point 3 of the "Operative Messages"                          |
| D    | 09/2009 | Introduced the new model of fixed anode monobloc and inverter. Added DICOM function, new Medicap USB200 model.                                                                                                    |
| E    | 10/2009 | Introduced the new model of rotating anode monobloc and inverter. Upgrading of manufacturer address and relative S/N labels. Upgrading of HRP, HRC, DICOM and laser targeting device data schedules.                                                                                                    |
| F    | 05/2010 | Insertion of the SBFM78 memory functions decription. Introduction of the images export function on USB support. Updating of mAs data in radiography                                                                                                    |
| G    | 07/2010 | Introduction of the remote control and transfer of the Wireless images for HRP2000 memory.                                                                                                    |
| Н    | 09/2011 | Introduction of new RTP memory and new 19" monochromatic monitors. General document revision                                                                                                    |
| Ι    | 07/2012 | General updating for IEC 60601-1 3 <sup>^</sup> edition, introduction HRP 3000 memory and use of the equipment in the several modes according to the installed memory                                                                                                    |
| L    | 07/2013 | General document updating. Introduction of display dosimetric information                                                                                                    |
| М    | 08/2019 | General updating and introduction of version 12"                                                                                                    |